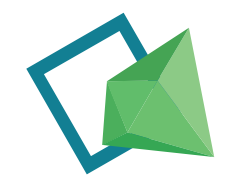

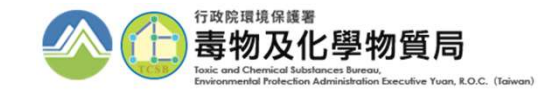

# 具危害關注化學物質 證件申請及運作紀錄申報 系統操作

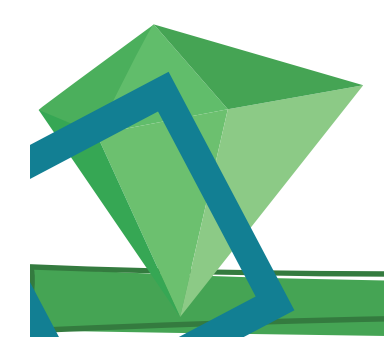

毒物及化學物質局 Toxic and Chemical Substances Bureau, Environmental Protection Administration, Executive Yuan, R. O. C (Taiwan)

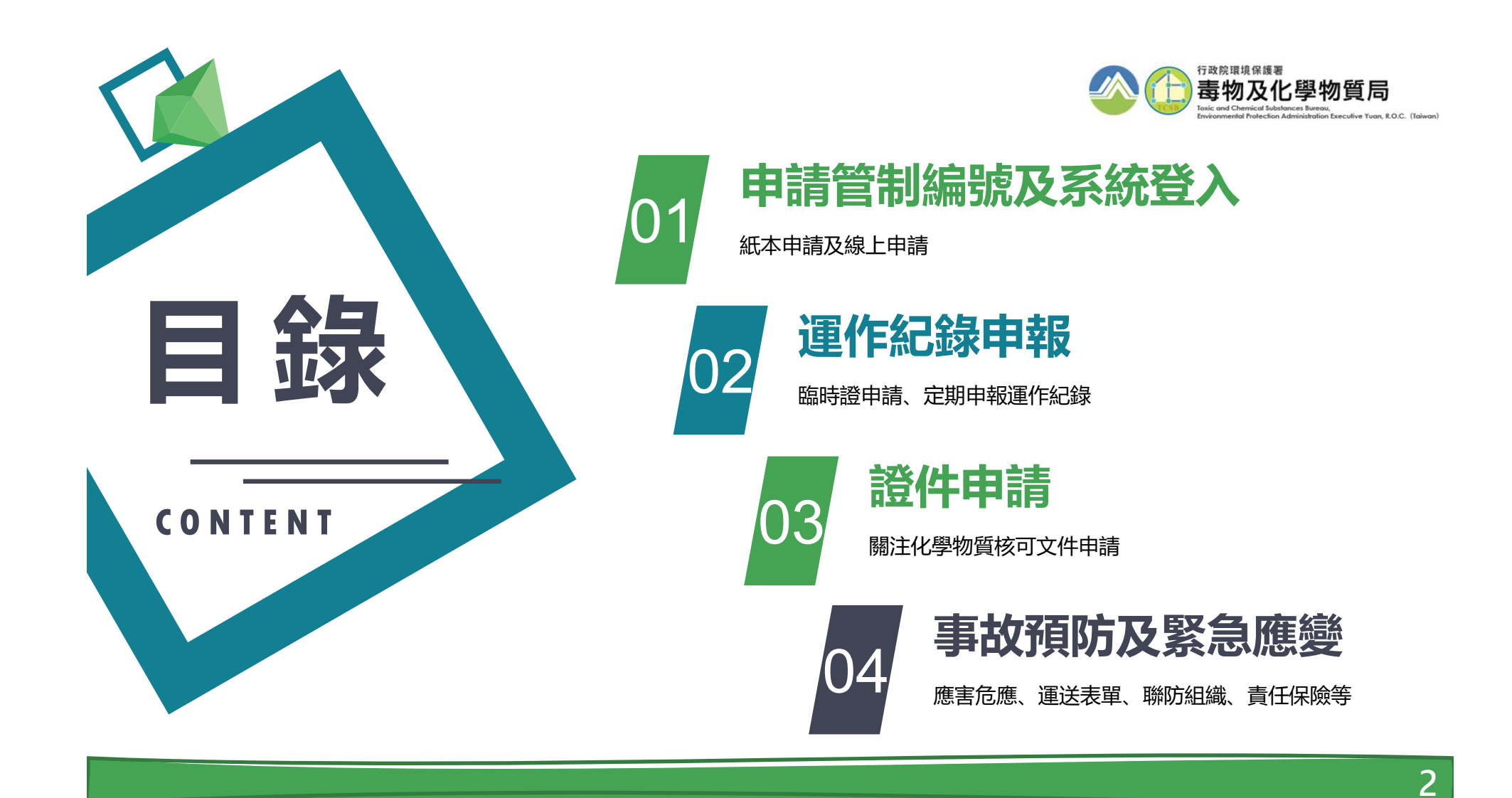

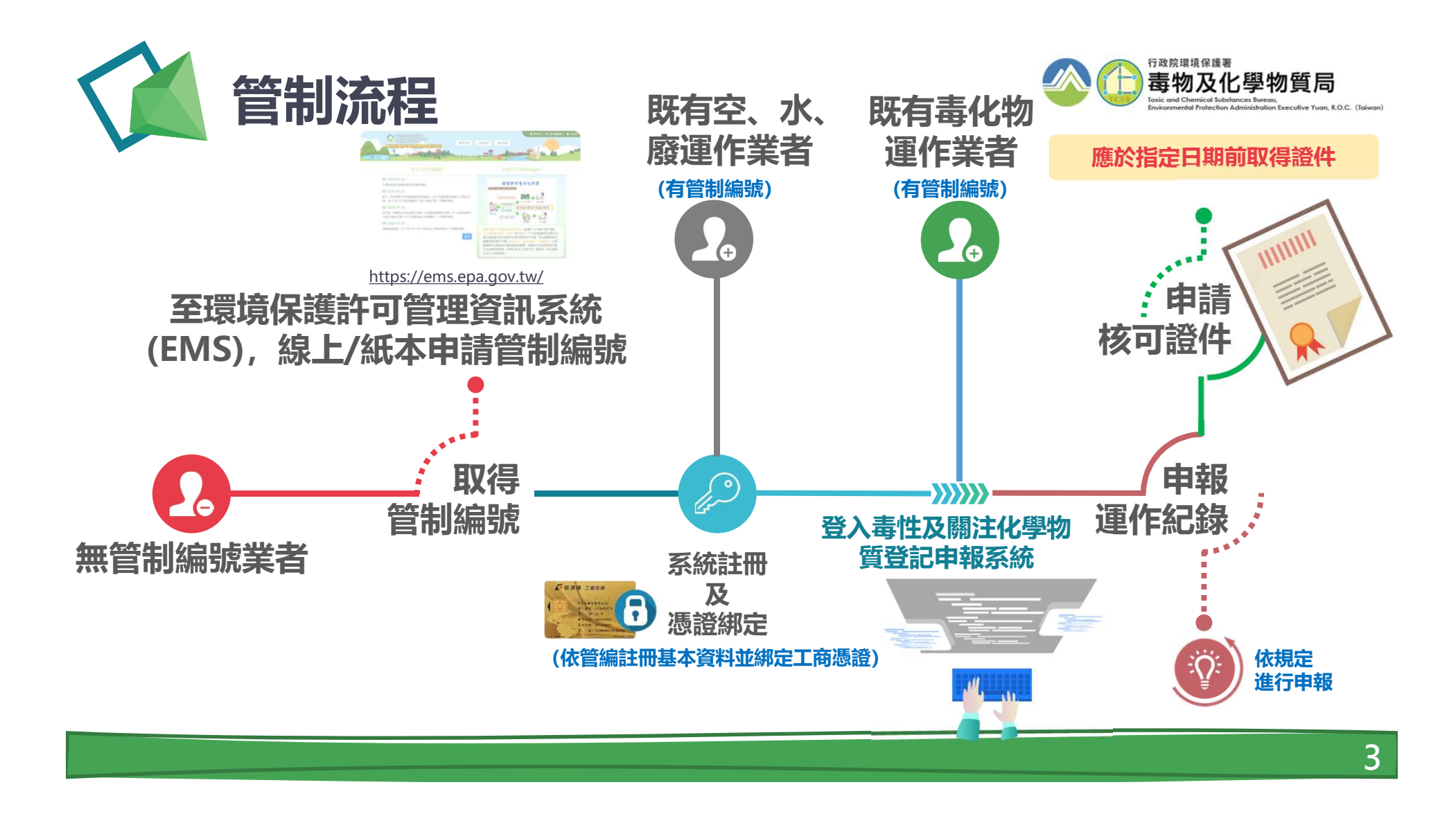

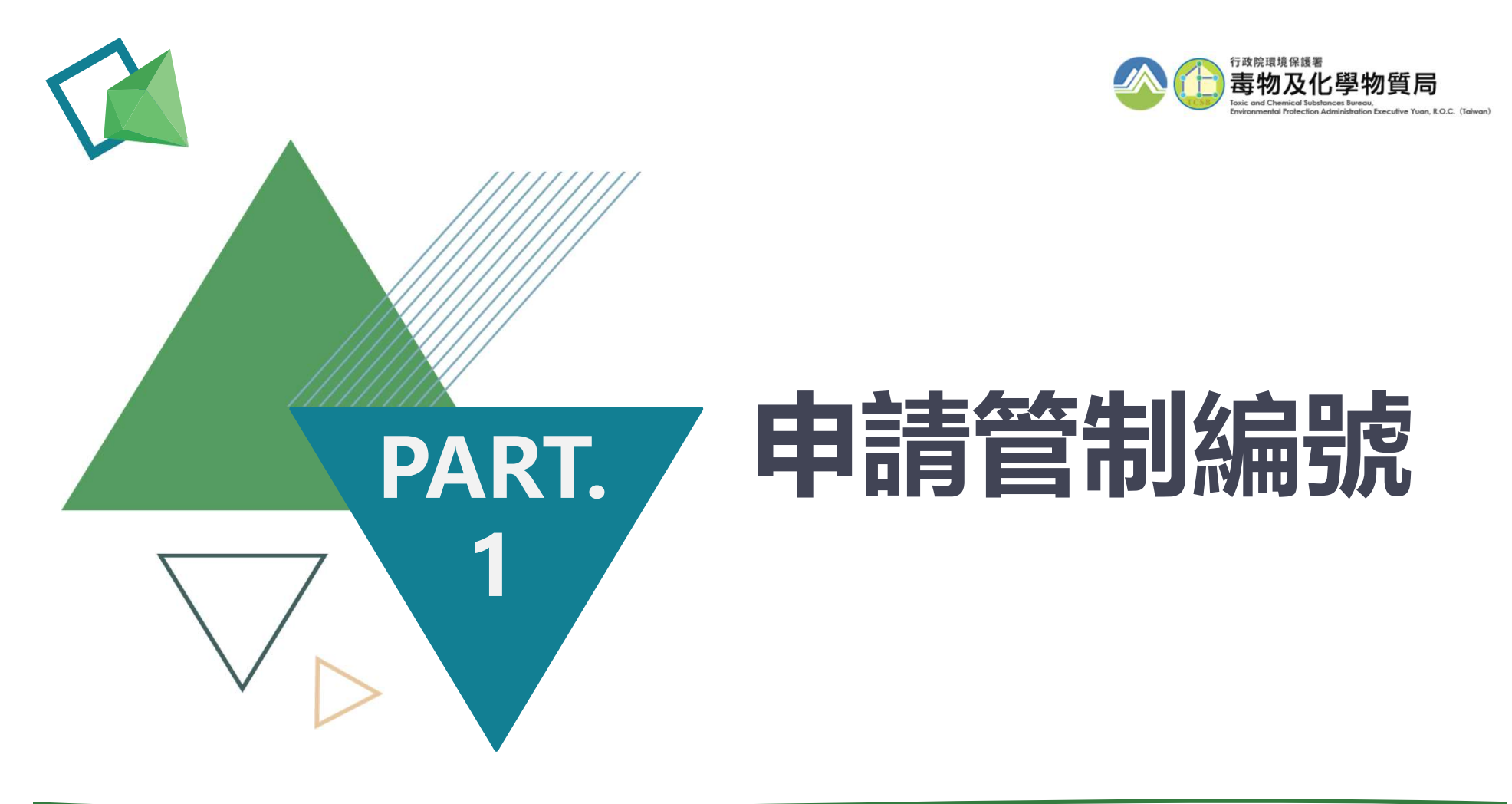

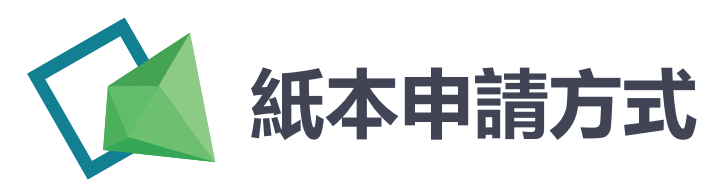

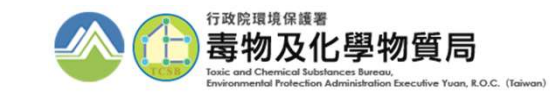

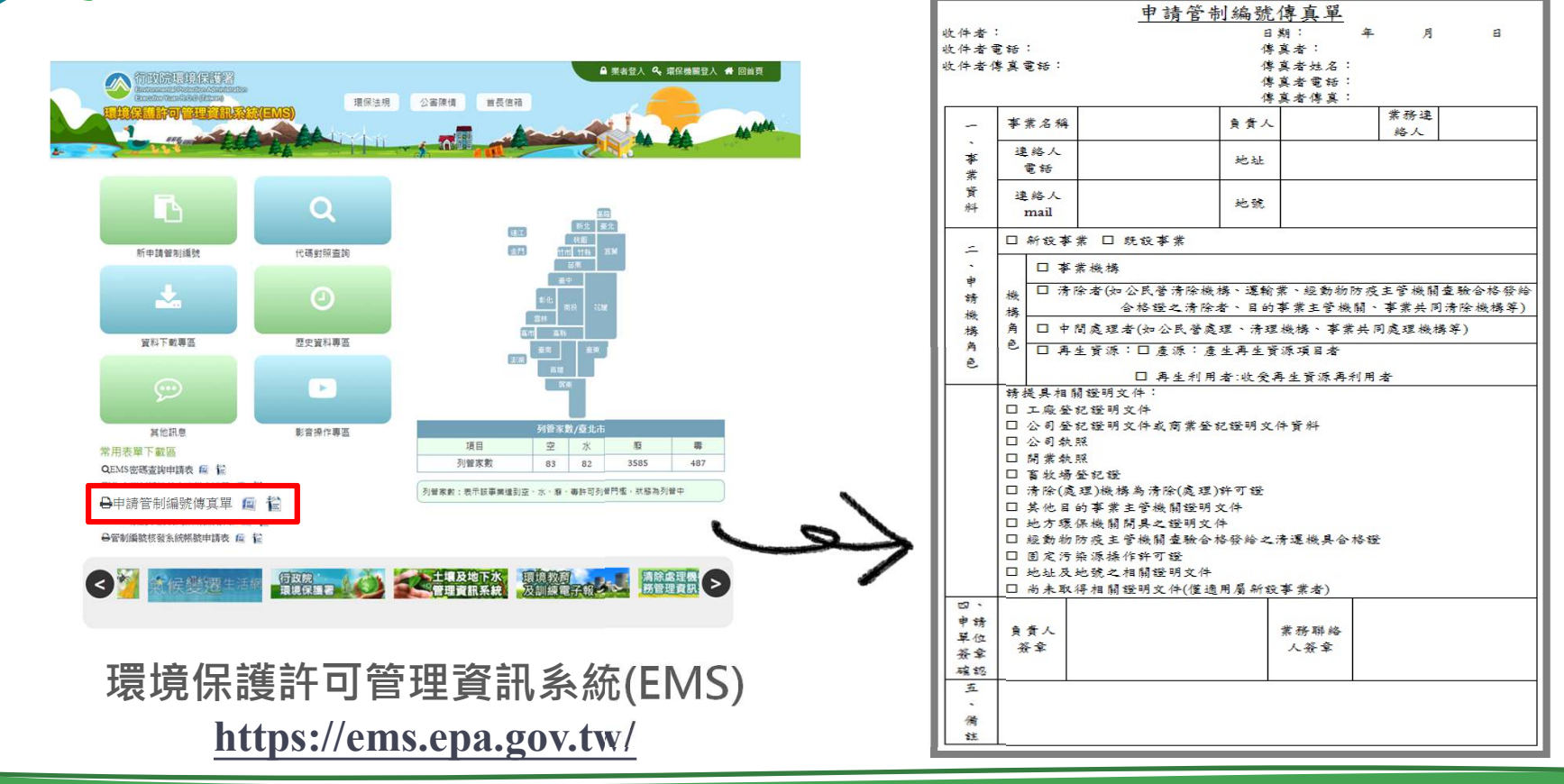

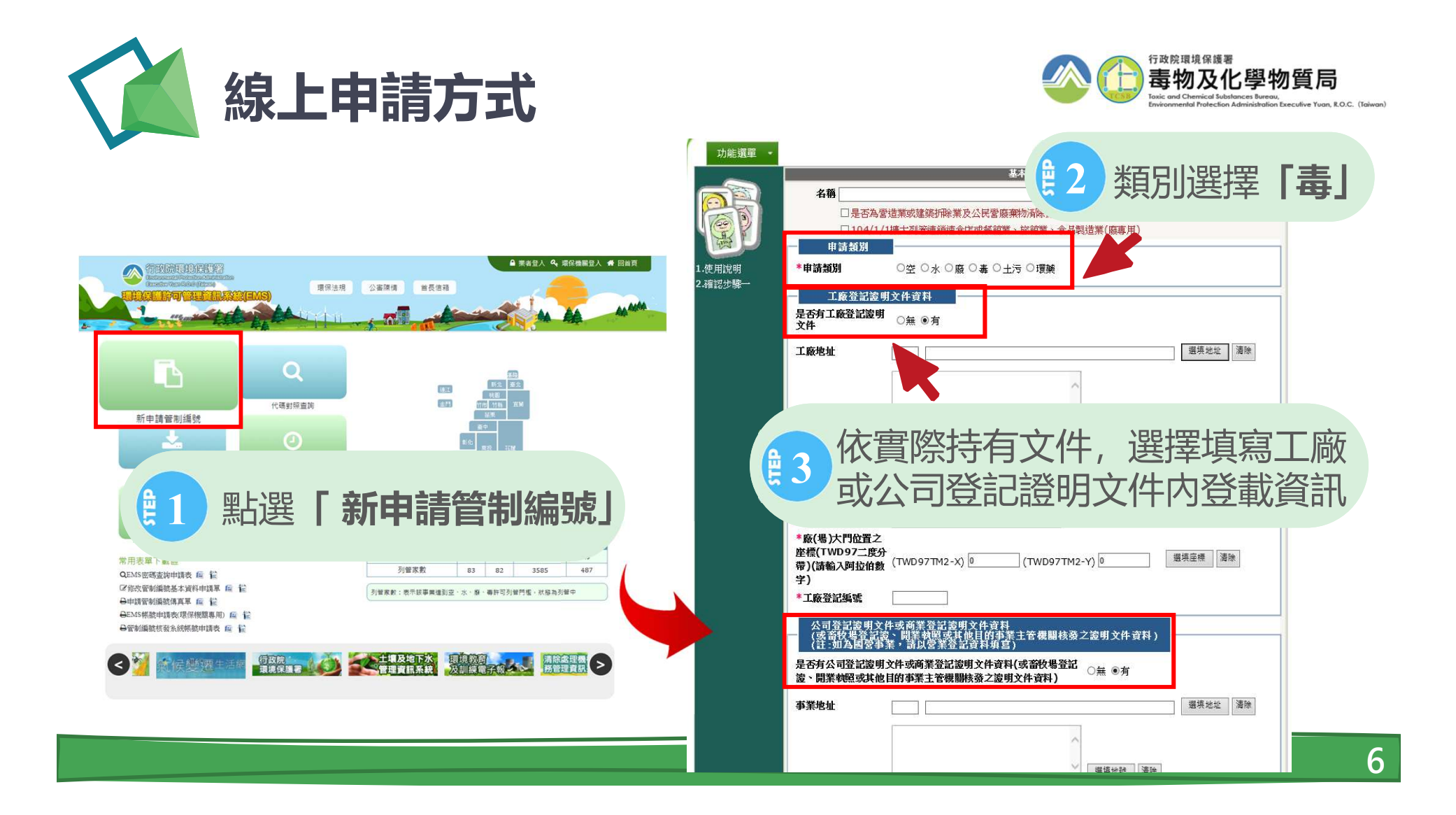

| 線上申請方式                                                                                                    | 行政院環境保護署<br><b>毒物及化學物質局</b><br>Tasic and Chernical Substances Bureau,<br>Environmental Protection Administration Executive Yuon, B.O.C. (Taiwan |
|----------------------------------------------------------------------------------------------------|----------------------------------------------------------------------------------------------------|
| 4 可勾選同工廠或公司登記資料                                                                                                    | 環評狀態資料 * 是否環評: 講選擇是否環評 ▼                                                                                                    |
| <ul> <li>◎ 同工廠登記證明文件地址</li> <li>◎ 同公司登記證明文件資料地址 *實際廠(場)資料必填(若無設立工廠請填寫公司資料)</li> <li>◎ 清空實際廠(場)資料</li> </ul>                                                                                                    | 負責人資料         工廠登記證明文件負責人           *a.工廠登記證明文件         *b.職 稱                                                                                  |
| <sup>實際數(根)##</sup>                                                                                                    | *c.負責人電話       *d.身分證/護照字號         e.地址(戶籍地址)       囙 (鄄遞區號)         公司登記證明文件資料負責人         *a.公司登記證明文件         資料負責人姓名                          |
| 帶座標為必填欄位,取得方式可至地籍圖資系                                                                                                    | *c.負責人電話       *d.身分證/護照字號         e.地址(戶籍地址)       囯 (鄄遞區號)         聯絡人資料                                                                      |
| *電子郵件信箱<br>(諸填入電, 1010 日本 100 日本 100 |                                                                                                    |

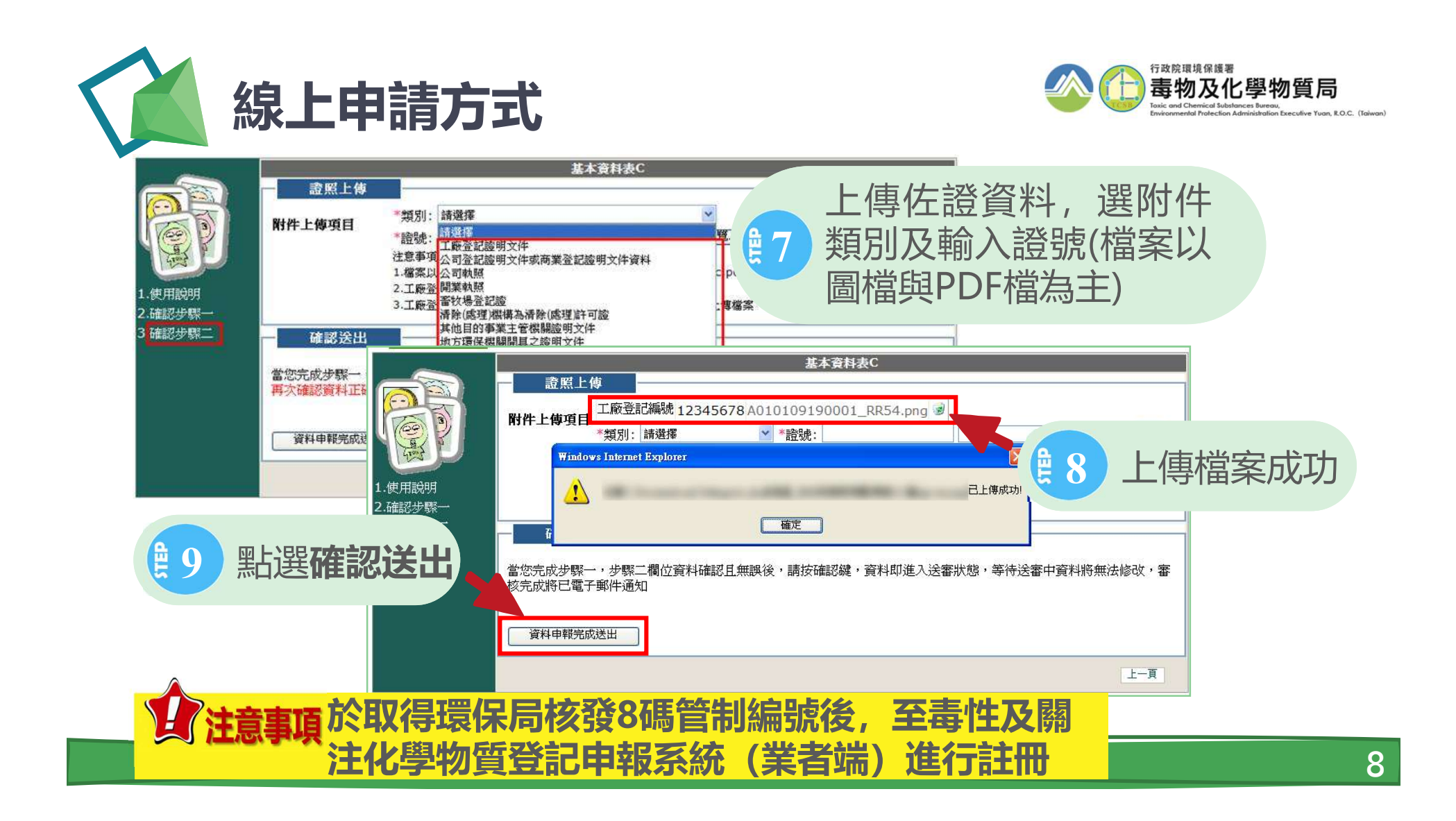

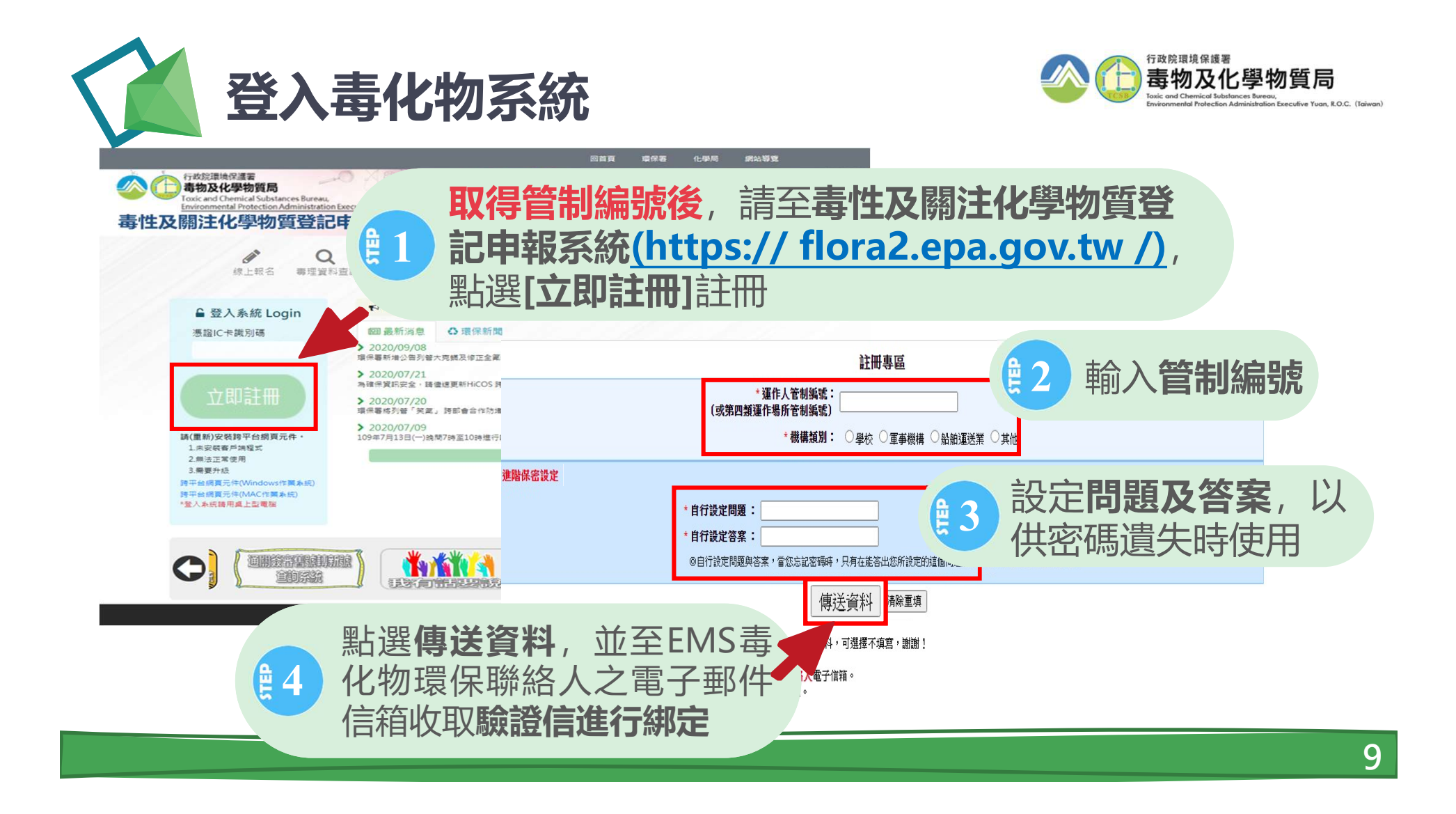

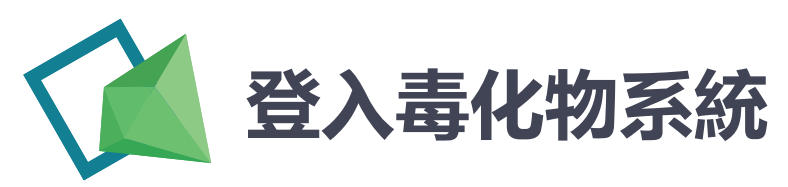

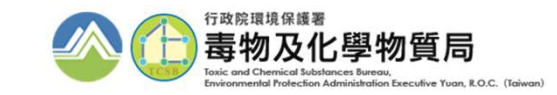

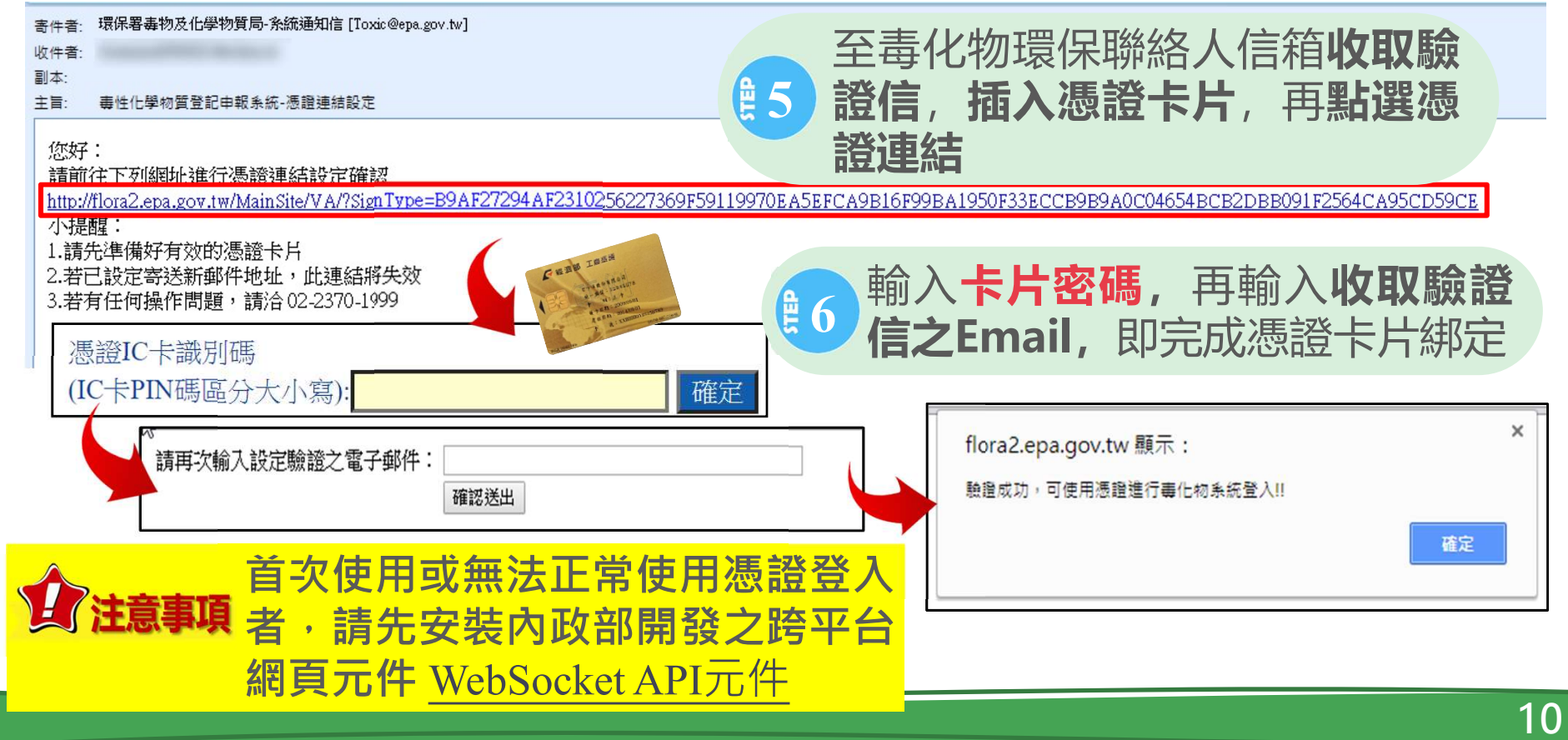

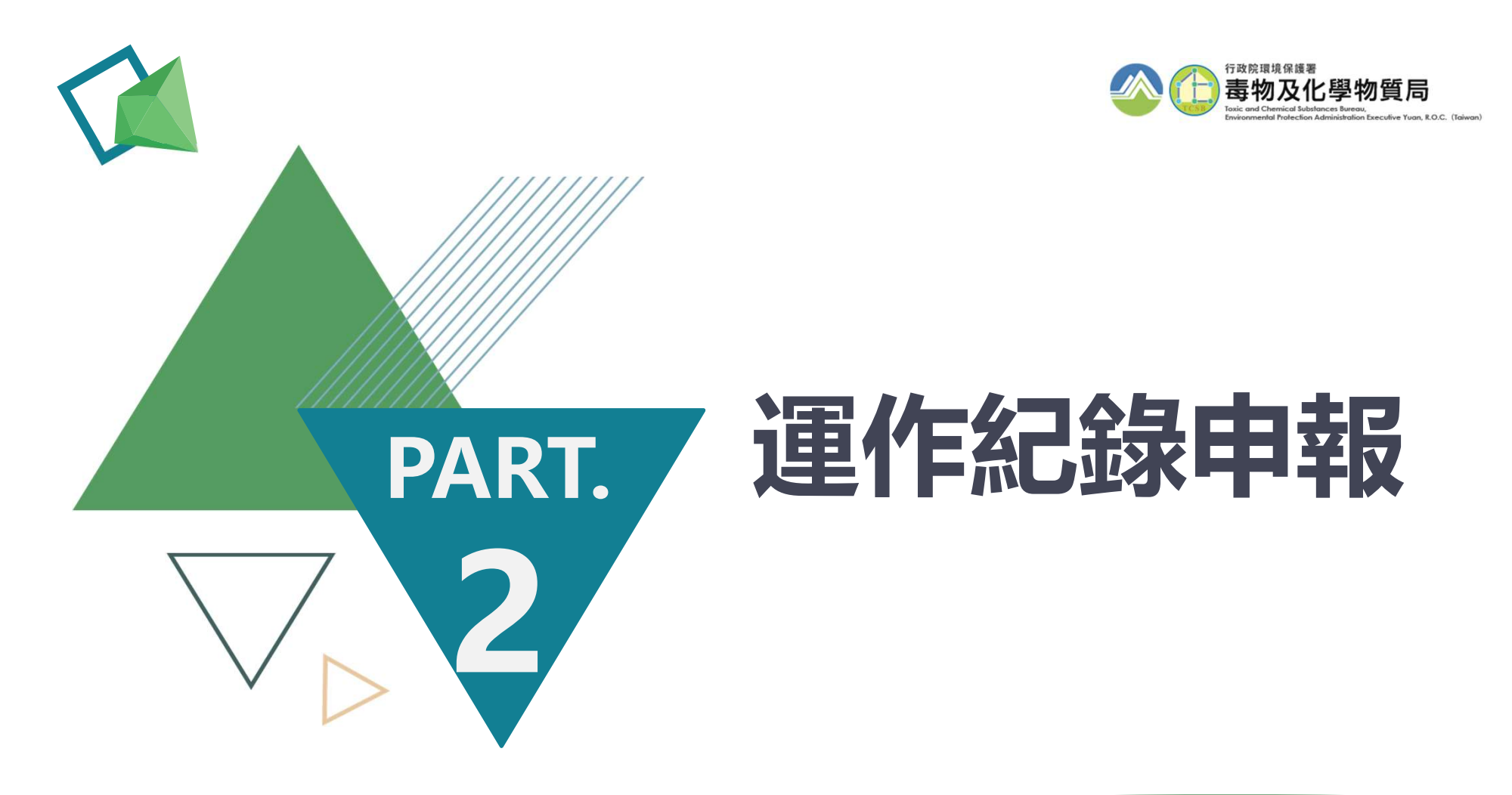

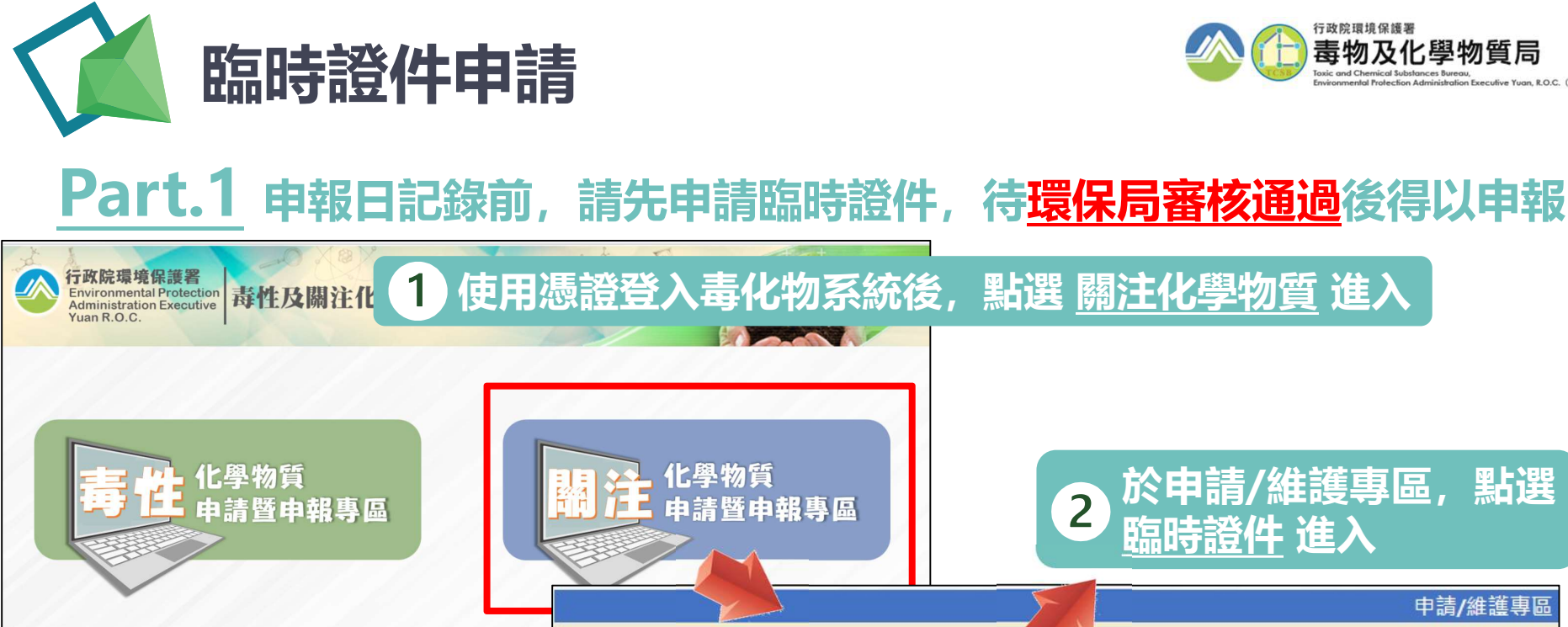

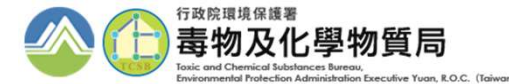

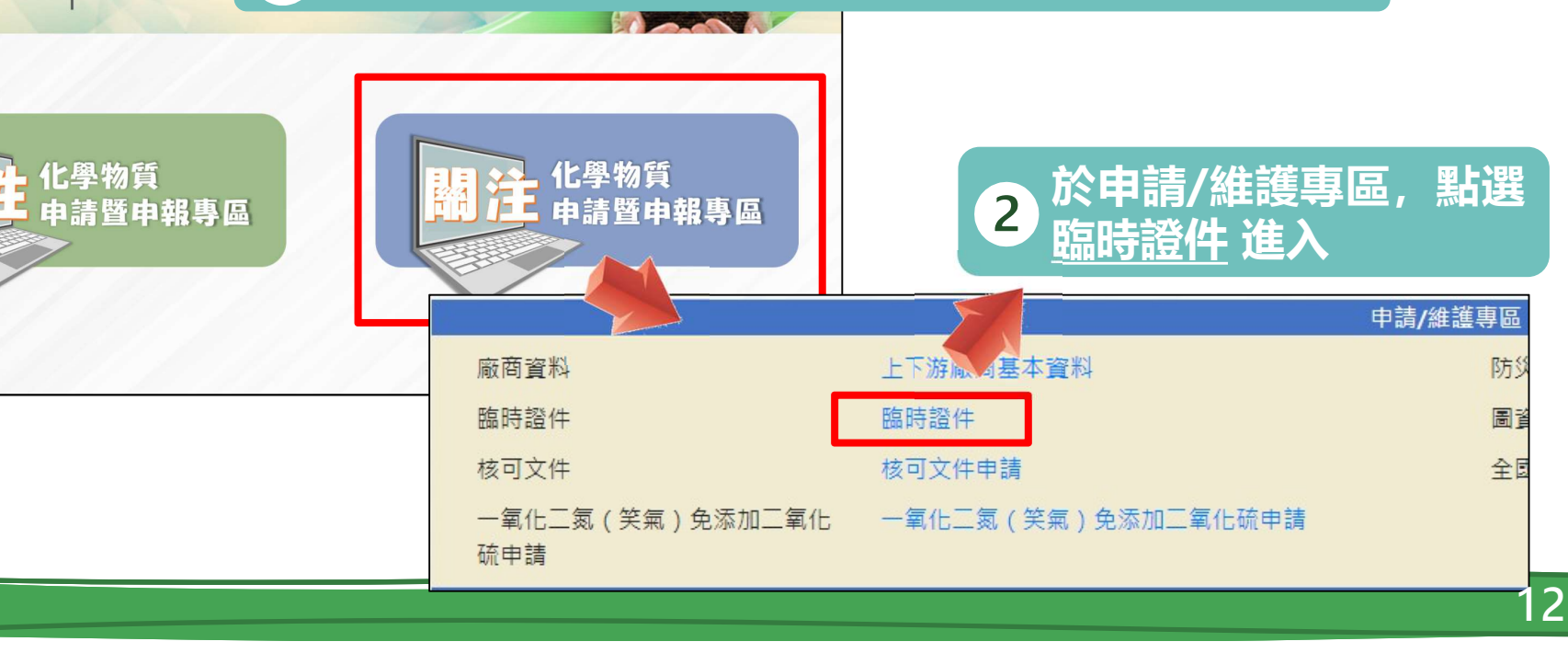

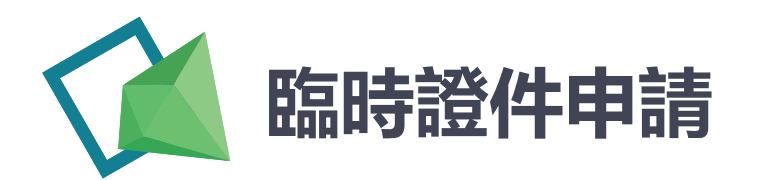

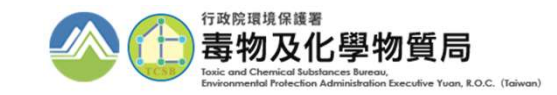

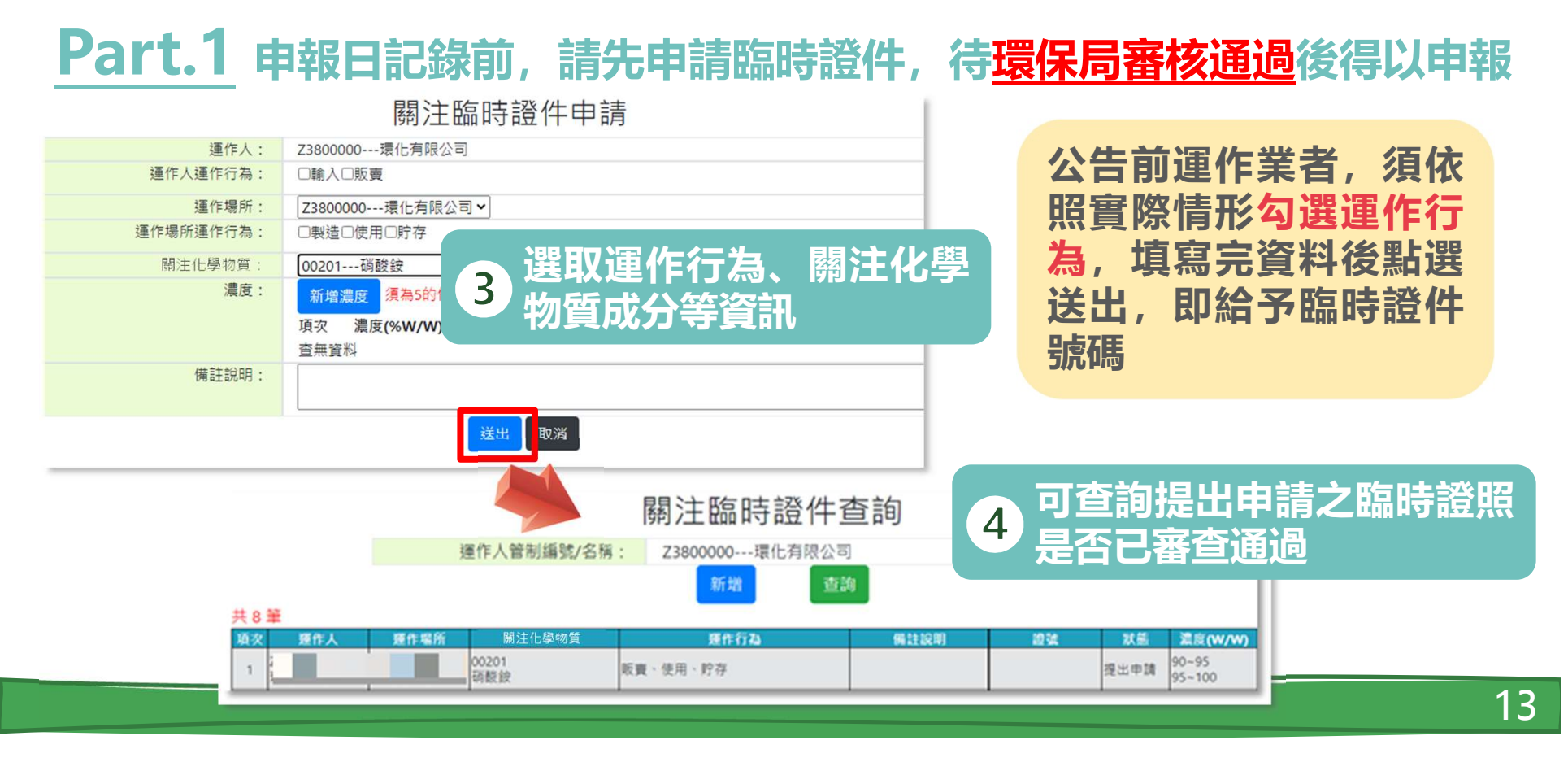

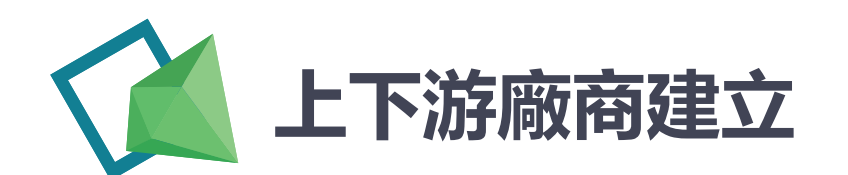

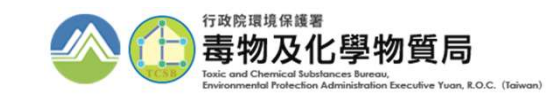

### Part.2 申報日記錄前,請先建立上下游廠商資料,以利流向選擇編輯

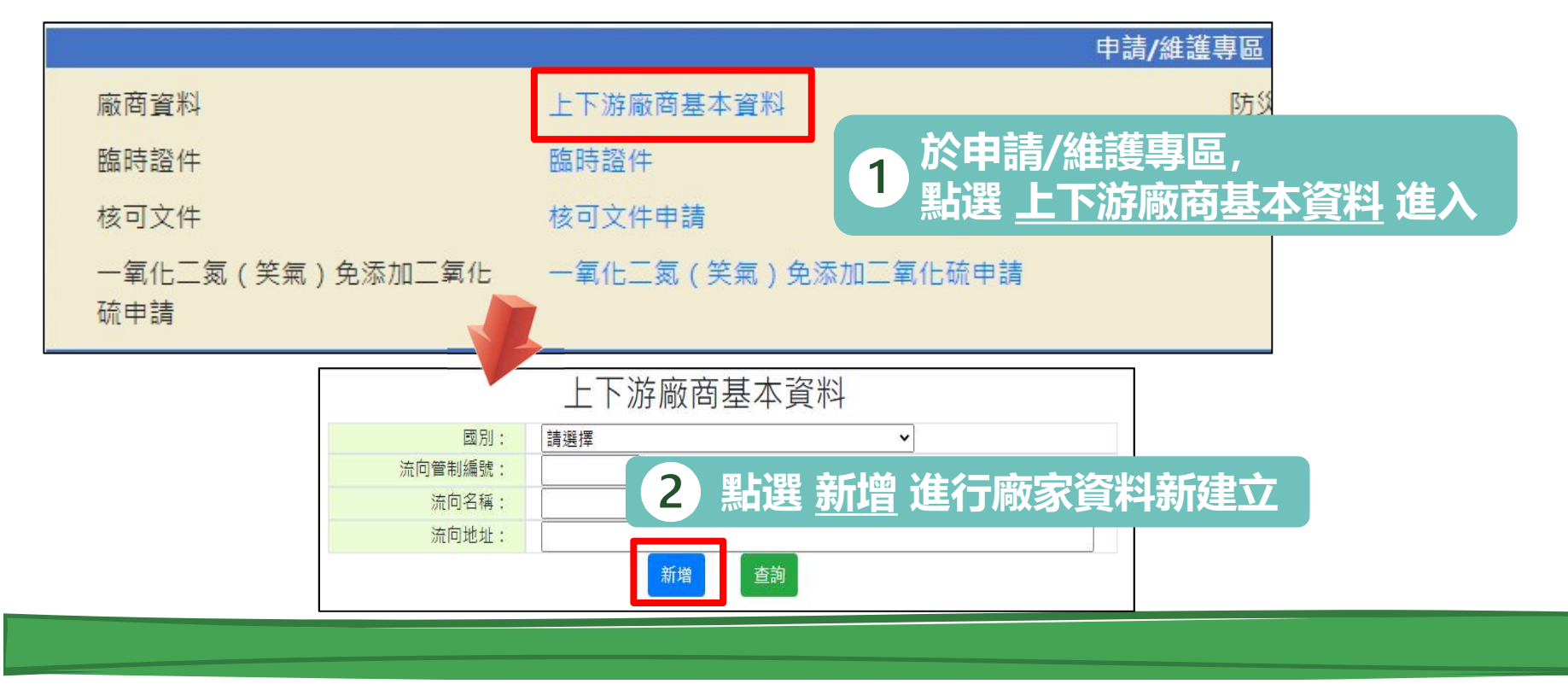

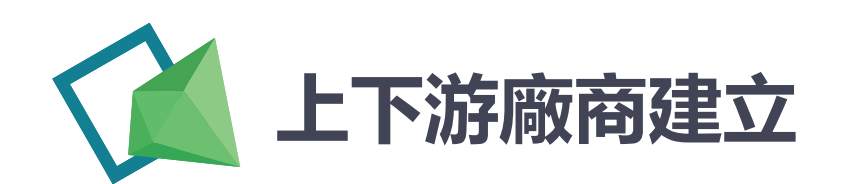

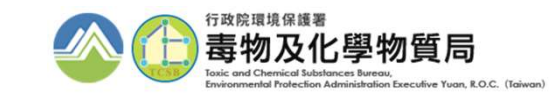

Part.2 申報日記錄前,請先建立上下游廠商資料,以利流向選擇編輯

| 1 |                         |                             |
|---|-------------------------|-----------------------------|
|   | 上下游廠 3 依流向廠家所在區         | <b>」</b> 上下游廠商新增 國 <b>外</b> |
|   |                         | ○國內 ◉國外                     |
|   |                         | ■家: AD安道爾共和國(Andorra) ~     |
|   | 上下游廠商新增 <mark>國内</mark> | 名稱:                         |
|   |                         | 地址:                         |
|   |                         | 広気を振行す                      |
|   | 管制編號: 帶入                | 11年前2月1日2月1日                |
|   | 答知道味,                   |                             |
|   | 2 日前編號,<br>夕班,          | 图汀顺豕具针次日1J测归俱荷。             |
|   |                         | ★ 若流问敝家屬無管編之豁免者,            |
|   | 確認新增送出                  | 則使用國外廠家方式進行建立               |
|   | 國內列管廠家,僅需輸入其管制編號        | 虎, 點選 帶入, 即會出現資訊,           |
| 2 | • 確認無誤後,點選 確認新增送出 即     |                             |
|   |                         |                             |

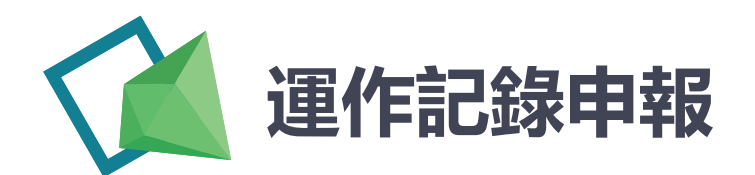

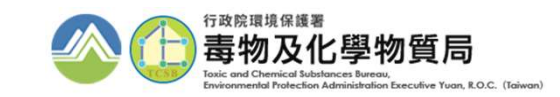

### Part.2 申報日記錄前,請先建立上下游廠商資料,以利流向選擇編輯

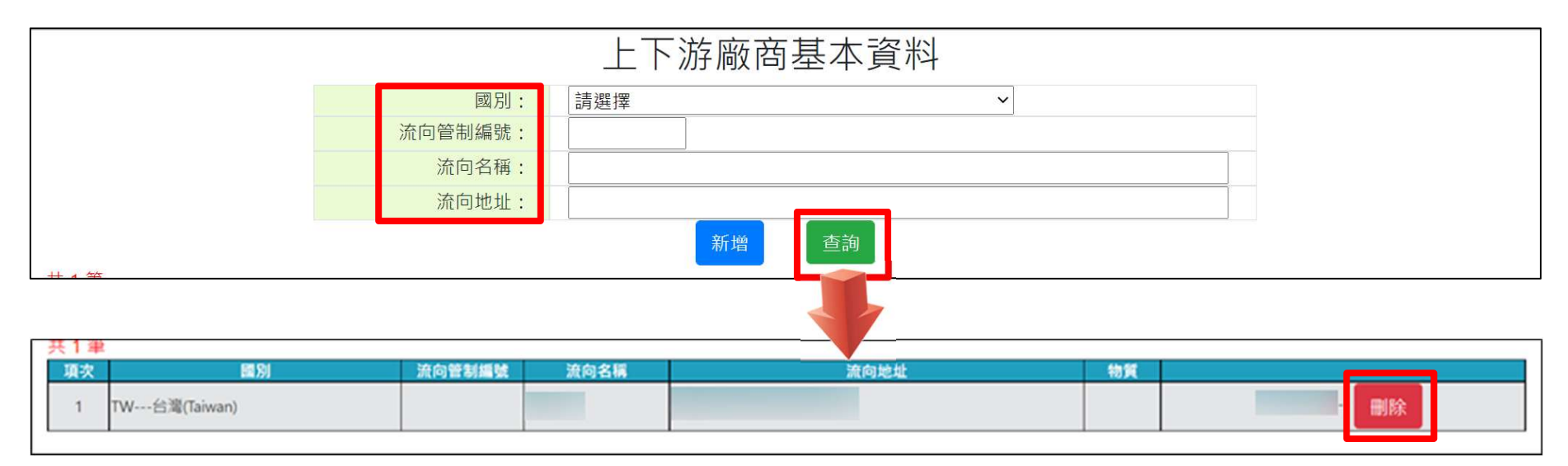

5 點選 <u>查詢</u>,可確認流向廠家資料是否建立成功。 同時,也可刪除不需要之流向廠家資料

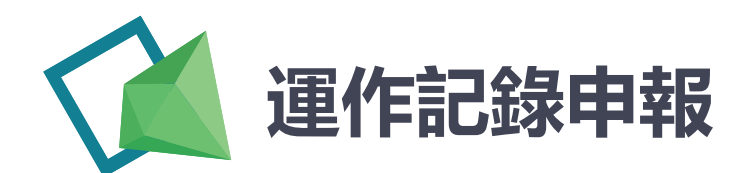

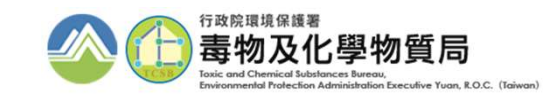

### Part.3 日記錄申報

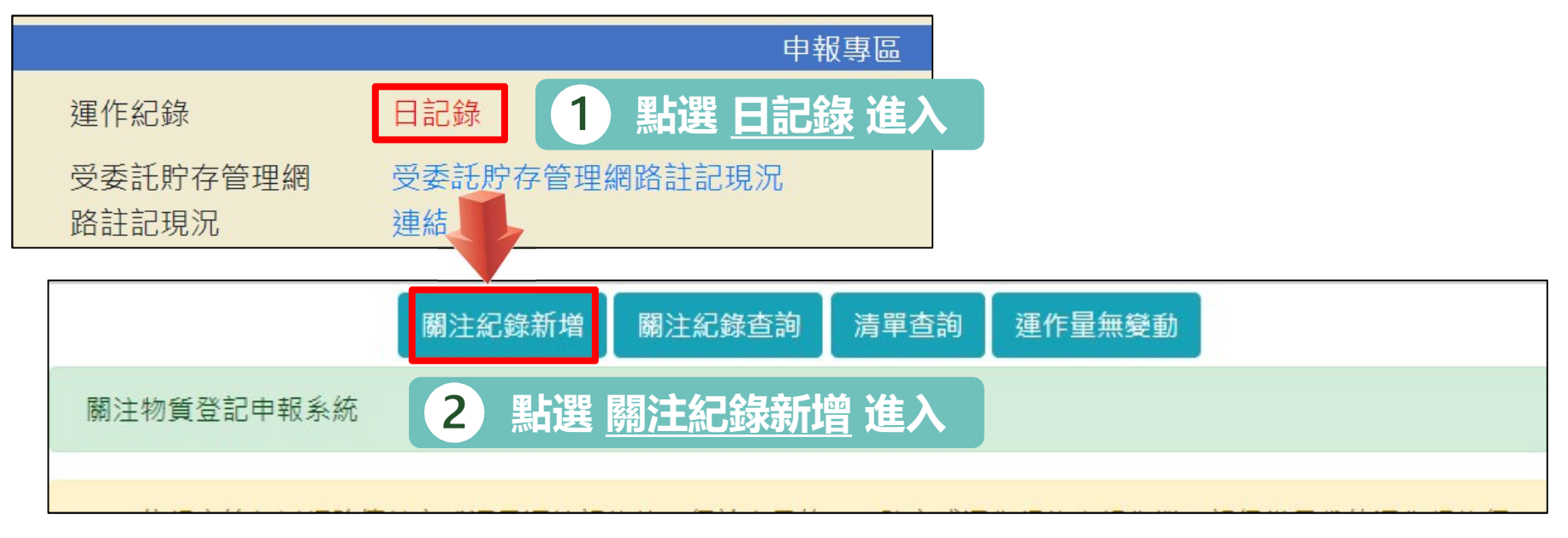

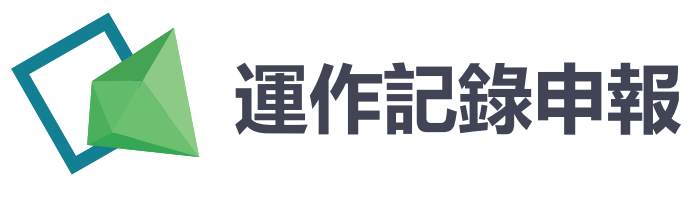

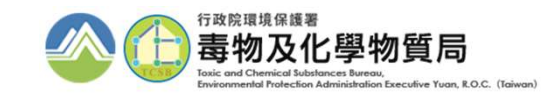

### Part.3 日記錄申報

| Γ  |       | 關注紀錄申                                 | 1     |                 |     |                  |
|----|-------|---------------------------------------|-------|-----------------|-----|------------------|
|    | 運作人:  | second Reported                       |       |                 |     |                  |
|    | 運作場所: | · · · · · · · · · · · · · · · · · · · | 填表人:  |                 |     |                  |
| Ш  | 紀錄期間: | 民國110年08月~                            | 物質狀態: | ○固體○液體○氣體       |     |                  |
|    | 關注物質: | 請選擇 ~                                 | 商品名:  |                 |     |                  |
|    | 證號:   | 請選擇                                   |       |                 |     |                  |
| 11 |       | 00201                                 |       |                 |     |                  |
| L  |       | 00301氟化氫(氫氟酸)                         | _ 選取道 | <b>〖作</b> 場所、紀錄 | 期間、 | 關注化學物質等          |
|    |       |                                       | 3 資訊立 | <b>达勾選證號後,</b>  | 點選赛 | <b>新增</b> 建立申報資料 |

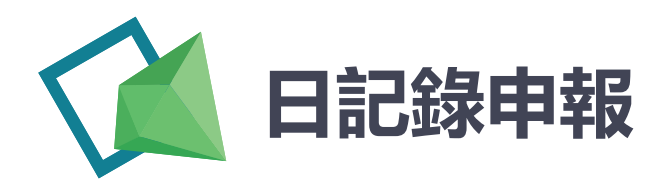

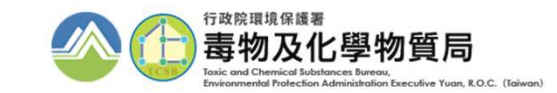

### Part.3 日記錄申報

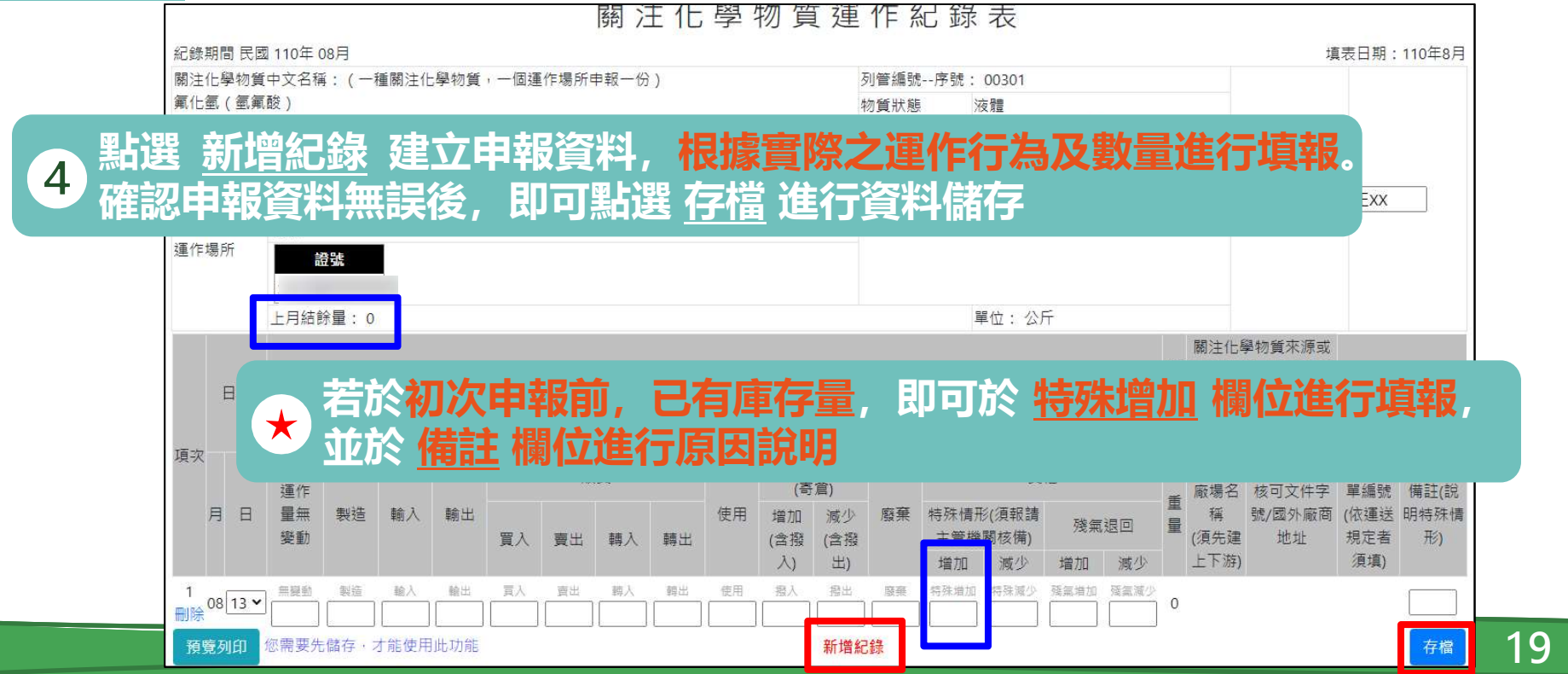

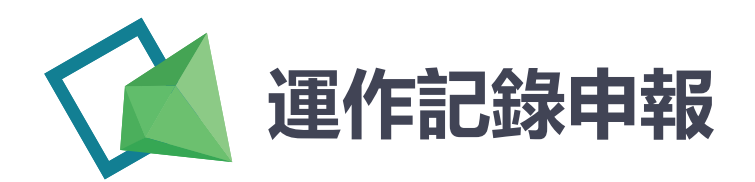

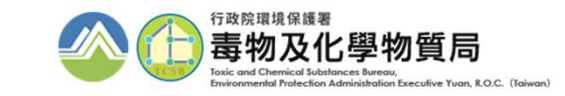

#### Part.3 日記錄申報 運作輸入、輸出、販賣、貯存及其他行為時, $\star$ 須申報上下游流向及運送表單編號 關注化學物質來源或 結 去向之公司及廠場名 日期 運作行為及重量 稱,及其物質之核可 備註 文件字號/國外廠商 地址 貯存 公司及 販賣 其他 連送表單 (寄倉) 廠場名 核可文件字 運作 重 編號(依

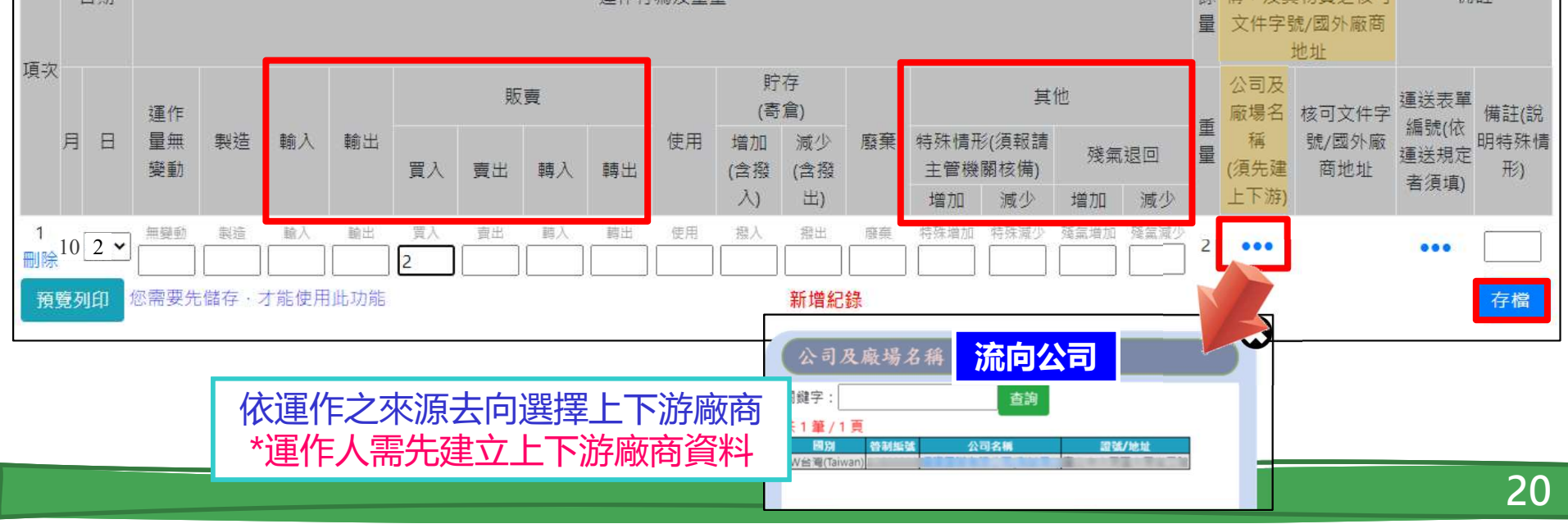

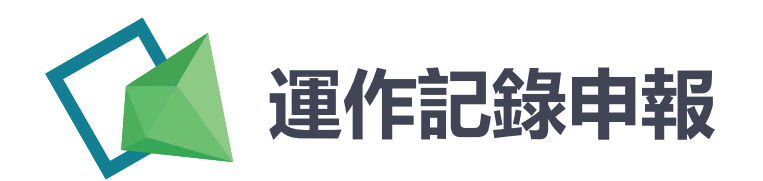

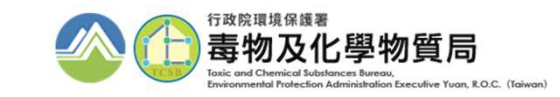

#### Part.4 日記錄確認申報 1 點選 關注紀錄查詢 進入 關注紀錄新增 關注紀錄查詢 清單查詢 運作量無變動 關注紀錄查詢 記錄期間: 110 ~ 年 08 × 運作場所: 關注物質: 請選擇 ~ 選擇欲確認物質之申報月份及 物質狀態: ○固體○液體○氣體 2 資料, 點選 查詢 進行確認 共2 筆/1 頁 頂文 運作場所 年度 月份 關注物質 商品名 物質狀態 填報日期 證號 功能選項 00301 STATISTICS. 编輯 删除 預覽列印 下載 08 1 110 HF 液體 2021/08/13 氟化氫(氫氟酸) COLUMN STREET, STREET, 預覽列印 確認申報 2 110 08 硝酸铵 固體 2021/08/16 编輯 删除 下載 and loss 调酸铵 點選 進行提交,即完成完整申報,並可下載 確認須申報資料無誤後, 3

檔案列印出備存。填報日期代表此筆申報資料首次建立之日期

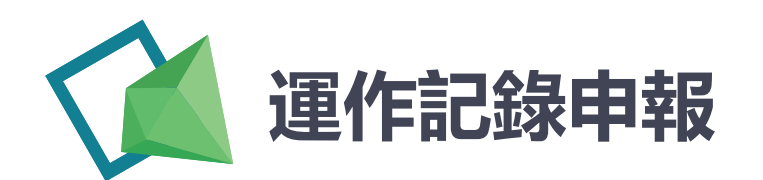

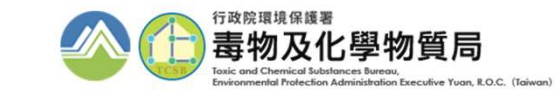

#### Part.5 日記錄申報完成確認 點選 清單查詢 進入 1 運作量無變動 關注紀錄查詢 清單查詢 關注紀錄新增 清單查詢 記錄期間: 110 ~ 年 08 ▼月 運作場所: 選擇欲確認之申報月份及資料, 2 關注物質: 00201---硝酸銨 ¥ 點選 查詢 進行確認 查詢 共4筆 頂次 運作場所 關注物管 證號 申報情形 00201 In the local division of the local division of the local divisiono 尚未申報 1 COLUMN TO MANY STREET 硝酸铵 00201 - / -ACCOUNTS OF THE OWNER. 08月已報 2 硝酸铵 STATISTICS. 00301 3 尚未申報 E) III BE 氟化氢(氢氟酸) 4 確認 申報情形 為何, 顯示出 00月已報, 代表00月申報已完成 3

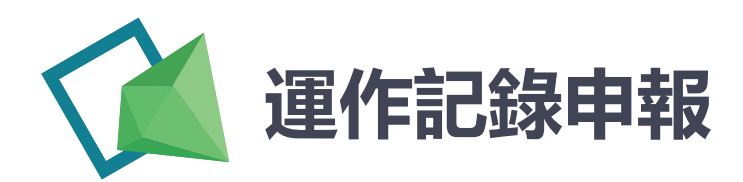

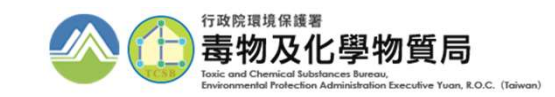

### Part.6 日記錄預覽列印

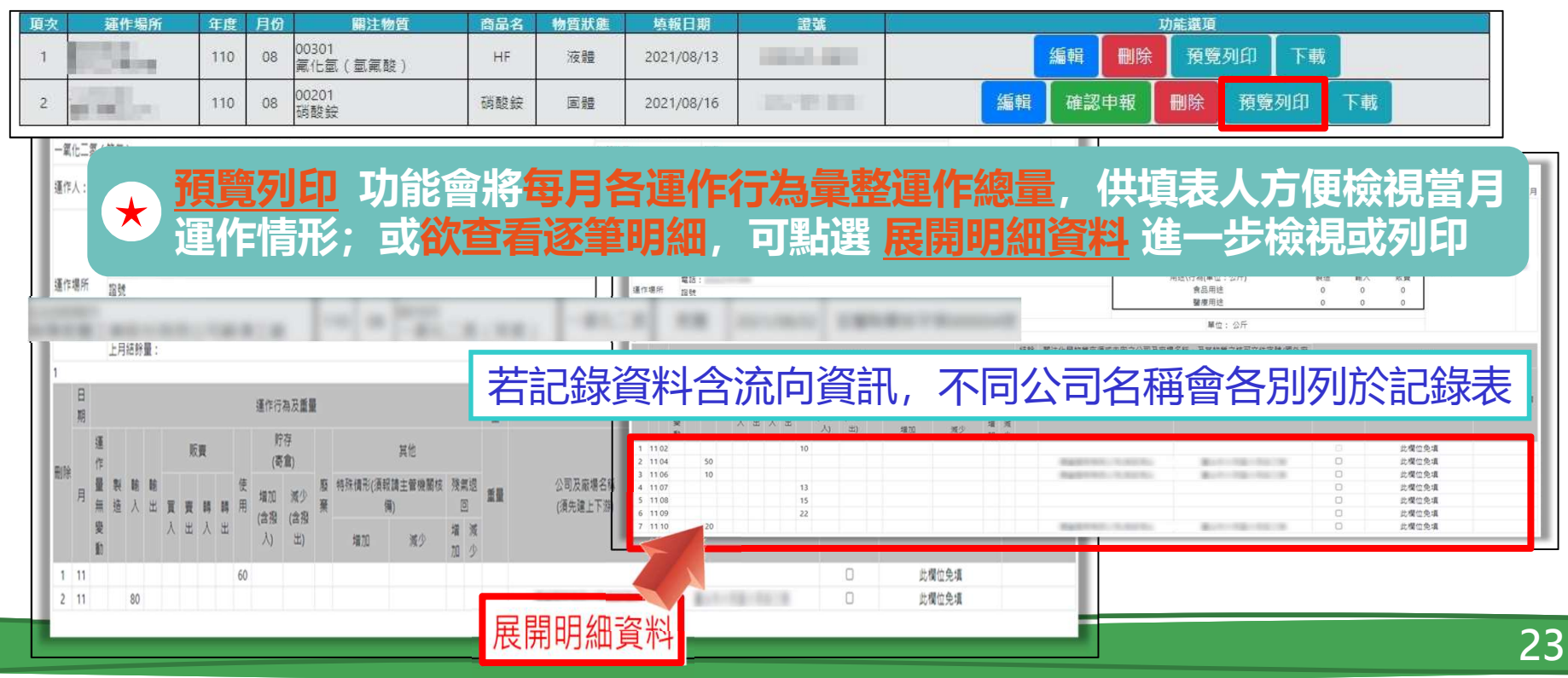

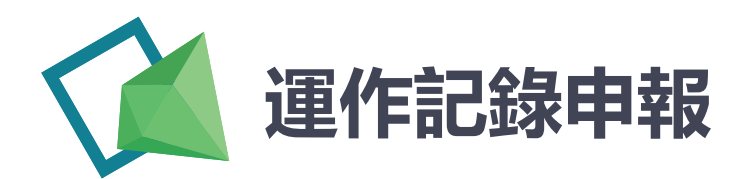

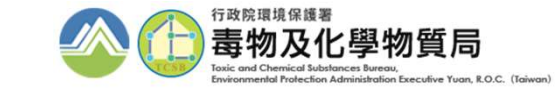

點選 運作量無變動 進入

### Part.7 日記錄申報運作量無變動

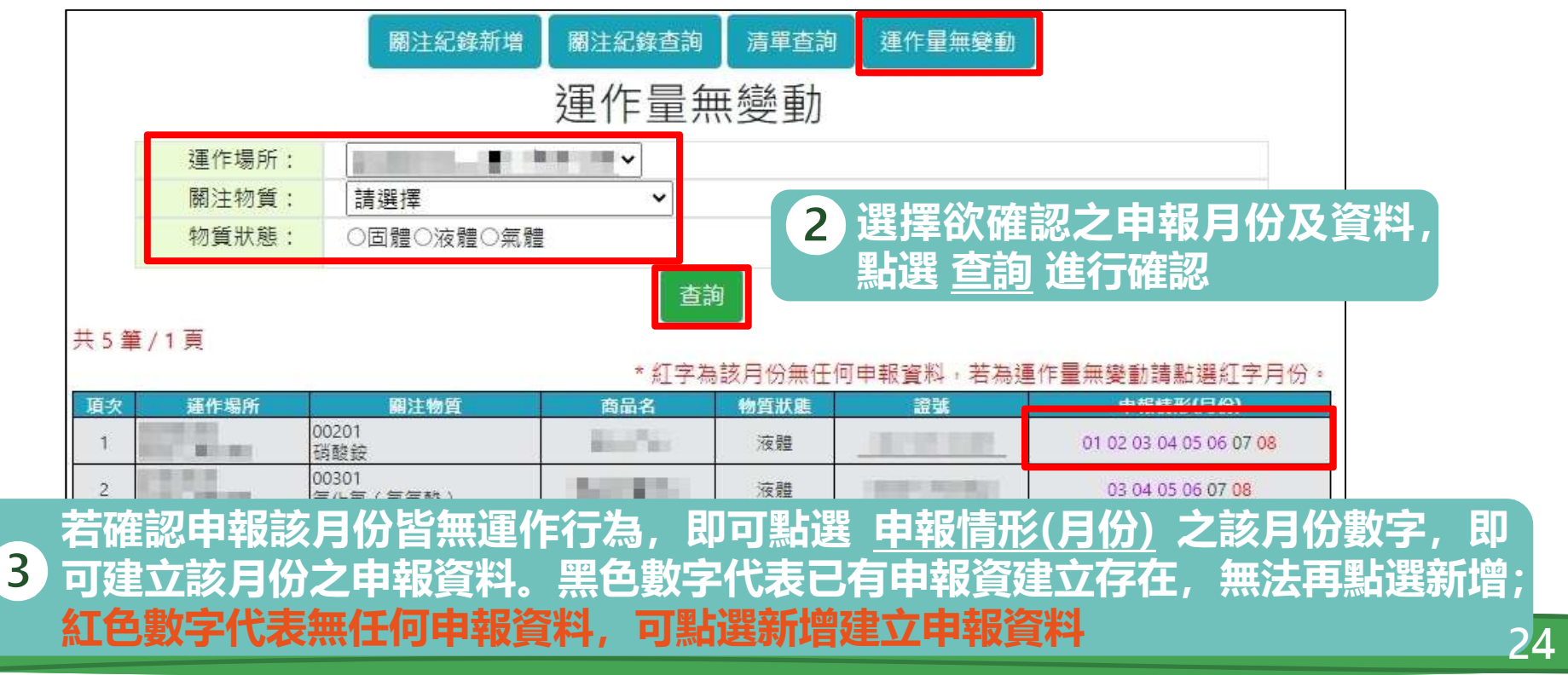

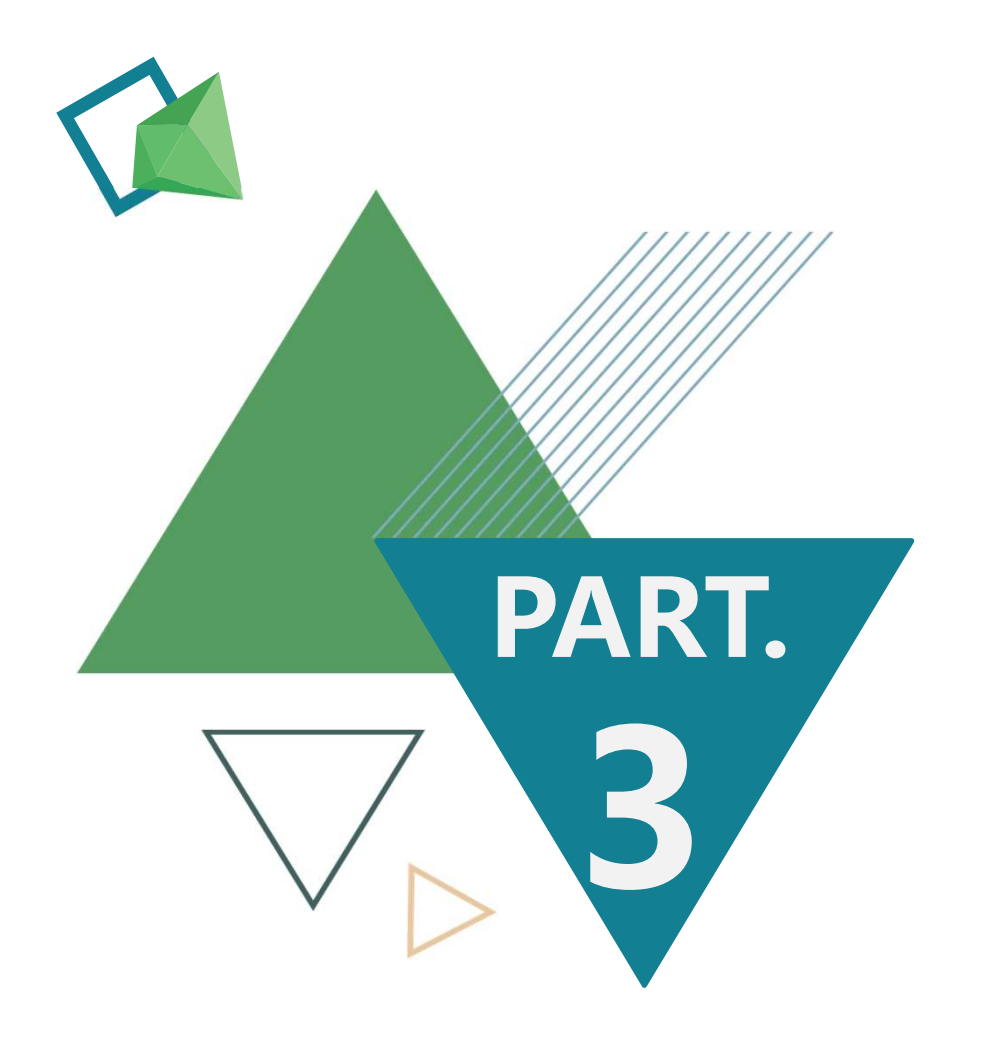

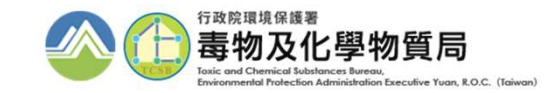

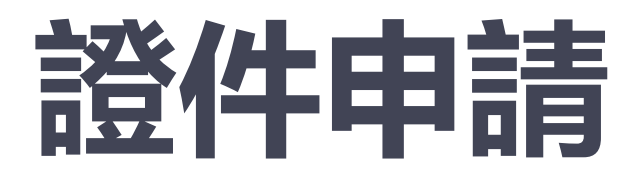

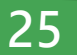

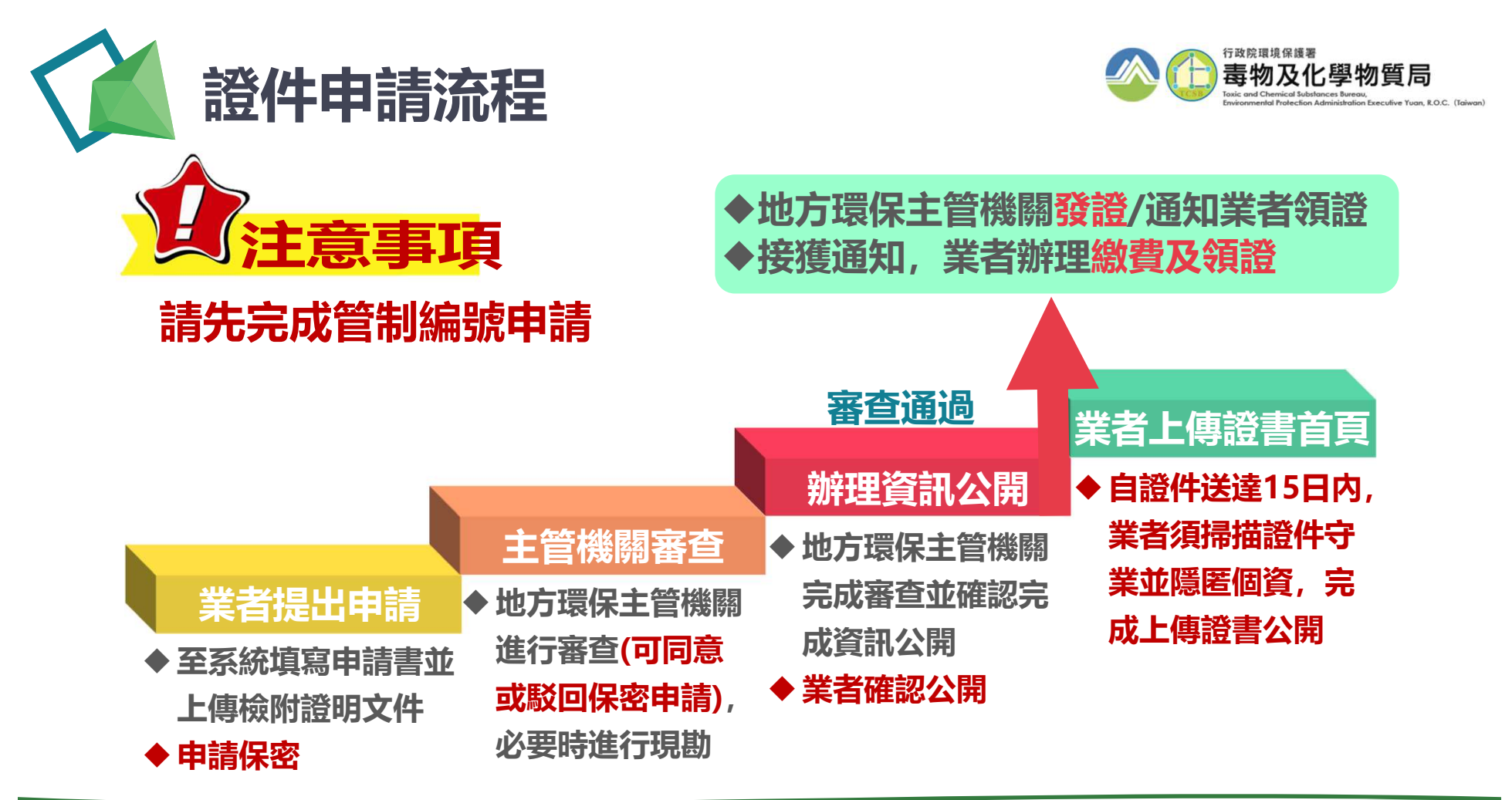

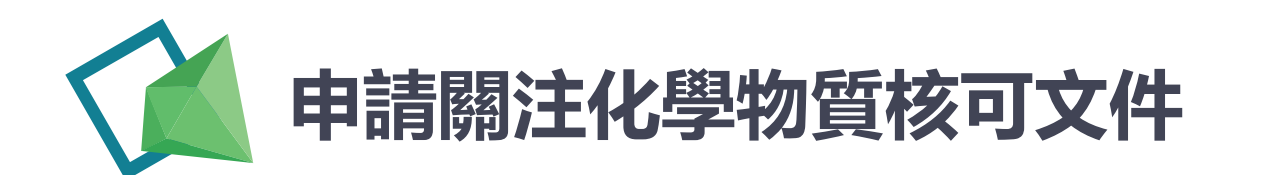

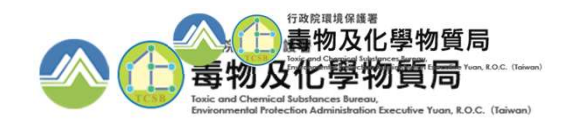

#### 請先至EMS(<u>https://ems.epa.gov.tw/</u>)填妥基本資料表C

|                                                                                                    | ● 業者登入     常保機關登人     ● 回当日       ● 業者登入     *保機關登人     ● 回当日       ● 業者登入     *保機關登人     ● 回当日       ● 業者登入     *保機關登人     ● 回当日       ● 業者登入     *     ●       ● 業者登入     *     ●       ● 業者登入     *     ●       ● 業者登入     *     ●       ● 業者登入     *     ●       ● 業者登入     *     ●       ● 業者登入     *     ●       ● 業者登入     *     ●       ● 業者登入     *     ●       ● 業者登入     *     ●       ● 業者登入     *     ●       ● 業務登入     *     ●       ● 業者登入     *     ●       ● 業者登入     *     ●       ● 業務     ●     ●       ● 業務     ●     ●       ● 単     ●     ●       ● 単     ●     ●       ● 単     ●     ●       ●     ●     ●       ●     ●     ●       ●     ●     ●       ●     ●     ●       ●     ●     ●       ●     ●     ●       ●     ●     ●       ●     ●     ●        ●     ● | 至EMS系統,點選<br><b>[業者登入]</b>          |    |
|----------------------------------------------------------------------------------------------------|----------------------------------------------------------------------------------------------------|-------------------------------------|----|
| El 20     A確保     網項元     El 20     A確保     網項元     El 20     A该権保     M項表     El 20     X汚除     順の功     El 20     X汚除     順の功     El 20     X汚除     In Code :         (自然人感激         (自然人感激         ) | 電調編號:       二         密碼:       □顯示明碼         行動版 申報模提綱頁 (忘記密碼)          證時普制編號登入       登入                                                                                                    | 2 請輸入 <b>管編及密碼</b> 點<br>選[登入],進入EMS |    |
|                                                                                                    |                                                                                                    |                                     | 27 |

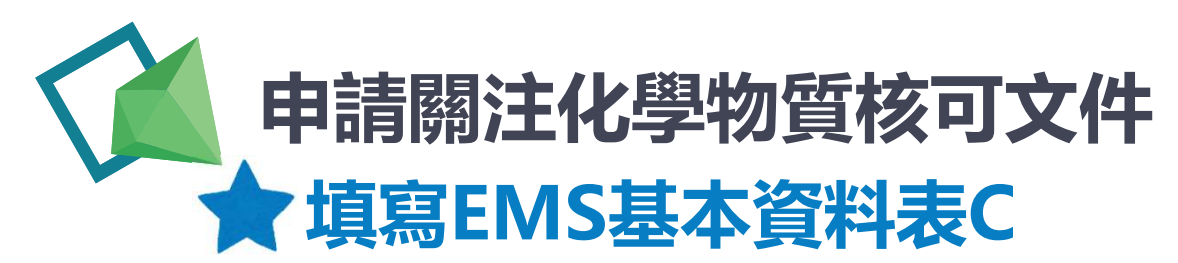

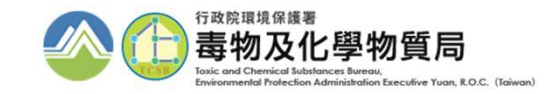

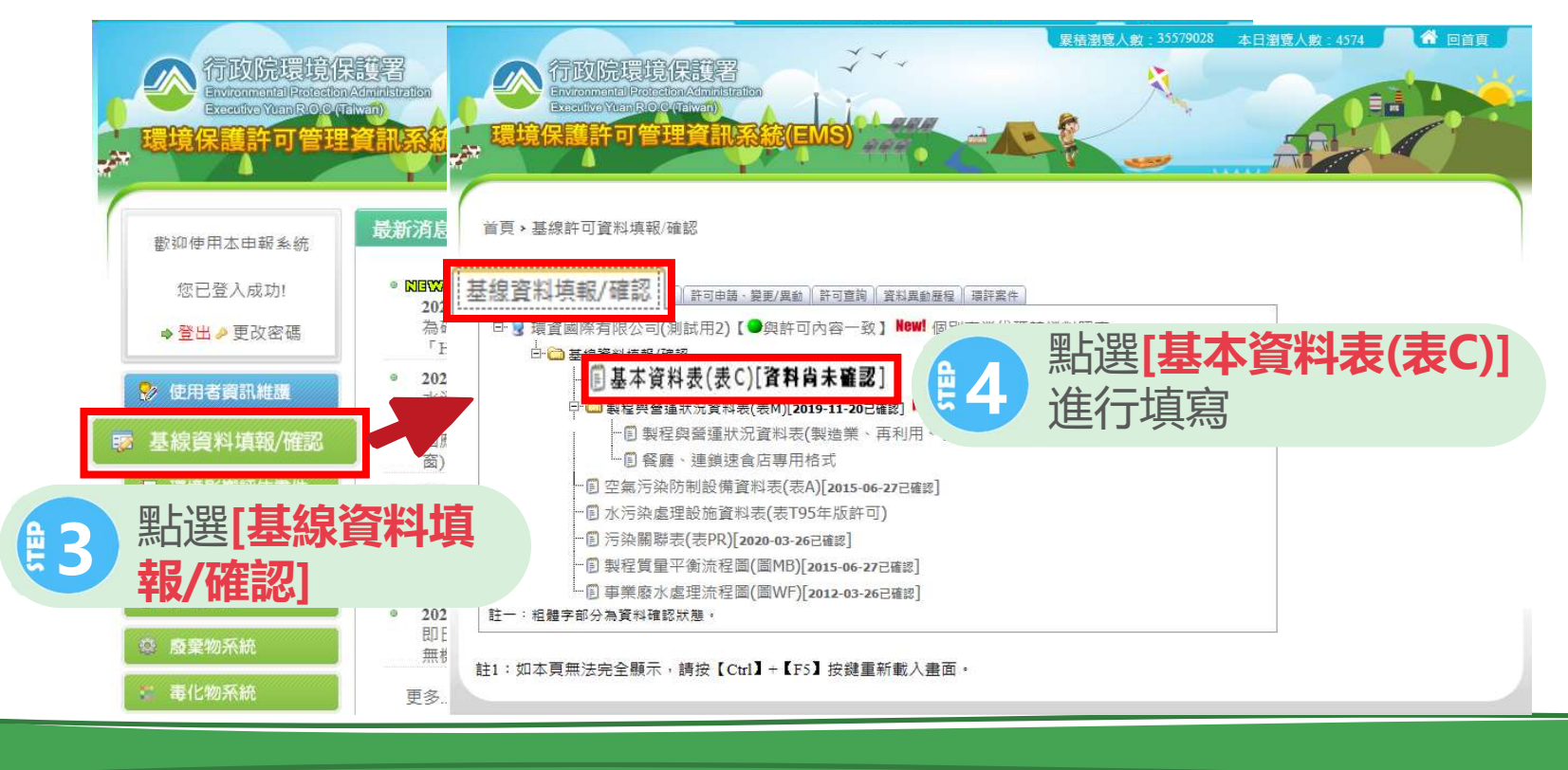

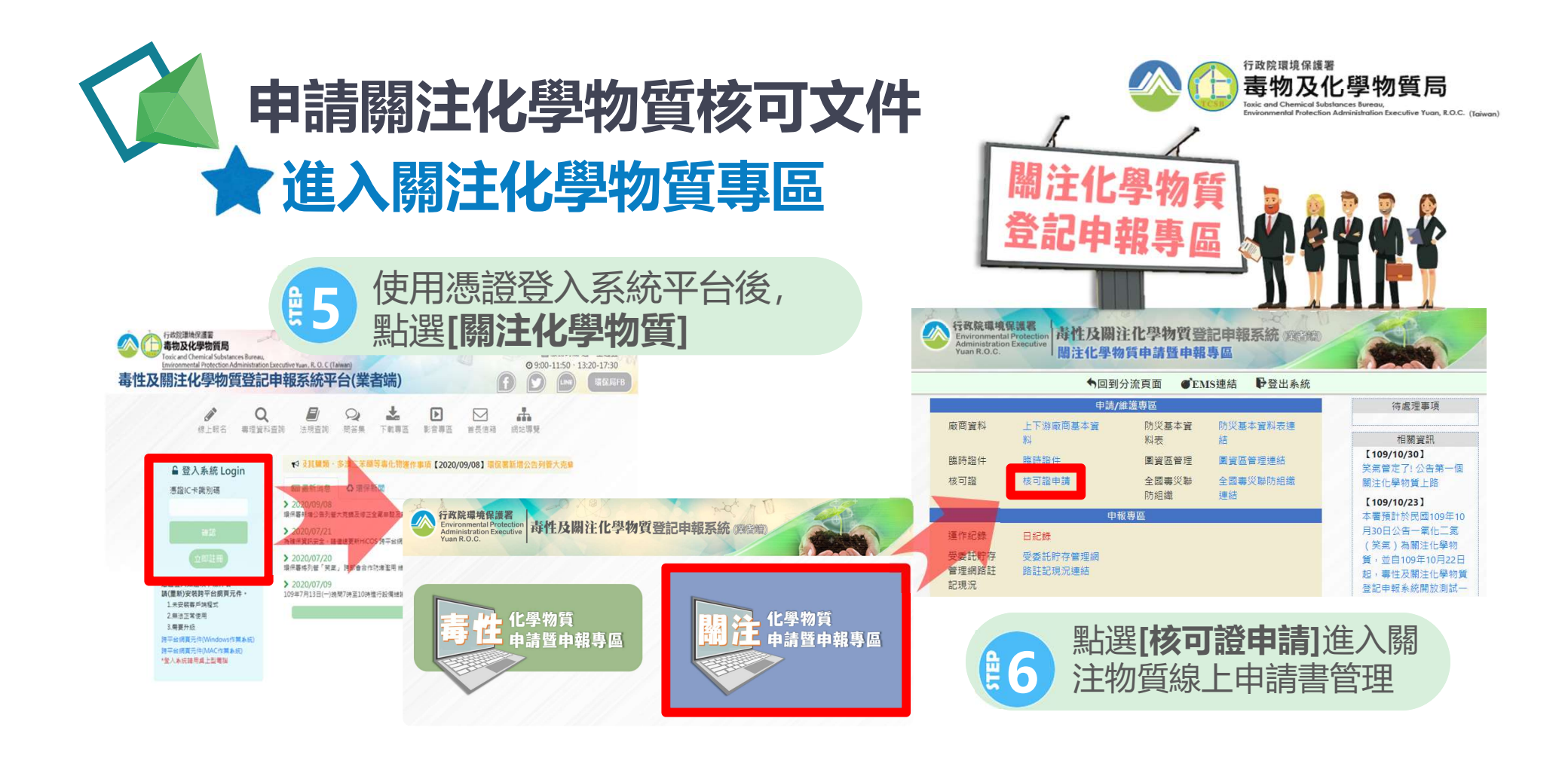

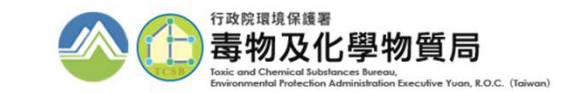

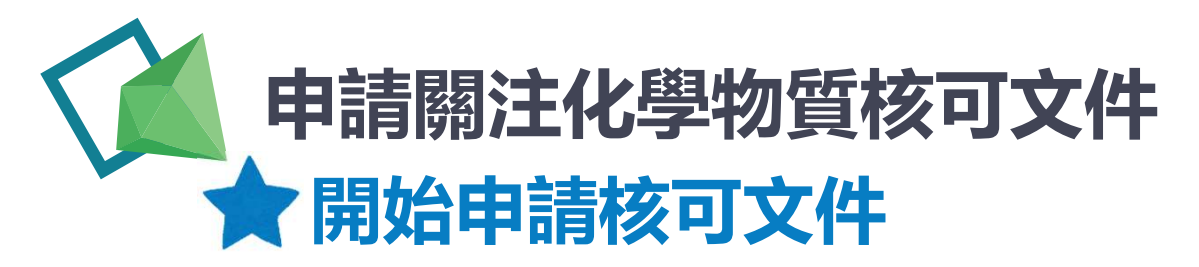

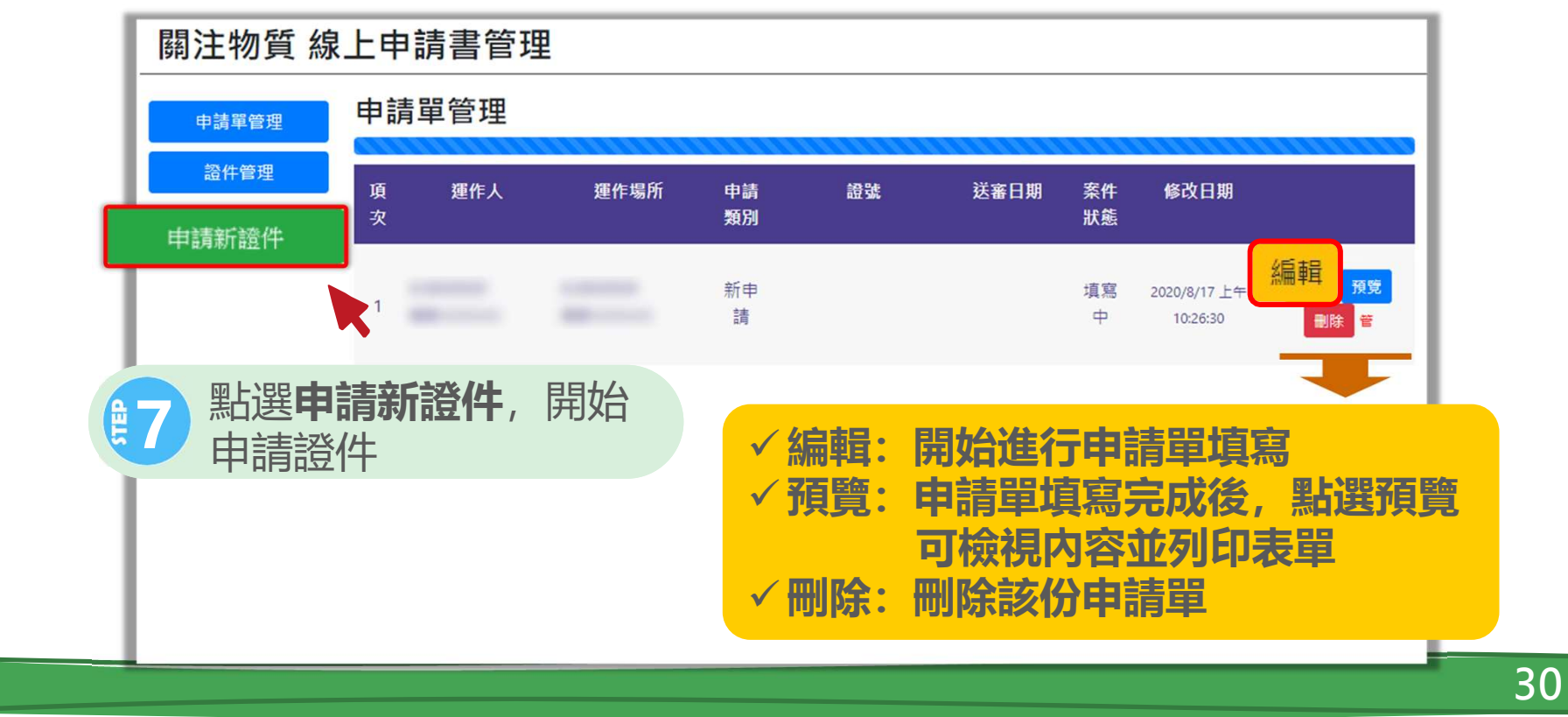

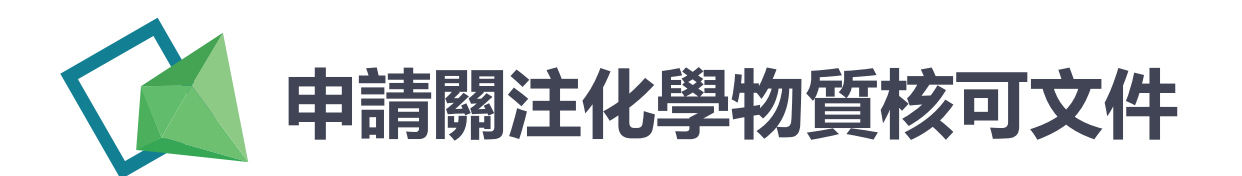

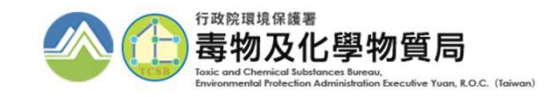

| 悶: 1: 物 哲 綽 | - 由善書答理             |            |     |    |  |  |
|-------------|---------------------|------------|-----|----|--|--|
| 申請單資料       | 申請單資料               |            |     |    |  |  |
| 運作人資料       |                     |            |     |    |  |  |
| 運作場所資料      | 建立日期                | 2021/08/13 | 申請人 |    |  |  |
| 貯存場所資料      | 證件號碼                |            |     |    |  |  |
| 關注化學物質      | 申請類別                | 新申請        |     |    |  |  |
| 通關資料        | 簽核歷程                |            |     |    |  |  |
| 公開資料        |                     |            |     |    |  |  |
| 附件檔案        | 申請作業流程 審查意見         |            |     | 時間 |  |  |
| 列印          | 儲存                  |            |     |    |  |  |
| 送審          | 8 請依序填寫左側表單各<br>項內容 |            |     |    |  |  |
| 關閉          |                     |            |     |    |  |  |

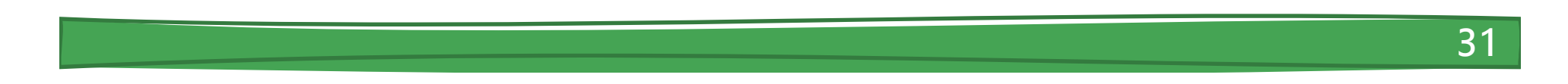

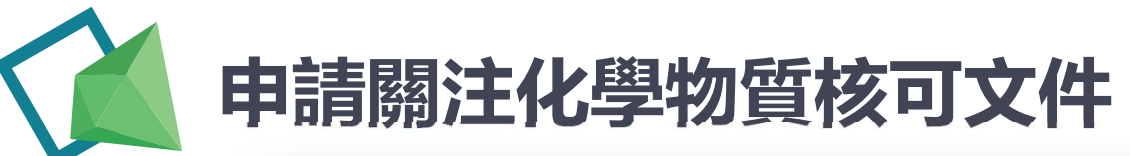

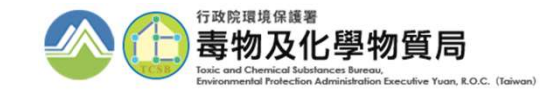

| 運作人資料             |                        |                             |             |                          |     |  |
|-------------------|------------------------|-----------------------------|-------------|--------------------------|-----|--|
| 運作場所資料            | 管制編號                   | 愛更 帶                        | 入 EMS 資料    |                          |     |  |
| 貯左堤斫資料            | 名稱                     |                             |             | 統一編號                     |     |  |
| PFP2e11708* E1 EA | 地址                     |                             |             |                          |     |  |
|                   |                        |                             | //=+里F      | 行乃时之                     | きを見 |  |
|                   |                        |                             |             |                          | 丁切川 |  |
|                   | <b>E</b>               | 科多數可                        | <b>田FIN</b> | 15帶入                     |     |  |
|                   | 連絡人-姓名                 |                             |             | 連絡人-電話                   |     |  |
|                   | <b></b><br>油 终 1 / 唐 百 |                             |             | 連絡人-                     |     |  |
|                   | 建船人-1專具                |                             |             | EMail                    |     |  |
|                   | 運作人資格                  | □取得公司登記證明                   | (檔案編        | 偏號/文                     |     |  |
|                   |                        | 〕文件<br>取得商業務記述明             | 號:          | <b>官時</b> / <del>文</del> |     |  |
|                   |                        | 口 <sup>取待向亲豆配證明</sup><br>文件 | (1画来#<br>號: | 周3元/又                    |     |  |
| 關閉                |                        | □ 其他證明文件:                   |             |                          |     |  |
|                   |                        |                             | _           |                          |     |  |

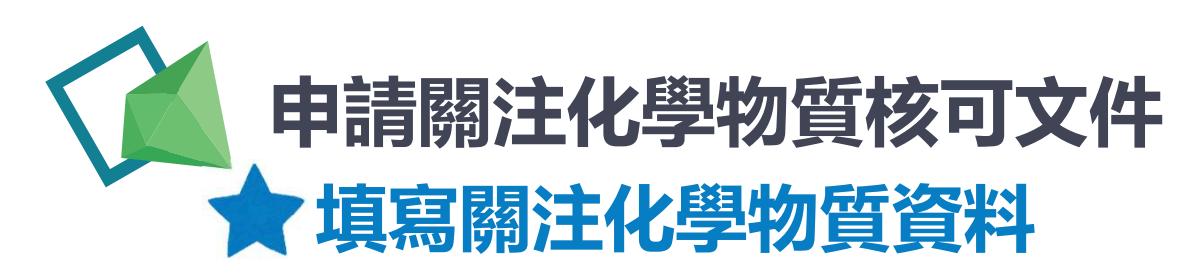

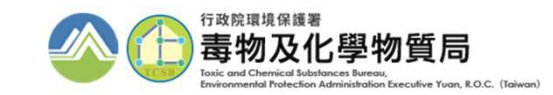

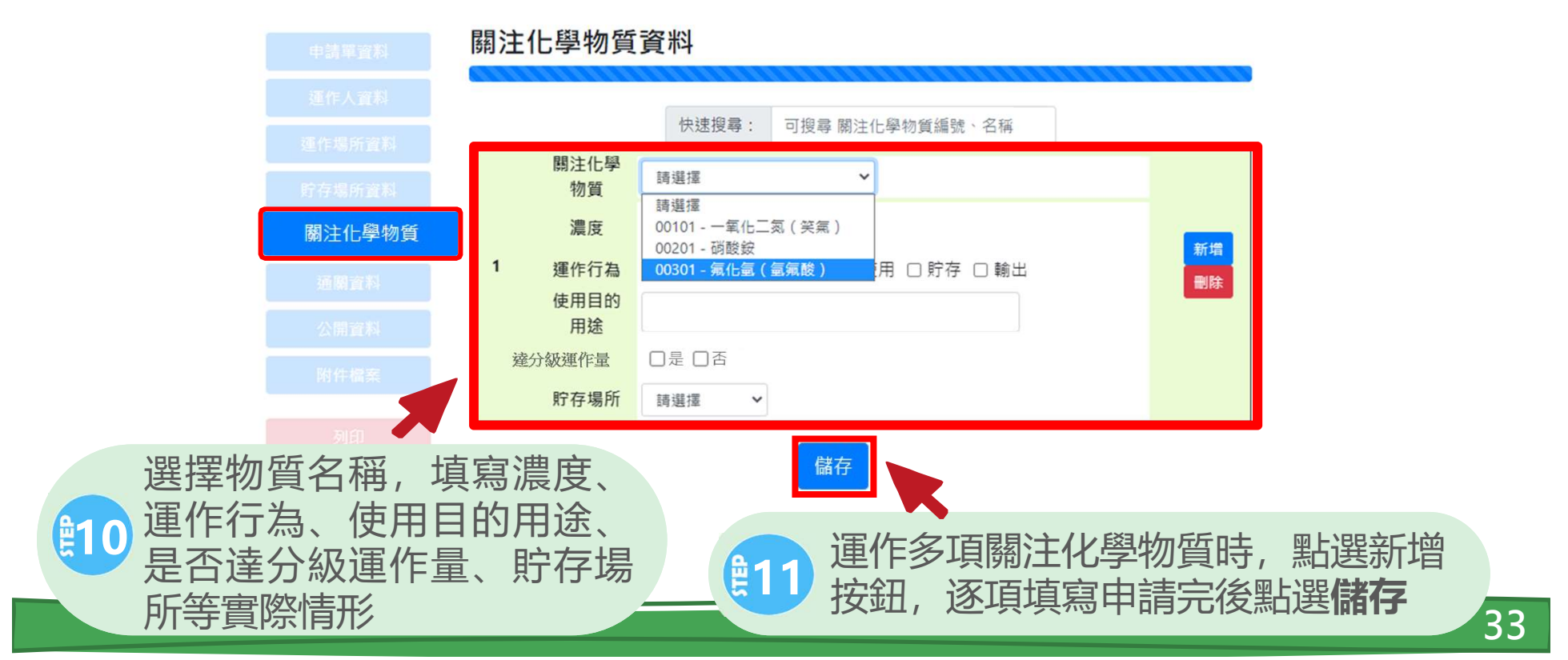

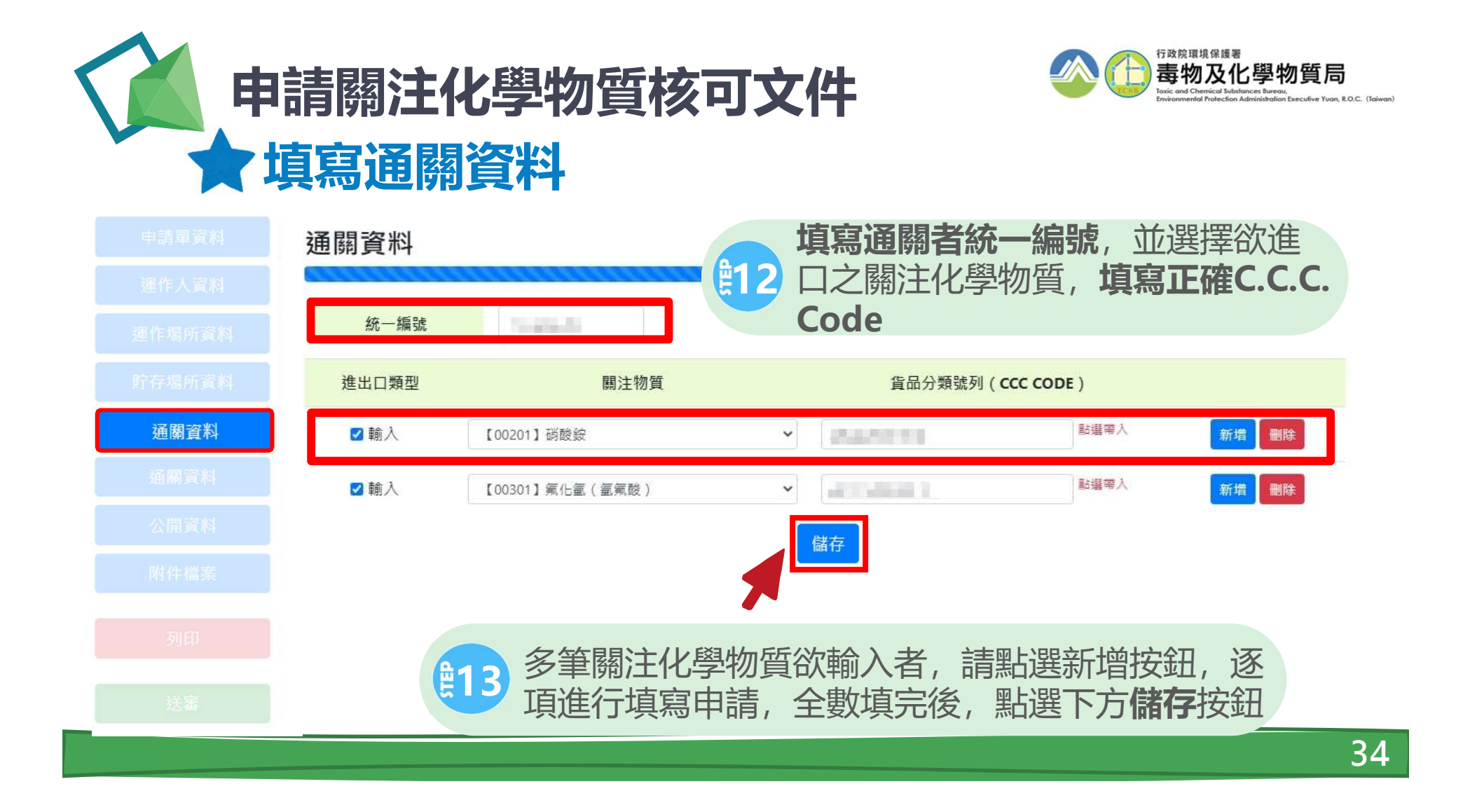

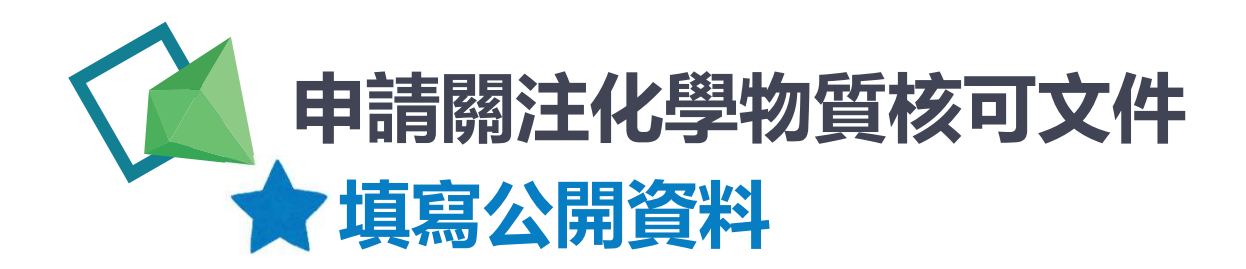

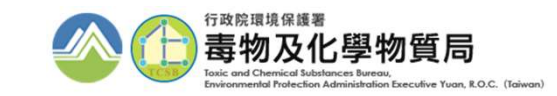

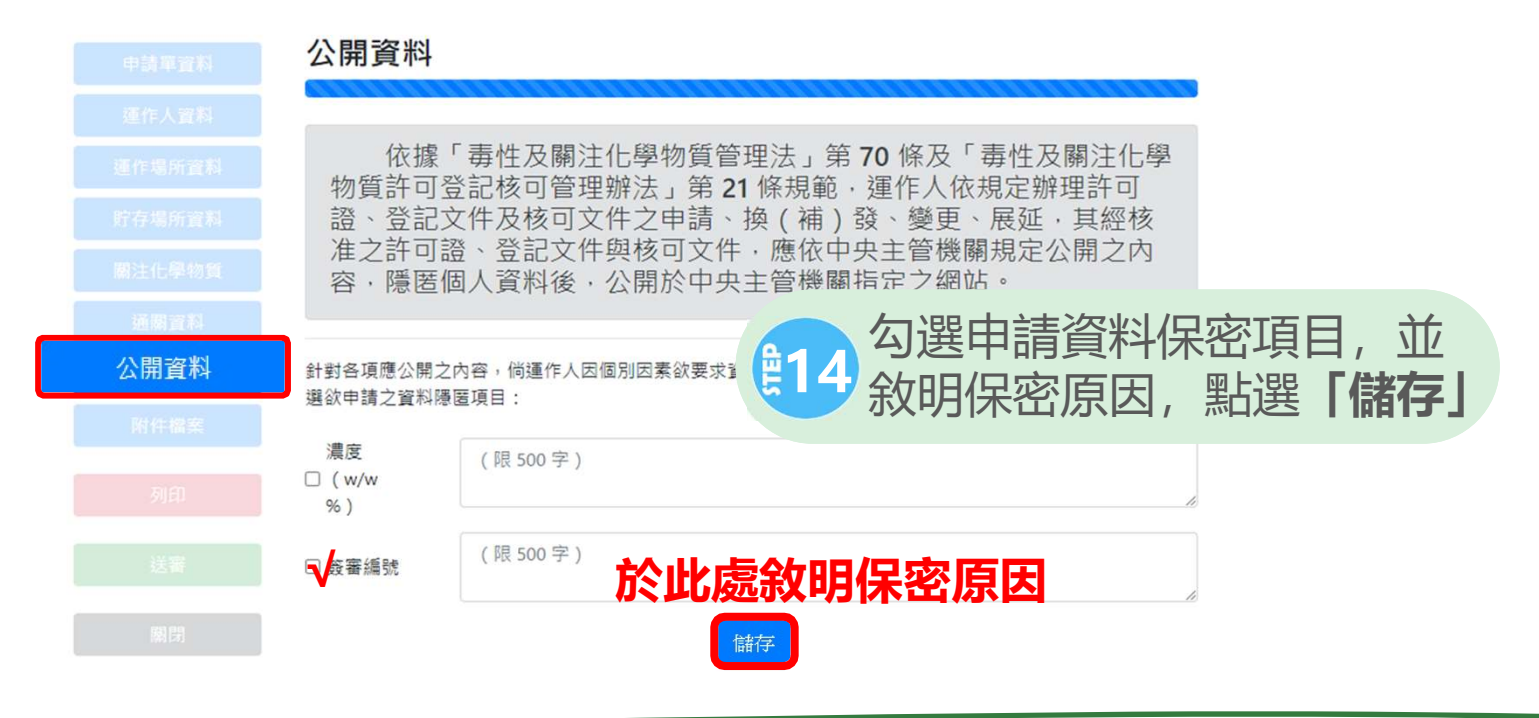

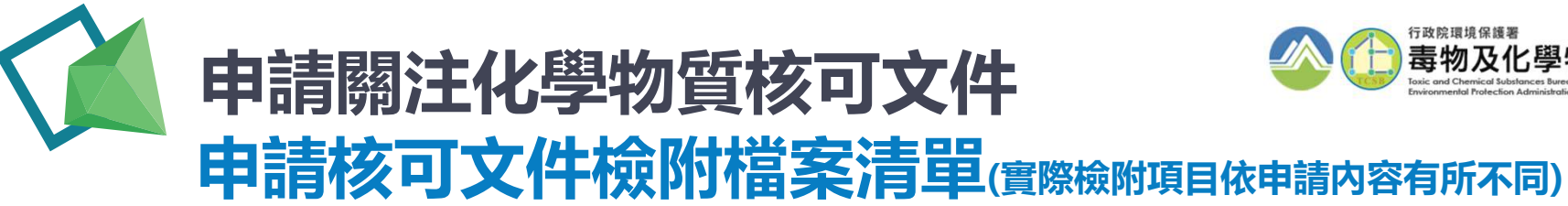

准設置倉庫之文件

安全資料表

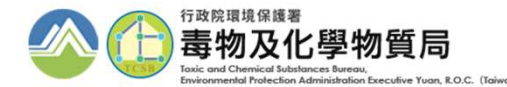

| 項目               | 文件                   | 項目 | 文件                |
|------------------|----------------------|----|-------------------|
|                  | <b>運作人</b> 公司登記證明文件  | 取勾 | 防災基本資料表           |
|                  | <b>運作人</b> 商業登記證明文件  | 系忌 | 運作場所内部配置圖         |
|                  | <b>運作人</b> 其他證明文件    | 悲愛 | 運作場所全廠(場)配置圖      |
| 基本               | 運作場所工廠登記證明文件         |    | 原核可文件             |
| 資料               | 運作場所公司登記證明文件         |    | 其他主管機關指定之有關文件或資料  |
|                  | 運作場所商業登記證明文件         |    | 毒性及關注化學物質許可、登記、核可 |
|                  | 運作場所其他證明文件影本         | 其他 | 文件申請資料切結書         |
|                  | 負責人身分證明文件            |    | 公開資訊申請資料隱匿之相關證明文件 |
|                  | 土地分區使用證明書或土地登記簿謄本    |    | 一氧化二氮(笑氣)免添加二氧化硫同 |
|                  | 倉儲業之關注化學物質核可文件及契約書影本 |    | 意函                |
|                  | 自行管理者,檢附貯存場所使用同意文件及自 |    |                   |
| 宷妶               | 行申請之貯存核可文件           |    |                   |
| 香<br>依<br>本<br>約 | 受託管理者,檢附委託貯存之證明文件及毒性 |    |                   |
| 貝竹               | 化學物質貯存核可文件           |    |                   |
|                  | 海運、空運之倉庫,檢附目的事業主管機關核 |    |                   |

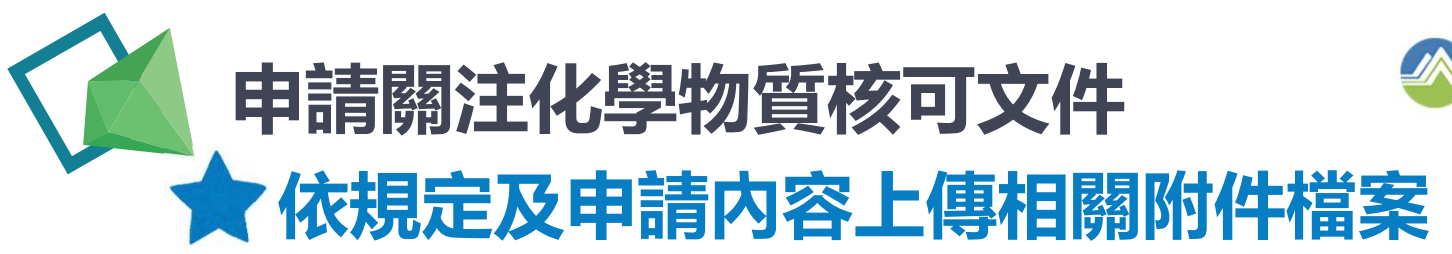

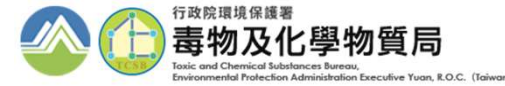

#### 附件檔案 審核資料 緊急應變 其他 基本資料 防災基本資料表 未填寫 運作場所之內部配置圖 未上傳 圖資區上傳 運作場所之運作場所全廠(場)配置 未上傳 圖資區 上傳 HE 防災基本資料表請於申請專區填報; **£15** 附件檔案 配置圖須於圖資區上傳後拉選

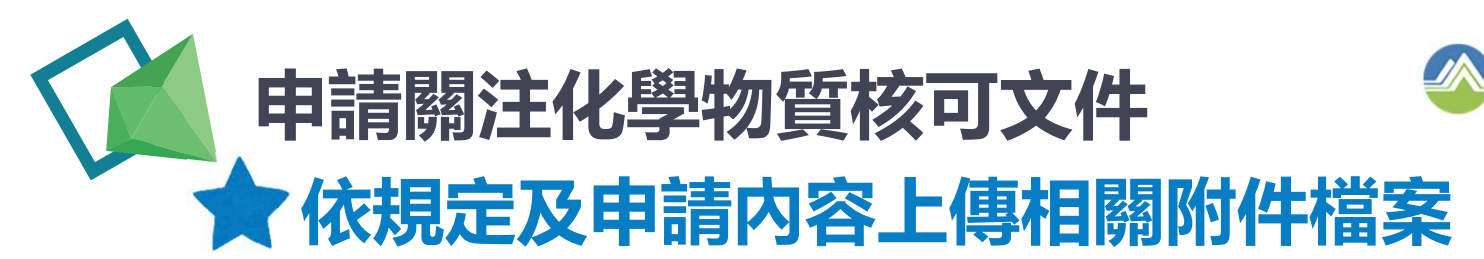

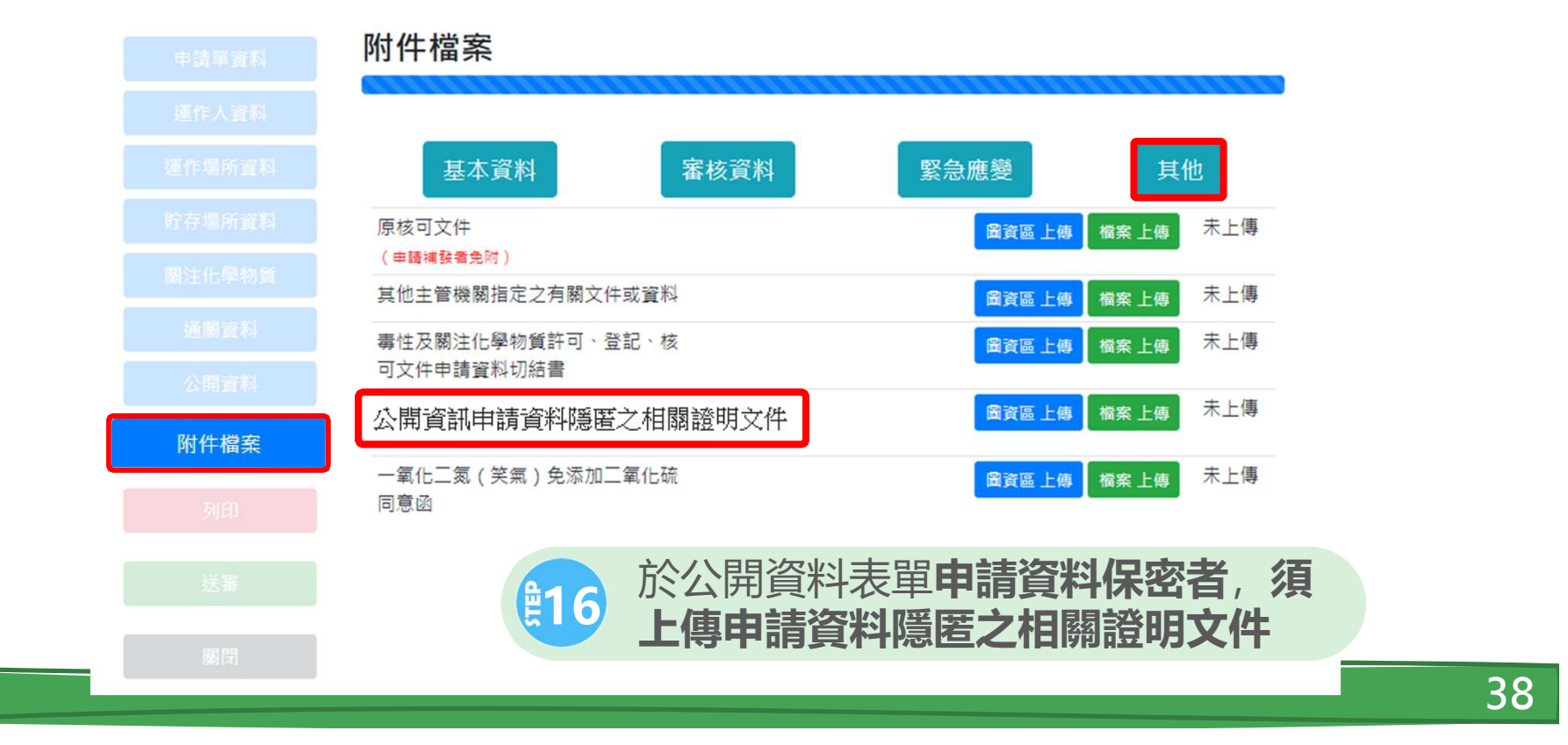

行政院環境保護署

毒物及化學物質局

uan, R.O.C. (Taiwan

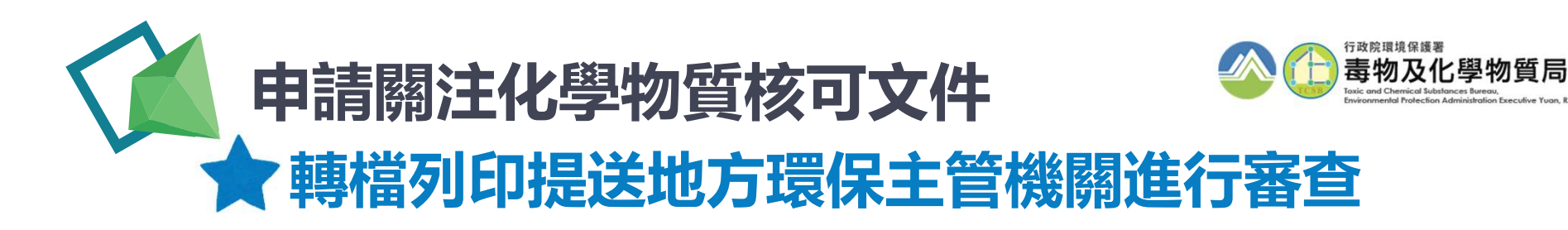

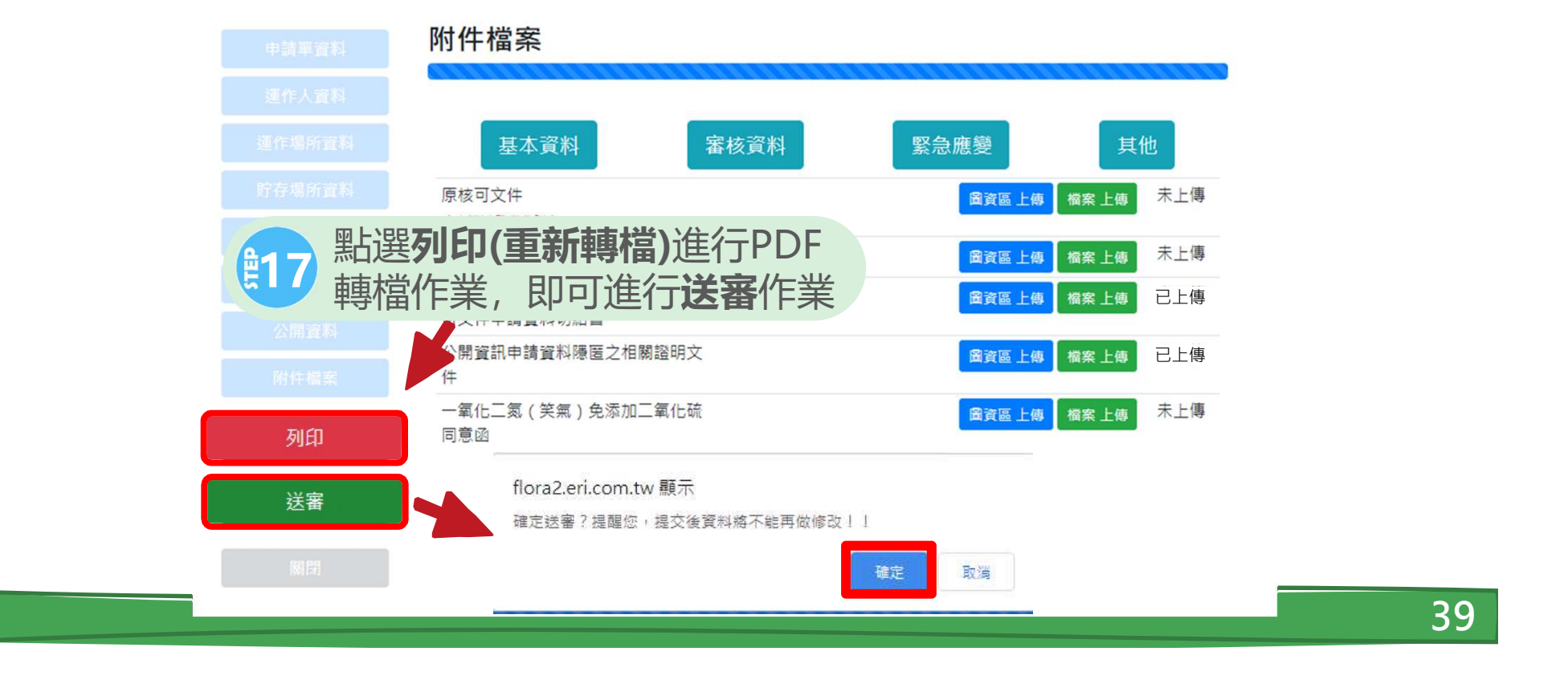

uan, R.O.C. (Taiwan

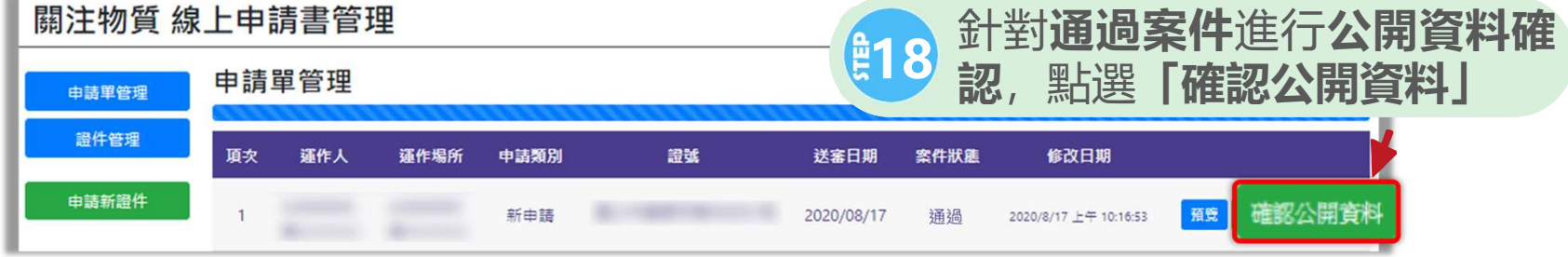

|          | 公開資料                                                                                    |                                                                                       | 公開資料                                                                                           |  |  |  |  |
|----------|-----------------------------------------------------------------------------------------|---------------------------------------------------------------------------------------|------------------------------------------------------------------------------------------------|--|--|--|--|
|          |                                                                                         |                                                                                       |                                                                                                |  |  |  |  |
|          | 依據「毒性及關注化學物質管理法」第 70 條及「毒性及關注化學物質許可登記核可管<br>珊瑚注 第 32 修規第 運作人体規定範囲的可認,登記文件及將注化學物質許可登記核可管 |                                                                                       | 依據「毒性及關注化學物質管理法」第 <b>70</b> 條及「毒性及關注化學物質許可登記核可管<br>理論法 第 30 使用等,運作↓ 在想完就理究可發,發起文件再接可文件为中請,換(速) |  |  |  |  |
|          | 建辦法了第21條約載,運作八板%定辦注計可證、显記文件次核切文件之中請「換(備)<br>發、變更、最延,其經核准之許可證、登記文件與核可文件,應依中央主管機關規定公開     | 程标法了第21條7%戰,運作八枚7%定辦理計可超、互配文件及核可文件之中時,換(柵)<br>發入變更、展延,其經核准之許可證、登記文件與核可文件,應依中央主管機關規定公開 |                                                                                                |  |  |  |  |
|          | 之內容,隱匿個人資料後,公開於中央主管機關指定之網站。                                                             |                                                                                       | 之內容,隱匿個人資料後,公開於中央主管機關指定之網站。                                                                    |  |  |  |  |
|          | \$P\$会落横小银之穴海,伝播作人民保制庆事的事项管制清算,制度的明察反抗给财报田文佐中提保家,提加推动中国之管制清算语言。                         |                                                                                       | 针针& 酒库公理之内卖,倓遥作人 天保则天玉的要求望到酒窖,则有分阳南天的始欲谁阳文件由甚保容。甚么堪妙由接之望刻落度正日。                                 |  |  |  |  |
|          |                                                                                         |                                                                                       |                                                                                                |  |  |  |  |
|          | □ (mux ( w) w 2 )<br>□ 使用用途                                                             |                                                                                       | □ (mask ( n) n ~ )<br>□ 使用用途                                                                   |  |  |  |  |
|          |                                                                                         |                                                                                       | □ 贫審捕發                                                                                         |  |  |  |  |
|          | 確認,並同意公開                                                                                |                                                                                       | 公開資料預第下載                                                                                       |  |  |  |  |
| 中高生业产活动制 |                                                                                         | Control Control of the                                                                | 已完成公開作業:2020/09/09 1432/05                                                                     |  |  |  |  |
| Mr (14   |                                                                                         | R N                                                                                   |                                                                                                |  |  |  |  |
|          | <b>在</b> 認公開資料正確後,點                                                                     | 選「確                                                                                   | 初,                                                                                             |  |  |  |  |
|          | <b>並同意公開</b>  完成公開作                                                                     | 業                                                                                     |                                                                                                |  |  |  |  |

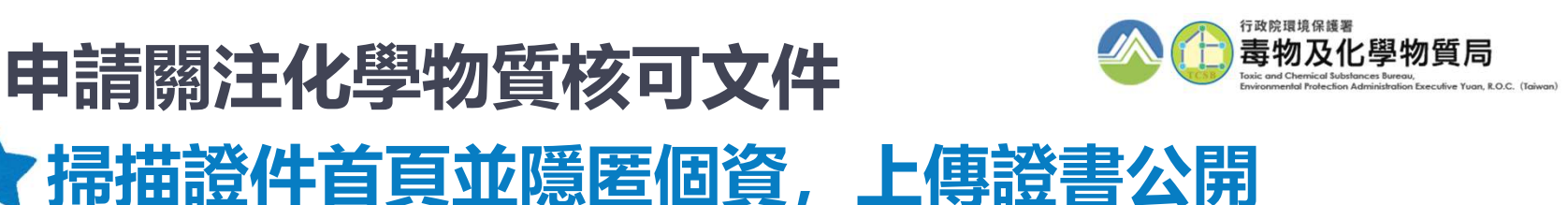

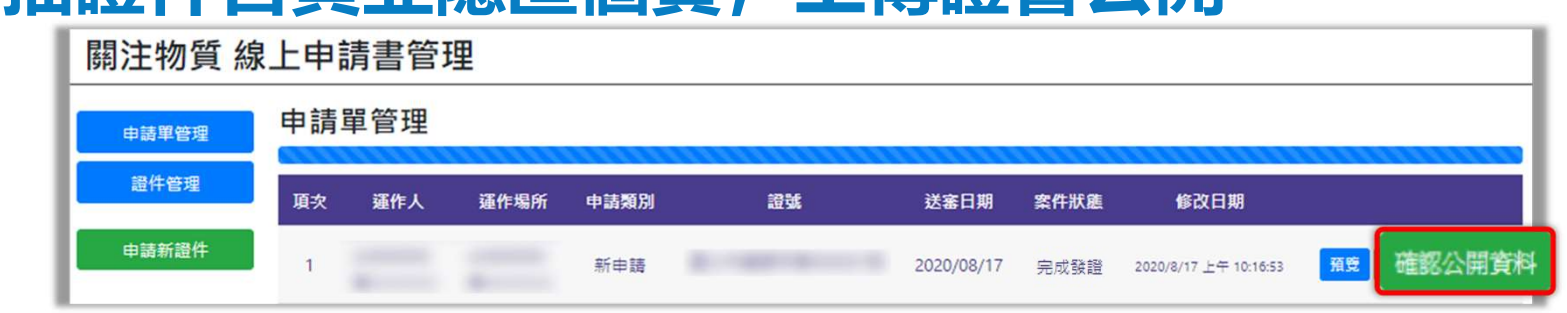

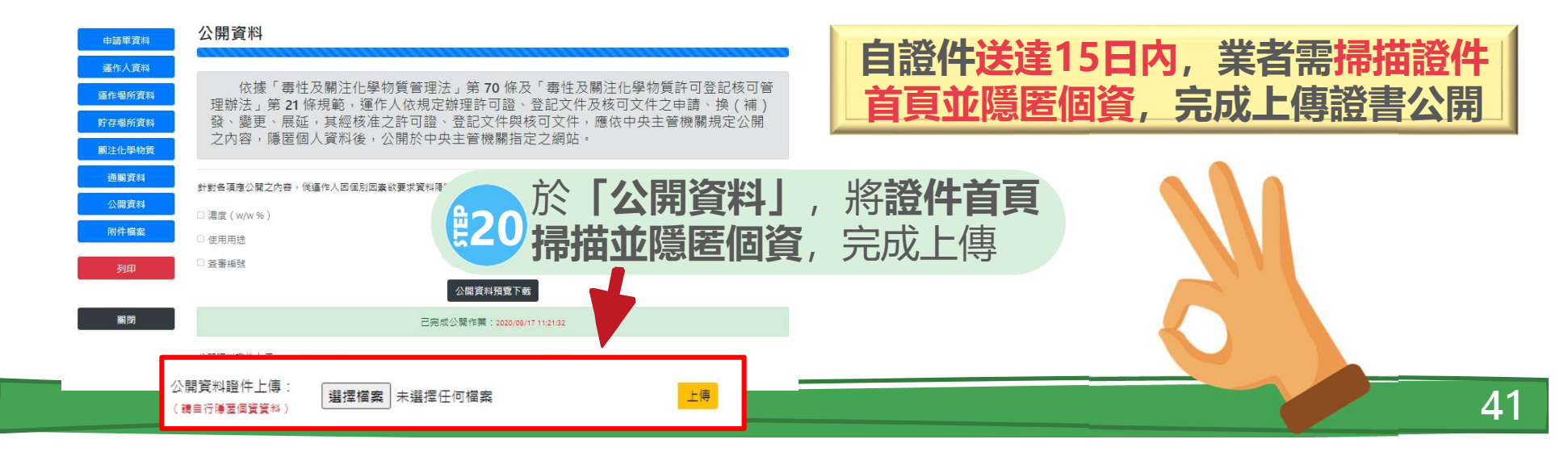

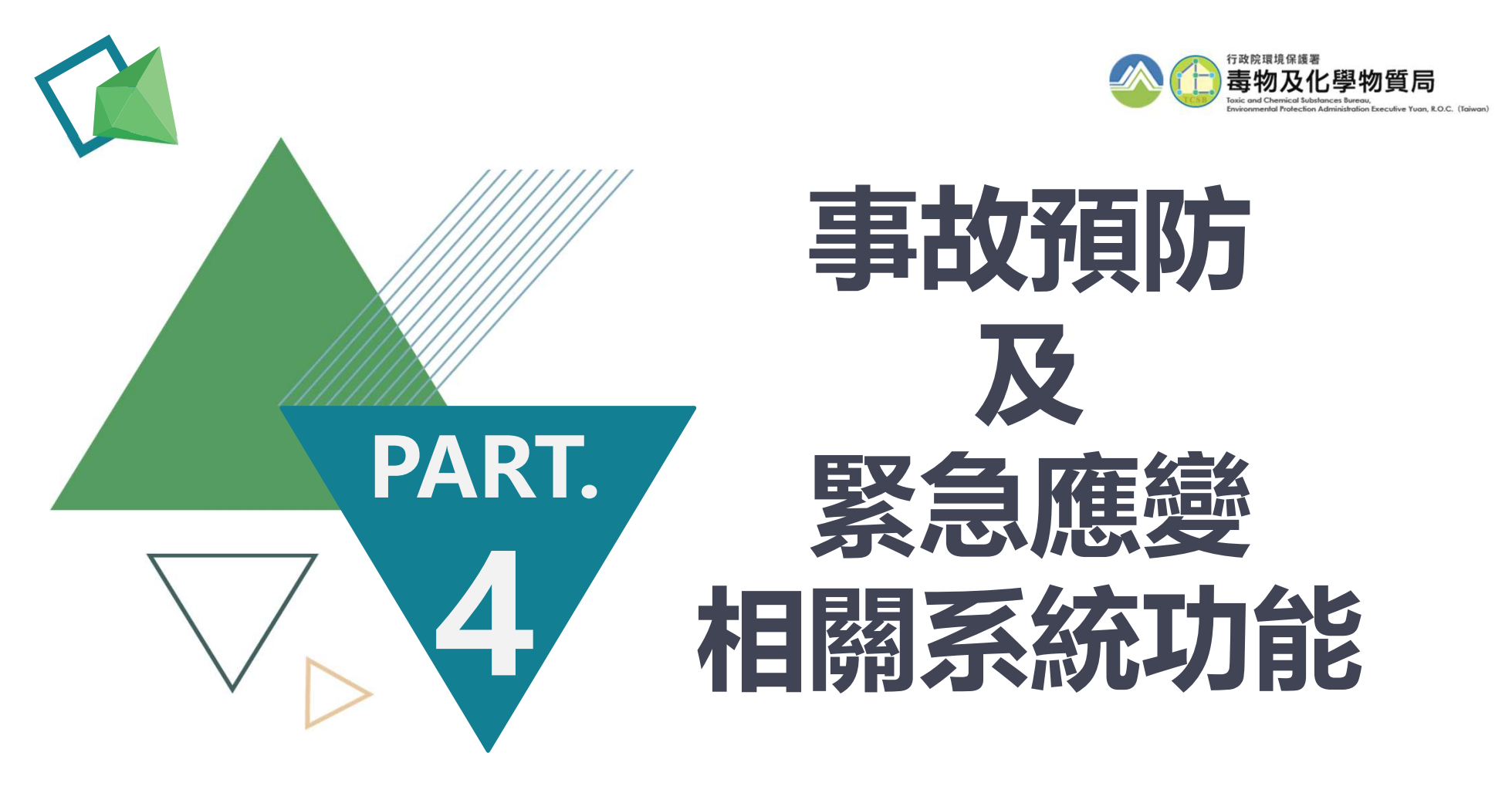

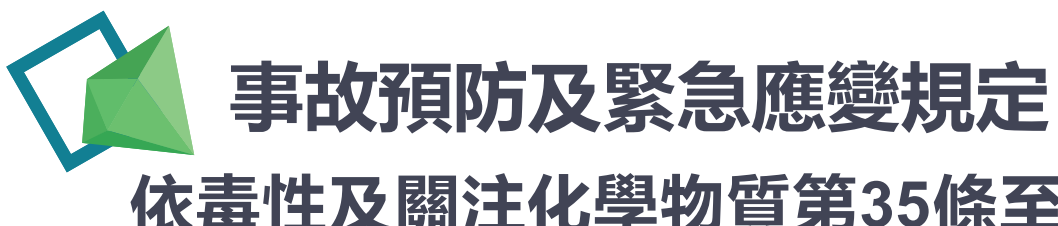

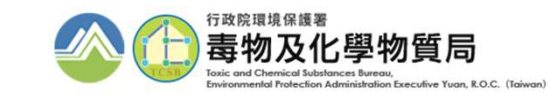

### 依毒性及關注化學物質第35條至第41條規定,運作經中央 主管機關指定公告具有危害性之關注化學物質,應依規定辦 理下列事項:

- 1. 填寫防災基本資料表
- 2. 組設聯防組織
- 3. 所有人於運送前申報運送表單
- 4. 備有應變器材及偵測與警報設備
- 5. 檢送完整危害預防及應變計畫
- 6. 對運作風險投保責任保險
- 7. 指派專業應變人員或委託經主管機關認證之專業應變機關 (構)

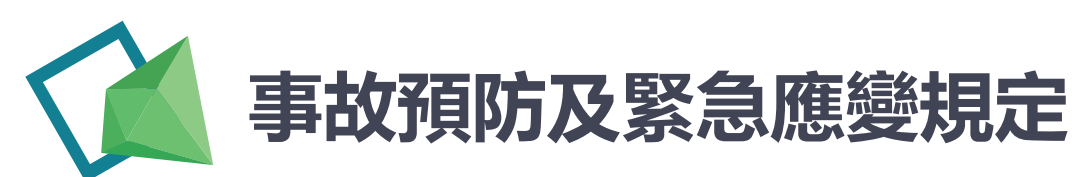

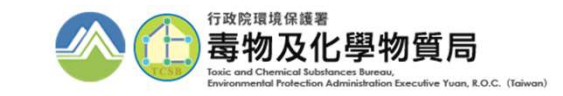

| 各規定項目                       | 提報門檻                                                                                                    |
|-----------------------------|----------------------------------------------------------------------------------------------------|
| 防災基本資料表                     | 皆需填寫                                                                                                    |
| 組設聯防組織                      | 製造、使用、貯存及運送達分級運作量者                                                                                                    |
| 運送表單                        | 單次運送達分級運作量者                                                                                                    |
| 應變器材及偵測與警報設備                | 製造、使用及貯存任一場所單一物質任一日運作總量達分級運作基準者                                                                                                    |
| 危害預防及應變計畫                   | 製造、輸入、販賣、使用與貯存任一場所内單一物質任一日運作總量達分級<br>運作量者。                                                                                                    |
| 投保責任保險                      | <b>製造、使用、貯存、運送總量達下列基準者應投保:</b><br><u>氣態:</u> 任一場所單一物質任一日運作總量在分級運作量一百倍以上者。但運作氯、甲醛總量未達二十公噸者,<br>不在此限。<br><u>液態:</u> 任一場所單一物質年運作總量達三千公噸以上,或任一日達一百公噸以上。<br><u>固態:</u> 任一場所單一物質年運作總量達一萬二千公噸以上,或任一日達四百公噸以上。 |
| 專業應變人員或委託經主管<br>機關認證之專業應變機關 | 皆需登載                                                                                                    |

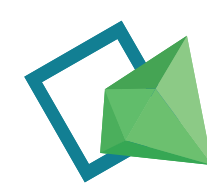

## 事故預防及緊急應變-防災基本資料表

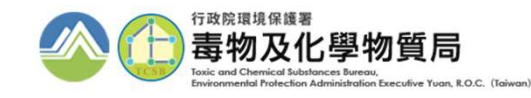

|   | ( | 行政院環境<br>Environmental<br>Administration<br>Yuan R.O.C. | 保護署<br>Protection<br>Executive<br>開注化學物質 | 化學物質登詞<br>質申請暨申報  | 記申報系統 (異省端)<br>事區     |                                                       |
|---|---|---------------------------------------------------------|------------------------------------------|-------------------|-----------------------|-------------------------------------------------------|
|   |   |                                                         | ◆回到分流頁                                   | 面                 | ● EMS連結 ● 登出系統        |                                                       |
|   |   |                                                         | 申請/維護                                    | 進專區               |                       | 待處理事項                                                 |
|   |   | 廠商資料                                                    | 上下游廠商基本資料                                | 防災基本資料表           | 防災基本資料表連結             | 相關資訊                                                  |
|   |   | 歸守證件<br>核可文件                                            | 瞬時 道件<br>核可文件申請                          | ■貧邑官理<br>全國毒災聯防組織 | 画質區管理理結<br>全國毒災聯防組織連結 | 【110/08/02】<br>自8/2起恢復客服專線請改撥02-2370-                 |
|   |   | 一氧化二氮(笑氣)                                               | 一氧化二氮(笑氣)免添加二                            | 應變人員資料登載          | 應變人員資料登載              | 1999,謝謝。                                              |
| 7 | 黑 | 占選防災基                                                   | <b>基本資料表</b> 進                           |                   | 2里和                   | 各公私場廠您好:因110年7月10日<br>(星期六)薄逢假日,110年6日份素性             |
|   | 彳 | J填寫                                                     |                                          | 事故調查處理報告          | 申報 查詢 變更              | 及關注化學物質運作紀錄申報期將延<br>至110年7月12日(星期一)止,請依時              |
|   |   | 註記現況                                                    | 連結                                       | 建运应者原则减变          | 中報 宣詞 愛史              | 限完成作業。                                                |
|   |   | 運送表單                                                    | 運送表單連結                                   | 廠場危害預防應變          | 申報 查詢 變更              | [110/06/25]                                           |
|   |   | 應變器材及偵測與警<br>報設備計畫書                                     | 應變器材及偵測與警報設備計<br>畫書連結                    | 計畫<br>責任保險        | 申報 查詢 變更              | 配台毒性及關注化學物質計可登記核<br>可管理辦法修正,新版毒性及關注化<br>學物質防災基本資料表已上線 |
|   |   |                                                         | 查詢專                                      | 國                 |                       | Imorel                                                |
|   |   | 資料查詢                                                    | 毒理資料庫                                    | 影音專區              | 影音專區連結                | Lanaanaa                                              |
|   | 1 | Q&A                                                     | Q&A連結                                    | 線上客服              | 線上客服                  |                                                       |
|   |   | 下載專區                                                    | 下載專區連結                                   |                   |                       |                                                       |
|   | - | 稅則變更                                                    | 稅則變更連結                                   |                   |                       |                                                       |

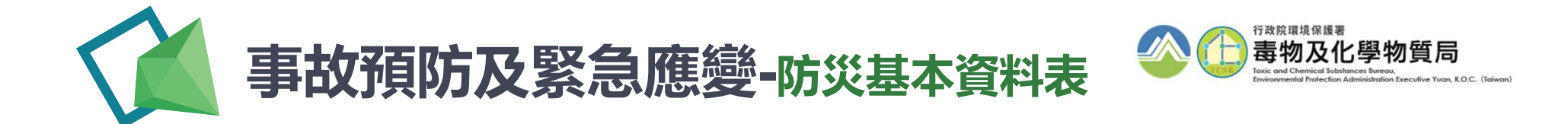

|           | 防災基本資料表            |                    |                     |                                                                                                    |                    |                        |                      |         |            |         |
|-----------|--------------------|--------------------|---------------------|----------------------------------------------------------------------------------------------------|--------------------|------------------------|----------------------|---------|------------|---------|
| ± 358 筆/3 | 36 頁               |                    | ŧ                   | 毒性及魔注化學物質查询:                                                                                                    | 請選擇                |                        | ▼ 查询                 |         |            | 12-30   |
| 項次        | <u>就作人</u><br>型制版建 | 孫作人名德              | <u>進作集時</u><br>登剧集建 | 運作場所名籍                                                                                                    | 文件状態               | 厳造<br>重報政課             | 16 AT                | WER     | SIM        | 湖塘      |
| 1         | Entertail          | -                  | S                   | Addressed.                                                                                                    | 2020/07/15<br>提出申請 | 2020/07/15<br>10.49.14 |                      |         |            | 2 2     |
| 2         | Eginetaj           | 101000             | S III MAL           | Westman .                                                                                                    | 2020/06/22<br>提出申請 | 2020/06/22<br>13.06.34 | ( <u>1,4;11,8;</u> ) | (Runks) |            | 2. 9.   |
| 3         | Estation           | Avenue             | S                   | 100000                                                                                                    | 2020/05/08<br>提出中期 | 2020/05/08<br>15:10:33 | ( <u></u>            |         |            | 2. 4    |
| 4         | Etimorei           | aller and a second | Electron            | California.                                                                                                    | 2020/05/05<br>提出申請 | 2020/05/05<br>11:09:31 | [(4,4)]              | -       |            | (2. R.) |
| 5         | Einertei           | Management of      | A                   | 10000                                                                                                    | 域双中                | 2021/06/11<br>17/29/56 | (a. a)               |         | (comm)     | (2) M   |
| 6         | Epileren           | 1000000            | Pairie in           | A CONTRACTOR OF A CONTRACTOR OF A CONTRACTOR OF A CONTRACTOR OF A CONTRACTOR OF A CONTRACTOR OF A CONTRACTOR OF A CONTRACTOR A CONTRACTOR A CONTRACT | 2020/05/12<br>審査通過 | 2020/04/21<br>10:49:46 |                      | -       |            | 2 2     |
| 7         | Elimite            | -                  | P                   | Laterate                                                                                                    | 這當中                | 2020/04/16<br>13.10.51 | 14                   |         | Real Party | 12.11V  |

- ✓ 編輯:開始進行申請單填寫
- ✓ 刪除:刪除該份申請單
- ✓ 引用:帶入前次申請表單之資料
- ✓ 預覽:申請單填寫完成後·點選預覽可檢視內容並列印

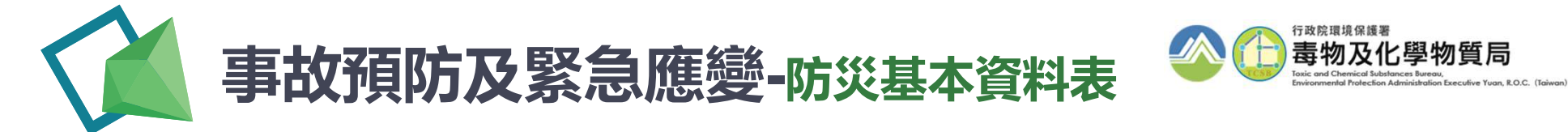

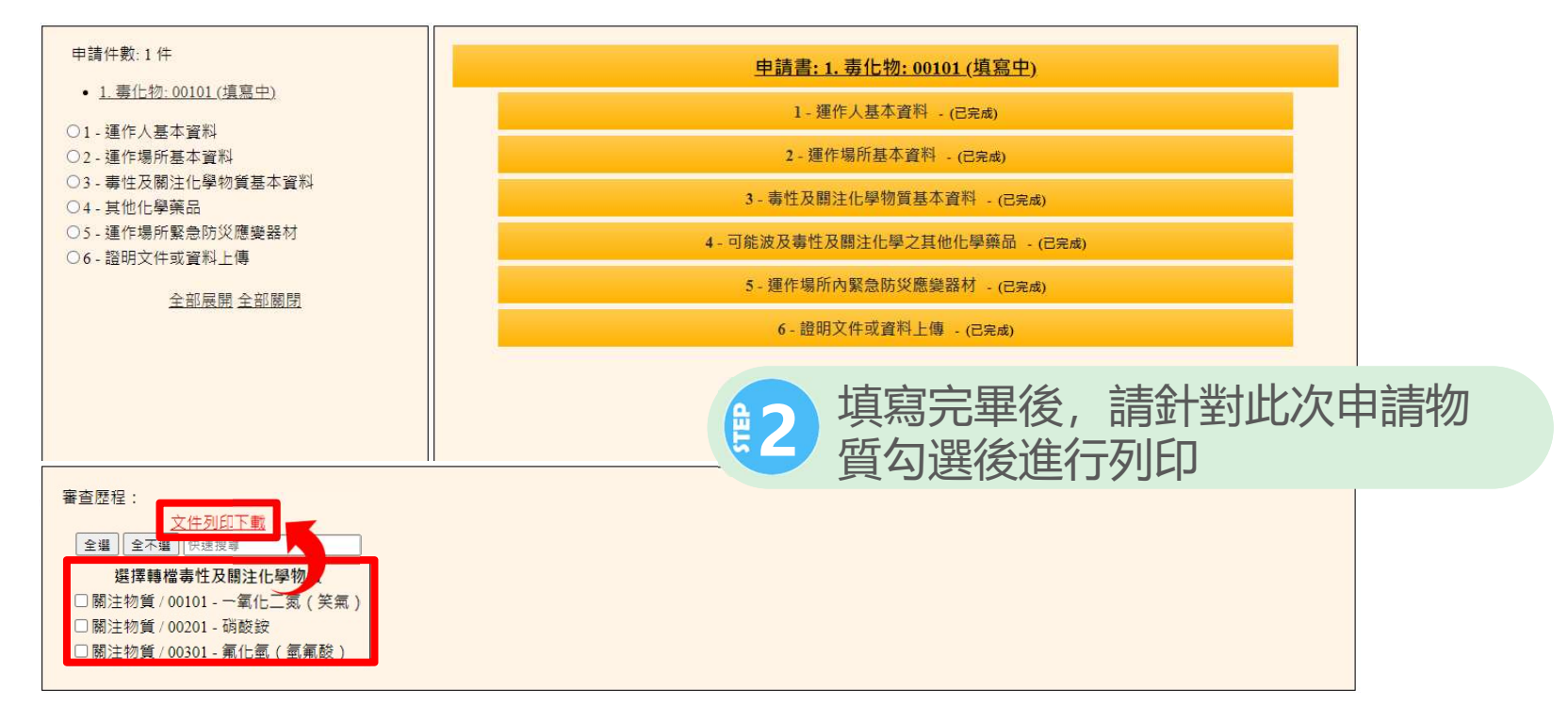

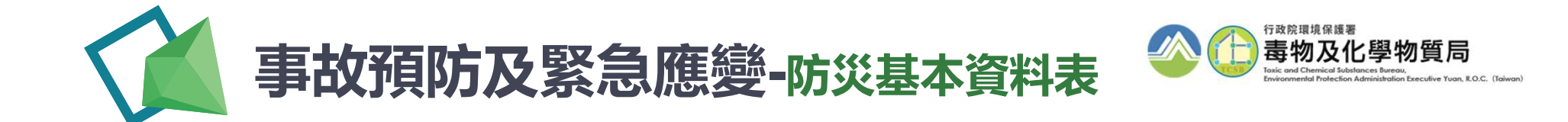

| ※防災基本資料表                                                        |                    |                       |  |  |  |
|-----------------------------------------------------------------|--------------------|-----------------------|--|--|--|
| 步驟說明                                                            | 目前狀況               | 相關說明                  |  |  |  |
| 第一步 - 運作人基本資料                                                   | 已完成                | 填寫運作人基本資料             |  |  |  |
| 第二步 - 運作場所基本資料                                                  | 已完成                | 填寫運作場所基本資料            |  |  |  |
| 第三步 - <u>毒性及關注化學物質基本資料</u>                                      | 已完成                | 填寫毒性及關注化學物質基本資料       |  |  |  |
| 第四步 - 可能波及毒性及關注化學物質之其他化學品                                       | 已完成                | 填寫可能波及毒性及關注化學物質之其他化學品 |  |  |  |
| 第五步 - 運作場所內緊急防災應變器材                                             | 已完成                | 填寫運作場所內緊急防災應變器材       |  |  |  |
| 第六步 - 證明文件或資料上傳                                                 | 已完成                | 上傳所需的各項證明文件或附加文件      |  |  |  |
| 說明:<br>1.填寫完成或是補件完成後,皆請按下"確認送出"將文件送審<br>2.文件送審時文件將不能修改。<br>種認送出 |                    |                       |  |  |  |
|                                                                 | 客耶重線:(02)2370-1999 |                       |  |  |  |
| ▲<br><br><br><br><br><br><br><br><br><br>                       |                    |                       |  |  |  |

狀況皆已完成後即可點選[確認送出]

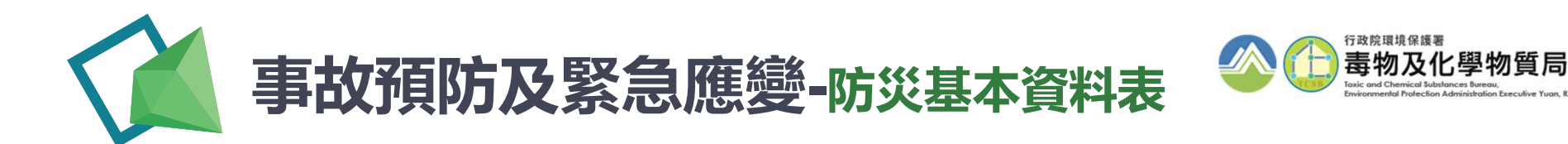

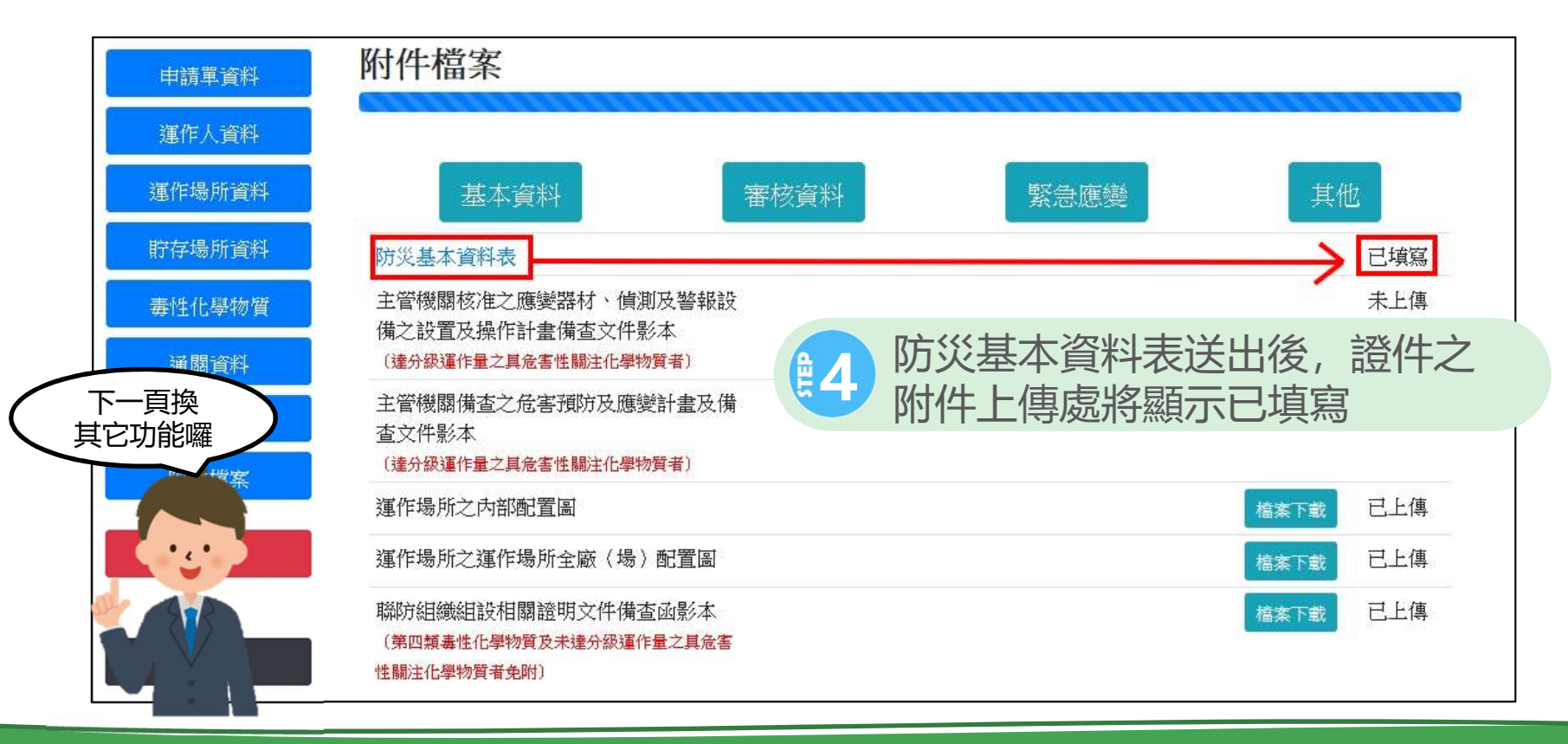

R.O.C. (Taiwan

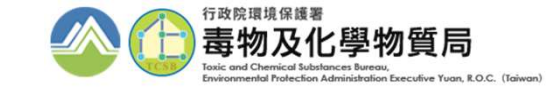

### 事故預防及緊急應變-運送表單

TEP

行政院環境保護署 毒性及關注化學物質登記申報系統(聲譽編) Environmental Protection Administration Executive 關注化學物質申請暨申報專區 Yuan R.O.C. 由請/維羅東原 待處理事項 單次運送達各物質之分級運作量,需申報運送表單 相關資訊 [110/08/02] 自8/2起恢復客服專線請改撥02-2370-N N N N N N A 2011 1999、謝謝。 一氧化二氮(笑氣) 一氧化二氮(笑氣)免添加二 應變人員資料登載 應變人員資料登載 免添加二氧化硫申請 氧化硫申請 連結 [110/07/08] 各公私場廠您好:因110年7月10日 申報專區 (星期六)適逢假日,110年6月份毒性 運作紀錄 日記錄 事故調查處理報告 申報|查詢|變更 及關注化學物質運作紀錄申報期將延 至110年7月12日(星期一)止,請依時 受委託貯存管理網路 受委託貯存管理網路註記現況 運送危害預防應變 申報|查詢|變更 限完成作業。 註記現況 建结 計畫 廠場危害預防應變 申報|查詢|變更 [110/06/25] 運送表單 運送表單連結 配合毒性及關注化學物質許可登記核 計畫 應變器材及值測與整 應戀器材及偵測與警報設備計 可管理辦法修正,新版壽性及關注化 青任保險 申報|查詢|變更 報設備計畫書 書書連結 學物質防災基本資料表已上線 查詢專區 [more] 資料查詢 毒理資料庫 影音專區 影音專區連結 Q&A Q&A連結 線上客服 線上客服 下載專區 下載專區連結 稅則變更 稅則變更連結

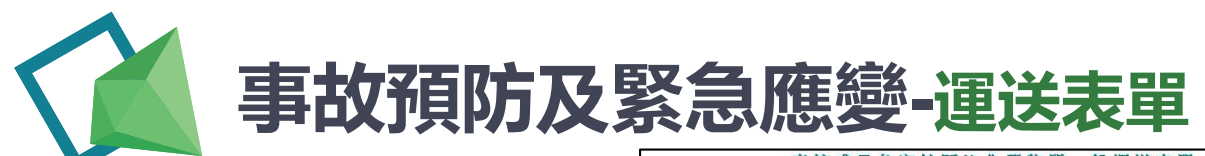

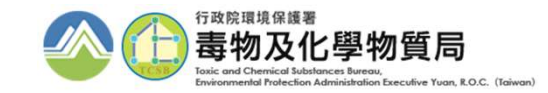

|                 |                    | 毒性或具                                                                                                   | 危害性關ž                                                           | E化學物質                                                         | 一般建法表單                                                 | 1                                |                    |                    |        |
|-----------------|--------------------|----------------------------------------------------------------------------------------------------|-----------------------------------------------------------------|---------------------------------------------------------------|--------------------------------------------------------|----------------------------------|--------------------|--------------------|--------|
| 申報編號            |                    |                                                                                                    |                                                                 | (可不填寫)                                                        | 申報種類                                                   | ◎一般 ○簡易                          |                    | 1                  |        |
| 申報日期            | 110年08月            | 12日17時57分                                                                                              |                                                                 |                                                               | 本实運送之物質狀態                                              | ○固體 ○液體 ○                        | 氣體                 |                    |        |
|                 | 一般申報               | ○輸入申報                                                                                                  |                                                                 |                                                               | 填表人                                                    |                                  |                    |                    |        |
|                 | 變更申報(原表            | 單核章號碼                                                                                                  |                                                                 | 望夏) 複製引用                                                      |                                                        |                                  |                    | 1                  |        |
| 事由              | ○公路運送              | ○鐵路運送 ○本國海                                                                                             | 上運送 〇本國航空道                                                      | ■送 ○輸入管線運送                                                    | ○輸出管線運送 ○其他                                            |                                  |                    |                    |        |
|                 | ○1.非散装運            | 送,請勾護運輸容器型                                                                                             | !!!!:□袋□筒□:                                                     | 金口瓶口箱口桶(                                                      | 〕罐 □包                                                  | 7 6 6                            |                    | 具厄害翻汗物省於           | 連天則常   |
|                 | ○ 2. 散裝運           | 送,請勾護運輸容器型                                                                                             | !態:□常壓槽車□                                                       | 高壓槽車 □低溫及管                                                    | 啓束槽車 □ 固般槽罐 □ 同                                        |                                  |                    |                    |        |
|                 |                    | 管制編號/名稱                                                                                                | 帶入                                                              |                                                               |                                                        |                                  |                    | 老审, 亚针對 <b>所</b> 在 | うしん 運送 |
| [               |                    | 地址                                                                                                    |                                                                 |                                                               |                                                        |                                  |                    |                    |        |
| ۵ <u>±</u> 44=8 |                    | 統一編號                                                                                                   |                                                                 | 1 20                                                          | 9.886 <b>-</b>                                         |                                  |                    | 盲人及該次連議書           | 本資料消   |
| 具危害性            |                    | 緊急聯络人                                                                                                  |                                                                 | (簡                                                            |                                                        |                                  | -                  |                    |        |
| <b>翻注化學</b>     | 所有人道               | 重作本物質許可證字號                                                                                             | 北、登記文件或核可                                                       | J文件號碼                                                         |                                                        |                                  |                    |                    |        |
| 所有人             | 聯合國                | 危險貨物謳號(UN No                                                                                           | )                                                               |                                                               |                                                        |                                  |                    |                    |        |
| 資料              | 毒性或具成              | 告告性關注化學物質                                                                                              |                                                                 | 含公告化學物質成                                                      | 成分(最多寫含量最高三種                                           | <b>Ž</b> )                       |                    |                    |        |
|                 | <b>列</b> 管<br>物質   | 5編號及序號<br>中英文商品名                                                                                       | 成分1(名稱/含量                                                       | w/w) 成分2(名                                                    | 3稱/含量%W/W) 成分                                          | 13(名稱/含量%W/W)                    |                    |                    |        |
|                 | ○自行運送服             | 重送人欄位資料免填]                                                                                             | ●委託運送                                                           |                                                               | 100 100 100 100 100 100 100 100 100 100                |                                  | -                  |                    |        |
|                 |                    | 管制编號/名稱                                                                                                | 帶入                                                              |                                                               |                                                        | 運送人【基本資料                         | 料維護】               |                    |        |
|                 |                    | 地址                                                                                                    |                                                                 |                                                               |                                                        |                                  |                    |                    |        |
| B.毒性或<br>目告生性   | 運送人                | 緊急聯絡人                                                                                                  |                                                                 |                                                               | 緊急聯絡電話<br>(簡訊通知號碼)                                     | )#                               |                    |                    |        |
| 關注化學            |                    | 專業技術管理人員                                                                                               | 性名 🗸                                                            | 證號                                                            | 手機                                                     |                                  | 1                  |                    |        |
| り資源送            | 中間人                | 管制编號/名稱                                                                                                | 躍入                                                              |                                                               | Land a land when the same                              | -174                             |                    |                    |        |
| 、支見人資料          |                    | 党員人連作本物質<br>韓制振動 夜御                                                                                    | 計可證字號、登記:                                                       | 又仟或核可文件號碼                                                     | [ <u>[同A.欄(字)號碼</u> ]                                  |                                  |                    |                    |        |
|                 | 受貸人                | 6-955535/101例<br>地址                                                                                    | LEE C                                                           |                                                               |                                                        |                                  |                    |                    |        |
|                 |                    | 緊急聯絡人                                                                                                  |                                                                 | 3                                                             | 緊急聯絡電話                                                 | 10 10                            |                    |                    |        |
|                 |                    | 管制编辑                                                                                                   |                                                                 | 同所有人                                                          | 起運地管編條碼                                                |                                  |                    |                    |        |
|                 | 起運地點               | 名綱                                                                                                    |                                                                 |                                                               | 20                                                     | Si-                              |                    |                    |        |
|                 |                    | 地址                                                                                                    |                                                                 | a la set de la                                                |                                                        | ÷                                |                    |                    |        |
|                 |                    | 管制編號                                                                                                   | ⑦ ⑦ ⑦                                                           | 1 同受負人                                                        | 起運地管編條碼                                                | <u></u>                          |                    |                    |        |
| C               | 記連地點               | 名禅                                                                                                    |                                                                 |                                                               |                                                        |                                  |                    |                    |        |
|                 |                    | 地址                                                                                                    |                                                                 |                                                               |                                                        |                                  |                    |                    |        |
| 運送              | 槽車類別               | <ul> <li>○ 維借車:車盤為借<br/>超過五十公斤、液體調</li> <li>○非維倍車之車輛,</li> <li>○非維倍車之車輛,</li> <li>○非維倍車之車輛,</li> </ul> | 體式、 端式、 維槽體<br>超過一百公斤或固體<br>載運毒性或具危害性<br>載運毒性或具危害性<br>載運毒性或具危害性 | 式、高應維槽體式、;<br>超過二百公斤。<br>關注化學物質氣體超<br>關注化學物質園體超<br>關注化學物質園體超。 | 常歷罐懵攤式,載運毒性的<br>過五十公斤或液體超過一百<br>過二百公斤。<br>十公斤以下、液體一百公/ | 成具危害性關注化學物<br>百公斤。<br>斤以下或固體二百公斤 | 資氣 <b>織</b><br>以下。 |                    |        |
|                 | 序號                 | <u>駕駛人</u><br>姓名 手機                                                                                    | 運送車號                                                            | 實際運送日                                                         | 1期 實際                                                  | 臺運送數量                            | 堑增                 |                    |        |
|                 |                    | 運送計畫書                                                                                                  | 瀏覽 未選擇權                                                         | 案・ 上線                                                         |                                                        |                                  |                    |                    |        |
|                 | 帶入 新增              | 事故發生後派遣專                                                                                               | 業應變人員姓名及戰                                                       | 幕絡方式                                                          |                                                        |                                  |                    |                    |        |
|                 | 人員                 | 類別                                                                                                    | 姓名                                                              |                                                               |                                                        |                                  |                    |                    |        |
| D.              | <u>帶人 新增</u><br>纽绅 | 組設幣防組織<br>物別                                                                                           |                                                                 | 60 ē                                                          | 主之指                                                    |                                  |                    |                    |        |
| 應變              | 出版 带入 新增           | #带安全装借清單                                                                                               |                                                                 | 5H3                                                           | 87.11 <del>10</del>                                    |                                  |                    |                    |        |
| <b>萬料</b>       |                    | <b>査材類別/資</b> 板                                                                                        | 招稱                                                              |                                                               | 資材數量                                                   |                                  |                    |                    |        |
|                 | 事故涌                | <b>報</b> 電話                                                                                            | 環貨                                                              | 署24小時通報專線                                                     | ■ 0800-055119 = 0800-0                                 | 057119                           | 20                 |                    |        |
|                 | 7402               |                                                                                                    |                                                                 | 全國環保公害陳                                                       | 防导器:0800-066666                                        |                                  | 2                  |                    |        |

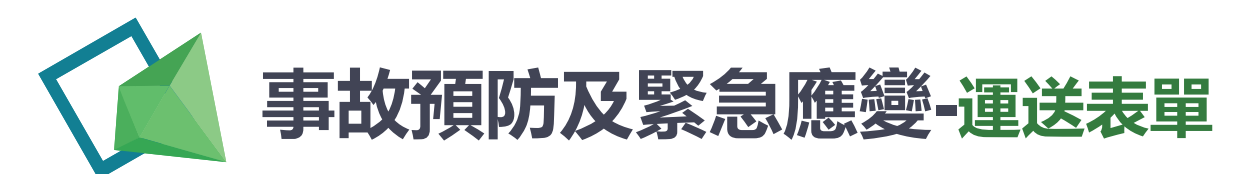

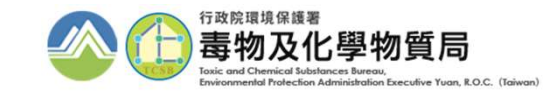

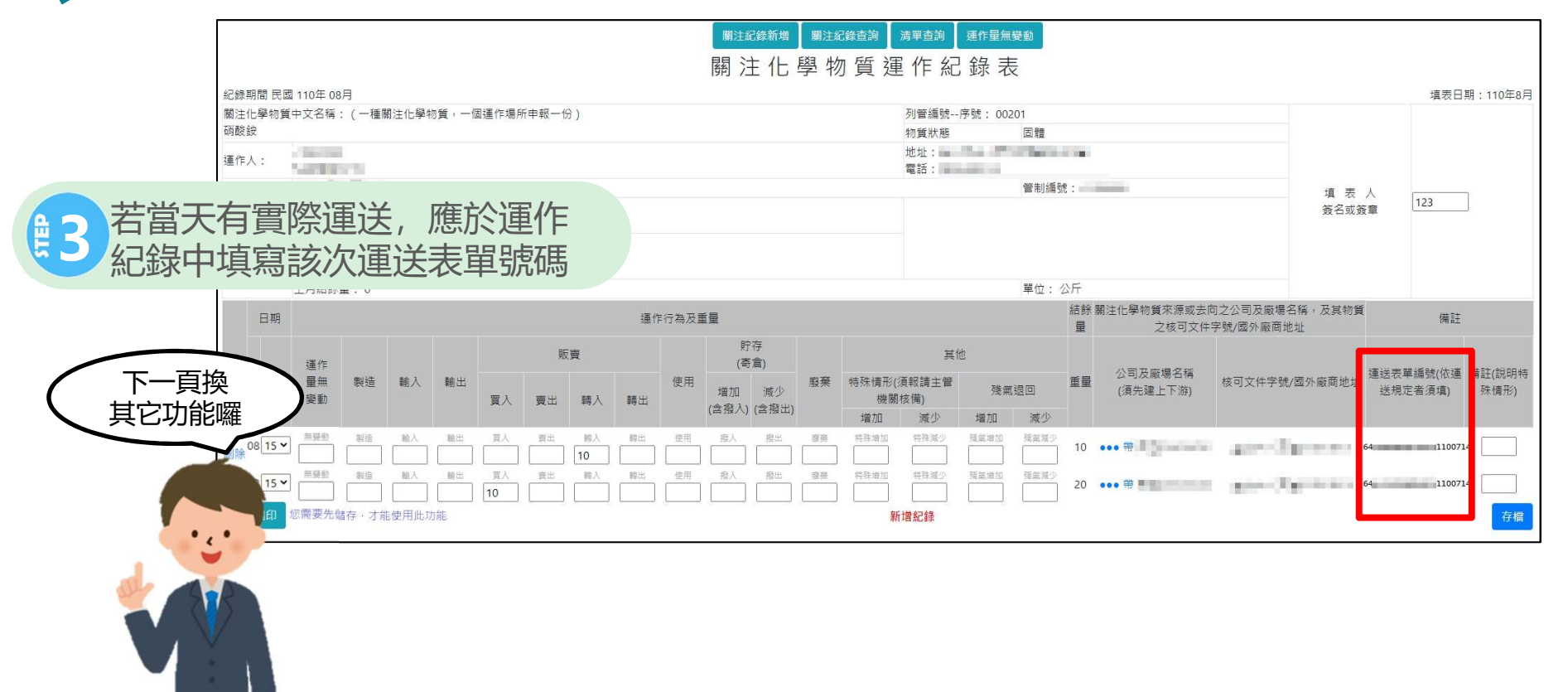

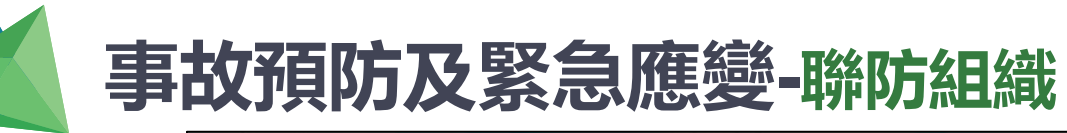

STEP

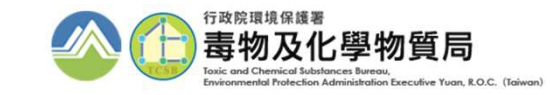

|                     |    | 行政院環境<br>Environmenta<br>Administratior<br>Yuan R.O.C. | 保護署<br>I Protection<br>Executive<br>關注化              | 關注<br>學物質        | 化學物質登詞<br>質申請暨申報                               | 已申報系統 (業者職)<br>事區                                    |                                                                                                    |                                                                                                    |
|---------------------|----|--------------------------------------------------------|------------------------------------------------------|------------------|------------------------------------------------|------------------------------------------------------|----------------------------------------------------------------------------------------------------|----------------------------------------------------------------------------------------------------|
|                     |    |                                                        | う回至                                                  | 到分流頁面            | 面                                              | ● EMS連結 ● 登出系統                                       |                                                                                                    |                                                                                                    |
|                     |    | 廠商資料<br>臨時證件<br>核可文件<br>一氧化二氮(笑氣)<br>免添加二氧化硫申請         | 上下游廠商基本資料<br>臨時證件<br>核可文件申請<br>一氧化二氮(笑氣)免添加<br>氧化硫申請 | 申請/維護<br>[<br>]二 | 專區<br>防災基本資料表<br>圖資區管理<br>全國毒災聯防組織<br>應變人員資料登載 | 防災基本資料表連結<br>圖資區管理連結<br>全國毒災聯防組織連結<br>應變人員資料登載<br>連結 | 待處理事項<br>相關資訊<br>【110/08/02】<br>自8/2起恢復客服專線請改撥02-2370-<br>1999 : 謝謝。<br>【110/07/08】                            | manual house and the second second se |
| 1 點選 <b>全</b><br>進入 | :回 | 國毒災聯防                                                  | <b>〕組織</b>                                           | 申報専              | 區<br>事故調查處理報告<br>運送危害預防應變<br>計畫<br>廠場危害預防應變    | 申報 查詢 變更<br>申報 查詢 變更<br>申報 查詢 變更                     | 各公私場廠認好:因110年7月10日<br>(星期六)適逢假日,110年6月份毒性<br>及關注化學物質運作紀錄申報期將延<br>至110年7月12日(星期一)止,請依時<br>限完成作業。<br>【110/06/25】 |                                                                                                    |
|                     |    | 應變器材及偵測與警<br>報設備計畫書                                    | 應變器材及偵測與警報設備<br>畫書連結                                 | iit              | 計畫<br>責任保險                                     | 申報 查詢 變更                                             | 配合毒性及關注化學物質許可登記核<br>可管理辦法修正,新版毒性及關注化<br>學物質防災基本資料表已上線                                                          |                                                                                                    |
|                     |    |                                                        | <b>美</b> 理读料 唐                                       | <b></b>          |                                                | 影本面同油社                                               | [more]                                                                                                    |                                                                                                    |
|                     |    | <u>員</u> 科宣詞<br>Q&A<br>下載專區<br>稅則變更                    | 每注真™庫<br>Q&A連結<br>下載專區連結<br>稅則變更連結                   |                  | 彰旦 <del>尊</del> 亟<br>線上客服                      | 彩 申 寺 盛 建 和<br>線 上 客服                                |                                                                                                    |                                                                                                    |

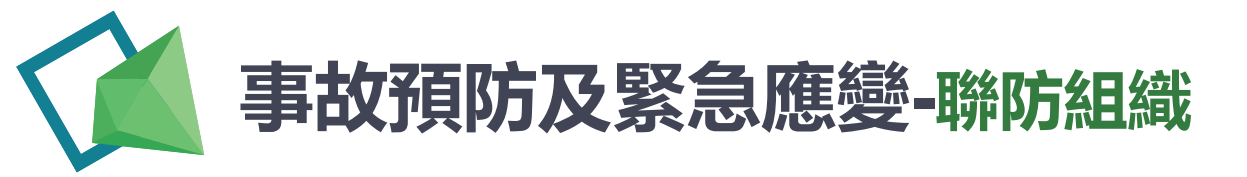

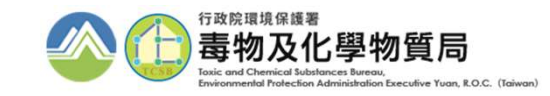

> 運作前,需加入地區性聯防組織,請聯繫各環保主管機關進行分組。
 > 跨縣市運送者,仍需再組設或加入全國性聯防組織。

| ■■ 聯防組織申請                                                                      | 您在這裡:首頁 > 聯防組織申請                                                | 🛛 初次加入地區性聯防組織,                                                                         | 請點選聯防組織申請         |
|--------------------------------------------------------------------------------|-----------------------------------------------------------------|----------------------------------------------------------------------------------------|-------------------|
| <ul> <li>□ 聯防資料更新</li> <li>□ 聯防資料更新</li> <li>□ 資材調度</li> <li>□ 媒合平台</li> </ul> | 頂欠         組織類型         专社及關注化學物           1         地區運作屬性聯防組織 | 2 <mark>21等的出场区域 局防出场代码 赛中 带防出场队艇 全私队差</mark> 通過 補登<br>通過 補登<br>填寫聯防組織資料               |                   |
| ■ 交流園地<br>■ 世史下来                                                               |                                                                 |                                                                                        |                   |
| <b>2</b> 首次加<br>聯防網                                                            | 加入者,點選填寫<br>組織資料填寫                                              |                                                                                        |                   |
| 聯防組織申請 聯防組織資料                                                                  | 您在這裡:首頁 > 聯防組織資料                                                | 🗹 初次加入全國性聯防組織,                                                                         | 請點選 <u>聯防組織資料</u> |
| ■■ 聯防資料更新<br>■■ 資材調度                                                           | 中代類型         毒性及開注化學物質聯防组织           次         空國性運作屬性聯防組       | 經域   聯防組織代   丹春市   聯防組織   同意備查   聯防組織狀   培寫狀題<br>碼   予期日   公文文號   雇   清倍<br>  清件   清宮中 |                   |
| <ul> <li>□ 媒合平台</li> <li>□ 交流園地</li> </ul>                                     | - 一 一 一 有可                                                      | 組員清望 填寫聯防組織資料 檢視聯防組織資料 交流園地                                                            |                   |
| <ul> <li>■ 檔案下載</li> <li>■ 聯防測試説明</li> </ul>                                   |                                                                 |                                                                                        |                   |
| ■ 應變人員                                                                         |                                                                 |                                                                                        |                   |
|                                                                                |                                                                 |                                                                                        |                   |

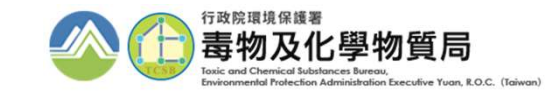

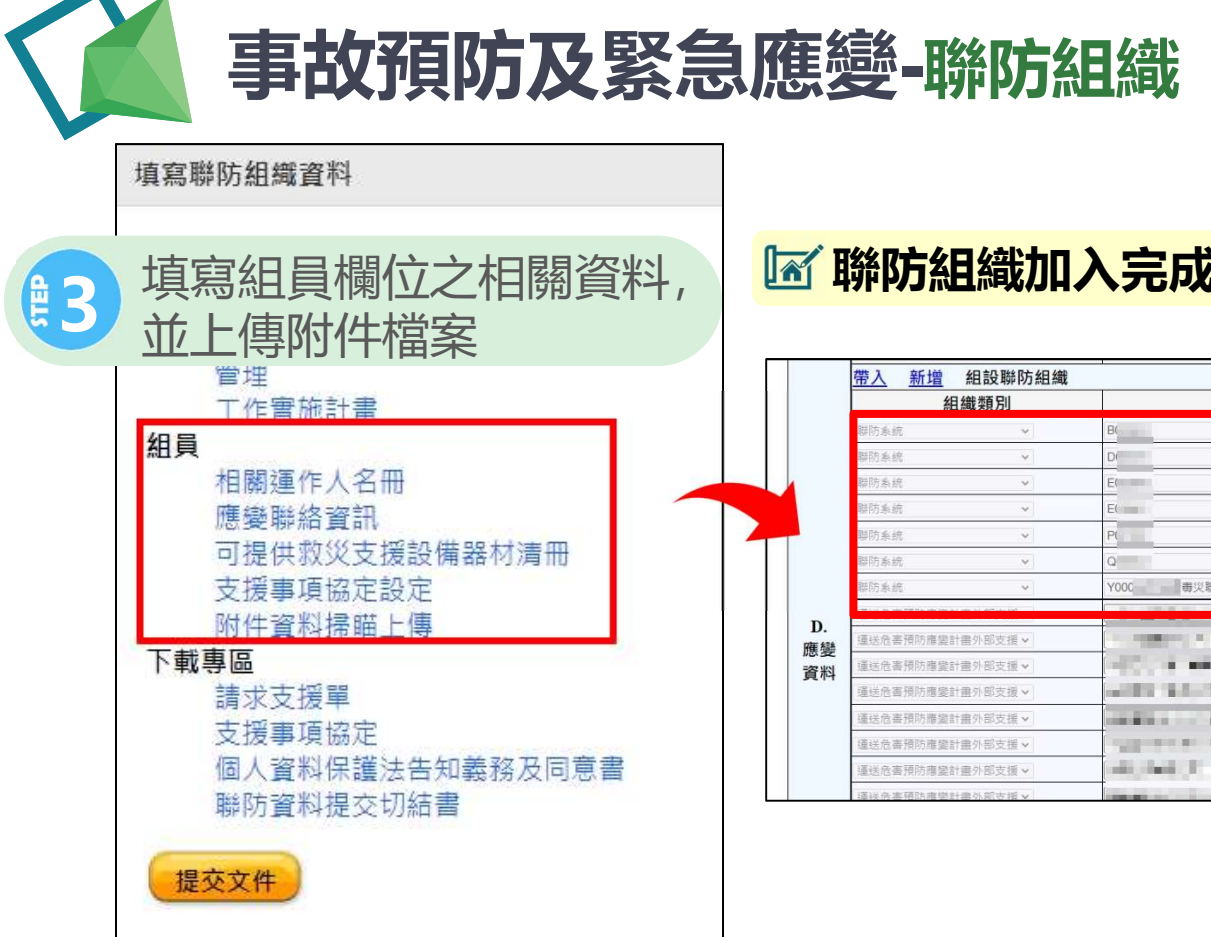

#### 🗹 聯防組織加入完成後,於運送表單可帶入該組織

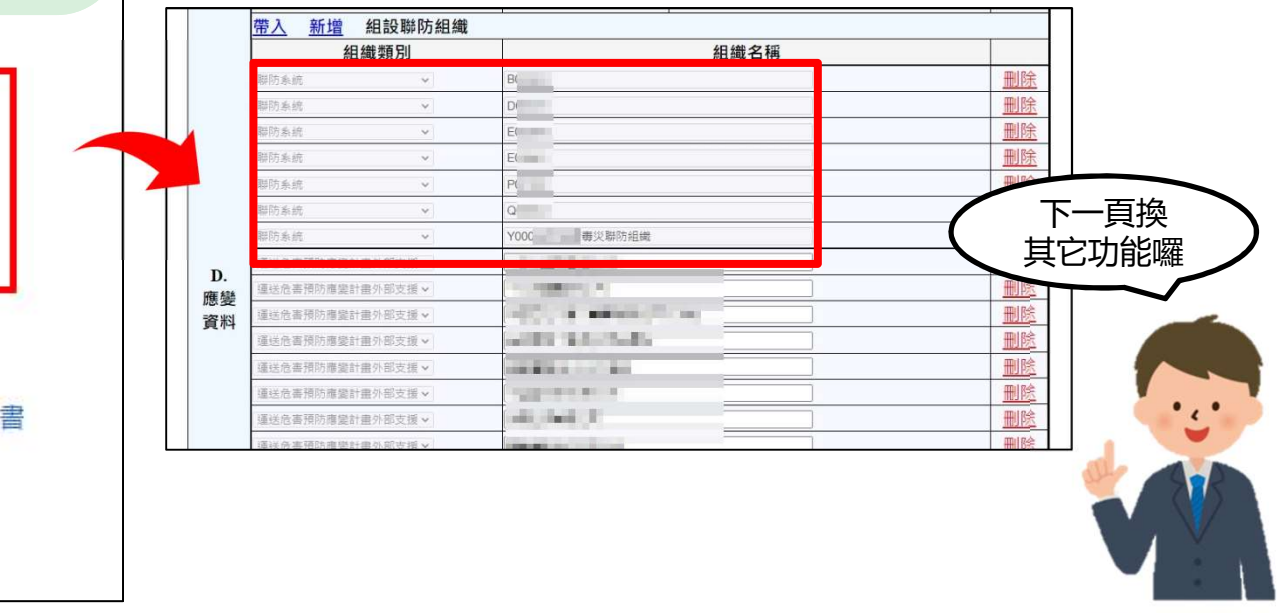

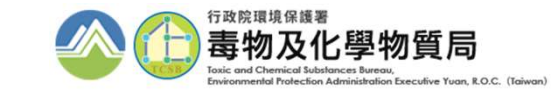

### 事故預防及緊急應變-應變器材

|                    |                                 | 行政院環境(<br>Environmental<br>Administration<br>Yuan R.O.C. | Frotection<br>Executive<br>開注化學物               | 注化學物質登詞<br>物質申請暨申報專                      | 2申報系統(業皆端)                                           |                                                                           |
|--------------------|---------------------------------|----------------------------------------------------------|------------------------------------------------|------------------------------------------|------------------------------------------------------|---------------------------------------------------------------------------|
|                    |                                 |                                                          | ◆回到分流                                          | <b>【頁面 》</b> 廠商資料維護                      | ● EMS連結 ● 登出系統                                       |                                                                           |
|                    | 13<br>11                        |                                                          | 申請                                             | /維護專區                                    |                                                      | 待處理事項                                                                     |
| 點選 <b>應</b><br>警報該 | 鱫器<br>と備計                       | <b>材及偵</b><br>書書進                                        | ト下始廠商基本資料<br>注意<br>注意<br>本<br>、)免添加二<br>、)免添加二 | 防災基本資料表<br>圖資區管理<br>全國霉災聯防組織<br>應變人員資料登載 | 防災基本資料表連結<br>圖資區管理連結<br>全國壽災聯防組織連結<br>應變人員資料登載<br>海4 | 相關資訊<br>【110/08/02】<br>自8/2起恢復客服專線請改撥02-2370-<br>1999,謝謝。<br>【110/07/08】  |
|                    | 2014                            | ·//#                                                     | 各公私場廠您好:因110年7月10日                             |                                          |                                                      |                                                                           |
|                    | 運作受到                            | ⊧紀錄<br>≸託貯存管理網路<br>□現況                                   | 日記錄<br>受委託貯存管理網路註記現況<br>連結                     | 事故調查處理報告<br>運送危害預防應變<br><sup>計書</sup>    | 申報 查詢 變更<br>申報 查詢 變更                                 | (呈期六)適逢假日,110年6月份毒性<br>及關注化學物質運作紀錄申報期將延<br>至110年7月12日(星期一)止,請依時<br>限完成作業。 |
|                    | 運送應調報設                          | 58531<br>送表單<br>登器材及偵測與警<br>&備計畫書                        | 運送表單連結<br>應變器材及偵測與警報設備計<br>畫書連結                | □ 量<br>廠場危害預防應變<br>計畫<br>責任保險            | 申報 查詢 變更<br>申報 查詢 變更                                 | 【110/06/25】<br>配合毒性及關注化學物質許可登記核<br>可管理辦法修正,新版毒性及關注化<br>學物質防災基本資料表已上線      |
|                    |                                 |                                                          | 查                                              | 詢專區                                      |                                                      | Imorel                                                                    |
|                    | 資料<br>Q&<br>下車<br><sup>知日</sup> | 科查詢<br>A<br>成專區                                          | 壽理資料庫<br>Q&A連結<br>下戰專區連結<br>浴別總查連結             | 影音專區<br>線上客服                             | 影音專區連結<br>線上客服                                       |                                                                           |
|                    | 100                             |                                                          | NUMBER OF ALTER                                |                                          |                                                      |                                                                           |

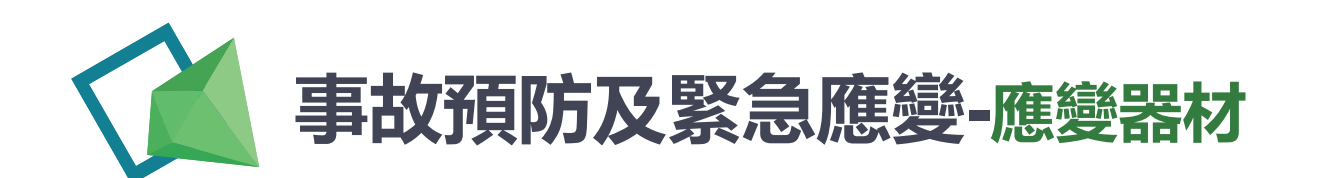

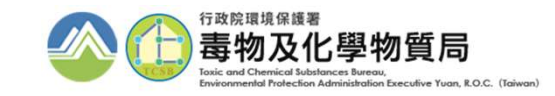

| 應變器材、偵測及警報設備計畫書 |            |              |            |      |      |                       |    |    | 新增 |          |
|-----------------|------------|--------------|------------|------|------|-----------------------|----|----|----|----------|
| 運作人<br>管制編號     | 運作人名稱      | 運作場所<br>管制編號 | 運作場所名稱     | 附廠名稱 | 文件狀態 | 最後<br>修改時間            | 編輯 | 副除 | 引用 | 瀏覽       |
| -               |            | -            | Rept. Rock |      | 填寫中  | 2021/5/31 上午 11:06:28 | 編輯 | 刪除 | 引用 | <b>)</b> |
| -               | [100,2000] |              |            |      | 填寫中  | 2021/1/26 上午 10:44:43 | 編輯 | 剛除 | 引用 | (a) 9    |

| $\checkmark$ | 編輯 | • | 開始進行申請單填寫                |
|--------------|----|---|--------------------------|
| $\checkmark$ | 刪除 | • | 刪除該份申請單                  |
| $\checkmark$ | 引用 | • | 帶入前次申請表單之資料,須提出申請備查後才能引用 |
| $\checkmark$ | 預覽 | • | 申請單填寫完成後,點選預覽可檢視內容並列印    |

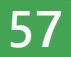

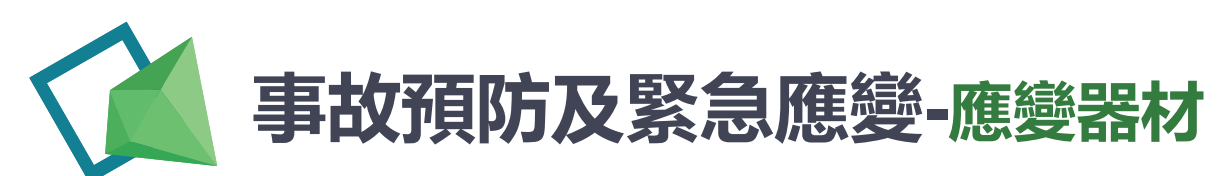

STEP

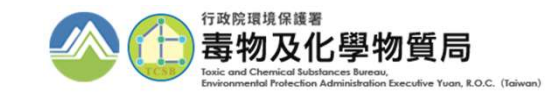

|             | ※應變器材及偵測與警報設備計                                                   | 畫書        |                                                                                                    |
|-------------|------------------------------------------------------------------|-----------|----------------------------------------------------------------------------------------------------|
|             | 步驟                                                               | 填寫狀況      | 相關說明                                                                                                 |
|             | 申請書資料                                                            | 未填寫       | 填寫申請書資料                                                                                              |
|             | 第一步 - 運作人及運作場所基本資料                                               | 已完成       | 填寫運作人及運作場所基本資料                                                                                       |
|             | 第二步 - 毒性及關注化學物質基本資料                                              | 未填寫       | 填寫毒性及關注化學物質基本資料                                                                                      |
|             | 第三步 - 應變器材設置情形                                                   | 未填寫       | 包括: <ol> <li>1.阻止或減少毒性或具危害性關注化學物質洩漏之工具、材料資料。</li> <li>2.應變圍堵器材或設施。</li> <li>3. 準帶式沖漏偵測器材。</li> </ol> |
| 2 依序依步 完成後即 | 驟進行填寫,確認各步驟狀況<br>可點選 <b>[提交送出]</b>                               | 皆已        | <ol> <li>4. 個人防護設備。</li> <li>5. 應變器材檢查、維護、保養紀錄。</li> <li>包括:</li> </ol>                              |
|             | 第四步 - 傾測及警報設備設置情形                                                | 未填寫       | <ol> <li>安全阻絕系統或外洩處理系統設置。</li> <li>輸送管線監測設備設置情形。</li> <li>運作場所偵測及警報設備設置情形。</li> </ol>                |
|             | ₩野<br>說明:<br>1. 填寫完成或是補件完成後。接請按下 "確認送出" 將文件送審<br>2. 文件送審時文件將不能修改 | 存稿 提交送出 回 | <b>首頁</b>                                                                                            |

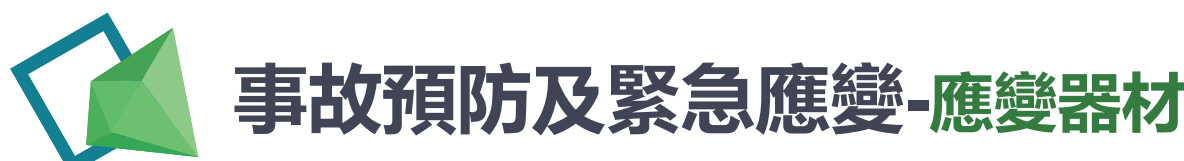

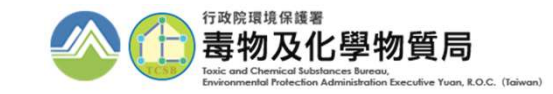

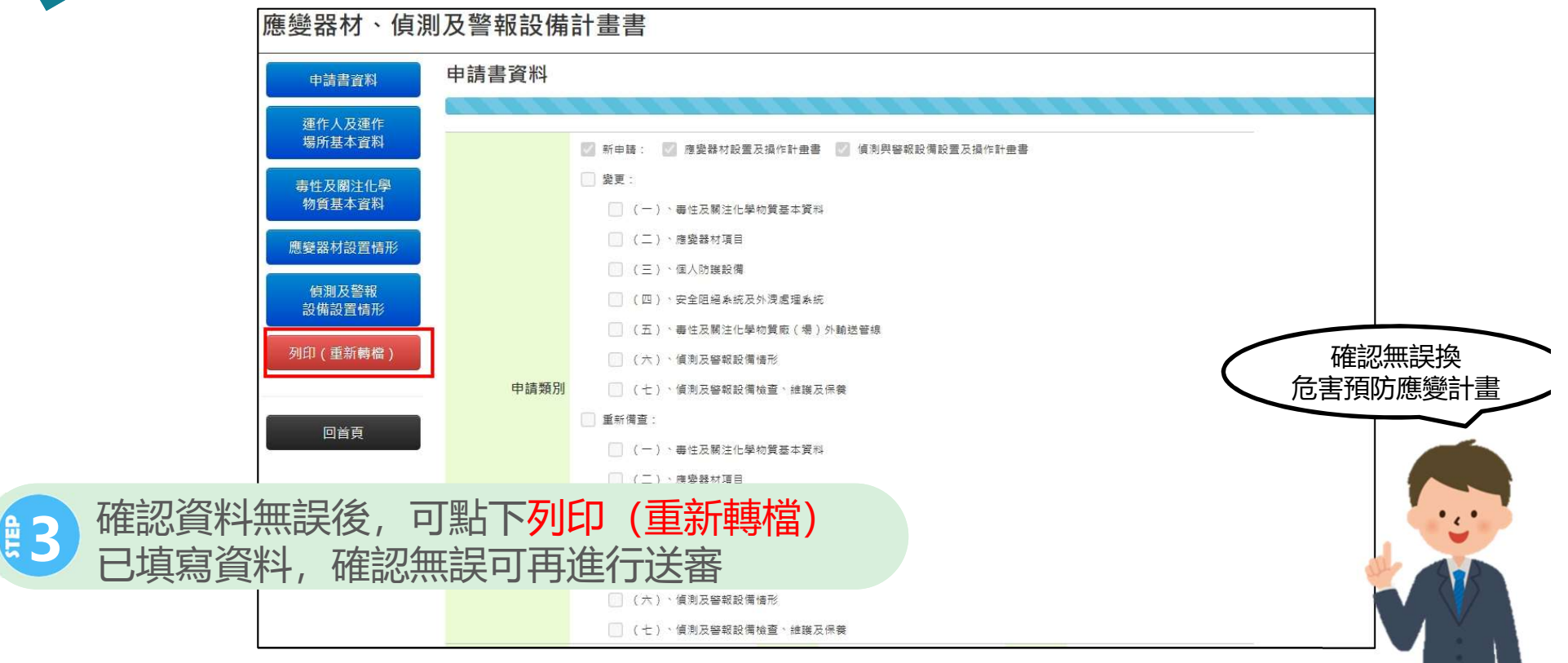

#### 事故預防及緊急應變-危害預防應變計畫 Yuan R.O.C. (Taiwan) 行政院環境保護署 毒性及關注化學物質登記申報系統(聲譽編) Environmental Protection Administration Executive 關注化學物質申請暨申報專區 Yuan R.O.C. ◆回到分流頁面 じ廠商資料維護 ● EMS連結 ● 登出系統 申請/維護專區 待處理事項 廠商資料 上下游廊商基本資料 防災基本資料表 防災基本資料表連結 點選**危害預防應變計畫** 相關資訊 圖資區管理 圖資區管理連結 [110/08/02] 全國毒災聯防組織連結 全國毒災聯防組織 自8/2起恢復客服專線請改撥02-2370-進入 1999、謝謝。 。) 免添加二 應變人員資料登載 應變人員資料登載 单门口贩甲词 連結 [110/07/08] 各公私場廠您好:因110年7月10日 申報專區 (星期六)適逢假日,110年6月份毒性 事故調查處理報告 運作紀錄 日記錄 申報|查詢|變更 及關注化學物質運作紀錄申報期將延 至110年7月12日(星期一)止,請依時 受委託貯存管理網路 受委託貯存管理網路註記現況 運送危害預防應變 申報|查詢|變更 限完成作業。 註記現況 連結 計畫 廠場危害預防應變 申報|查詢|變更 [110/06/25] 運送表單 運送表單連結 配合毒性及關注化學物質許可登記核 計畫 應參器材及值測與整 應戀器材及偵測與警報設備計 可管理辦法修正,新版壽性及關注化 責任保險 甲報| 宣詢| 變更 報設備計畫書 書書連結 學物質防災基本資料表已上線 查詢專區 [more] 資料查詢 毒理資料庫 影音專區 影音專區連結 Q&A Q&A連結 線上客服 線上客服 下載專區 下載專區連結 稅則變更 稅則變更連結

行政院環境保護署

毒物及化學物質局

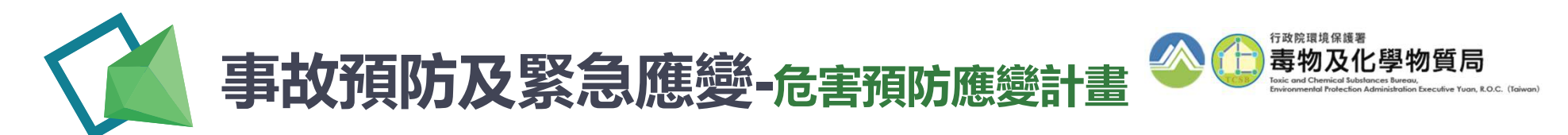

| 運送危害預防應變計畫清單 |             |      |                     |       |          |  |  |  |
|--------------|-------------|------|---------------------|-------|----------|--|--|--|
| 項次           | 計劃書名稱       | 備註   | 最後編輯日期              | 狀態    |          |  |  |  |
| 1            | 運送危害預防及應變計畫 | A場所  | 2021/07/27 16:48:06 | 填寫中   | 編輯引用刪除瀏覽 |  |  |  |
|              |             |      |                     |       | 新增       |  |  |  |
|              | 首勇          | 〔上一頁 | 全1筆,共1頁目前第 1♥ 頁     | 「下一頁」 | 尾頁       |  |  |  |

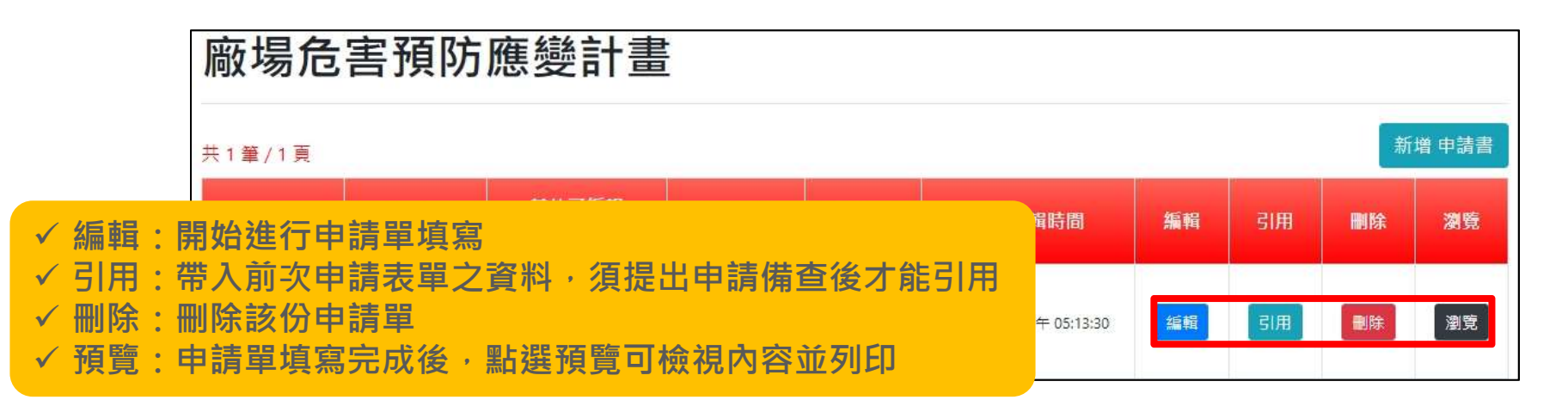

| 事故預防及緊急應變-                                                                                                    | 危害預防應變計畫                                                                                                    |
|----------------------------------------------------------------------------------------------------|----------------------------------------------------------------------------------------------------|
| 廠場危害預防應變計畫 編輯<br>基本資料 相關圖資 危害預防 應變                                                                                                    | 43<br>填寫完畢後,系統提供下載<br>功能,提供後續送審                                                                                                    |
| 1. 計畫書名稱:         計畫書名稱:         所屬部門:         撰寫人員:         撰寫人員聯絡電         範例: 02-12345678#999                                                                                                    | 基本資料 相關圖資 危害預防 應變 甲請害資料       申請書尚未完成填寫!!       您可以從下方選擇下戰申請書資料。       若想繼續修改申請書資料。點選上方步關按鈕僅從資寫未完成步關       申請書套印:     下戰   下一頁開始 登載應變人員 |
| 1       1       1       1       1       1       1       1       1       1       1       1       1       1       1       1       1       1       1       1       1       1       1       1       1       1       1       1       1       1       1       1       1       1       1       1       1       1       1       1       1       1       1       1       1       1       1       1       1       1       1       1       1       1       1       1       1       1       1       1       1       1       1       1       1       1       1       1       1       1       1       1       1       1       1       1       1       1       1       1       1       1       1       1       1       1       1       1       1       1       1       1       1       1       1       1       1       1       1       1       1       1       1       1       1       1       1       1       1       1       1       1       1       1       1       1 <th1< th=""> <th1< th=""> <th1< th=""></th1<></th1<></th1<> |                                                                                                    |
|                                                                                                    | 62                                                                                                    |

## 事故預防及緊急應變-應變人員資料登載

STEP

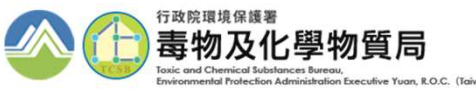

|                     | (  | 行政院環境<br>Environmenta<br>Administration<br>Yuan R.O.C. | 保護署<br>Protection<br>n Executive<br>開注化學物                                                                                                    | 主化學物質登                                   | 記申報系統 (第音端)<br>專區                              |                                                                            |
|---------------------|----|--------------------------------------------------------|----------------------------------------------------------------------------------------------------|------------------------------------------|------------------------------------------------|----------------------------------------------------------------------------|
|                     |    |                                                        | ◆回到分流                                                                                                    | 頁面                                       | ● EMS連結 ● 登出系統                                 |                                                                            |
|                     |    |                                                        | 申請/                                                                                                    | 維護專區                                     |                                                | 待處理事項                                                                      |
| 1 點選 <b>风</b><br>進入 | 気に | ·····································                  | ⊢下滋藤商基本資料<br>上野遊載<br>よう<br>・<br>・<br>・<br>次<br>※<br>前<br>長<br>本<br>資料<br>よ<br>。<br>、<br>、<br>、<br>)<br>免<br>添<br>加<br>二<br>、<br>、<br>、<br>、<br>、<br>、<br>、<br>、<br>、<br>、<br>、<br>、<br>、 | 防災基本資料表<br>圖資區管理<br>全國專災聯防組織<br>應變人員資料登載 | 防災基本資料表連結<br>圖資區管理連結<br>全國毒災聯防組織連結<br>應變人員資料登載 | 相關資訊<br>【110/08/02】<br>自8/2起恢復客服專線讀改撥02-2370-<br>1999,謝謝。                  |
|                     |    | 光浴/II单/IG呱甲萌                                           | 单NG咖中詞<br>由書                                                                                                    | 「「」「」「」」                                 | 建結                                             | 【110/07/08】<br>各公私場廠您好:因110年7月10日                                          |
|                     | 2  | 運作紀錄<br>受委託貯存管理網路<br><sup>社記用识</sup>                   | 日記録<br>受委託貯存管理網路註記現況<br>連結                                                                                                    | 事故調查處理報告<br>運送危害預防應變<br>計書               | 申報(查詢)變更<br>申報(查詢)變更                           | (呈期六) 適逢假日,110年6月份壽性<br>及關注化學物質運作紀錄申報期將延<br>至110年7月12日(呈期一)止,請依時<br>限完成作業。 |
|                     |    | 運送表單<br>應變器材及偵測與警<br>報設備計畫書                            | 運送表單連結<br>應變器材及偵測與警報設備計<br>畫書連結                                                                                                    | 廠場危害預防應變<br>計畫<br>責任保險                   | 申報(查詢)變更<br>申報(查詢)變更                           | 【110/06/25】<br>配合毒性及關注化學物質許可登記核<br>可管理辦法修正,新版毒性及關注化<br>學物質防災基本資料表已上線       |
|                     |    |                                                        | 查請                                                                                                    | 向專區                                      | 1                                              | [more]                                                                     |
|                     |    | 資料查詢<br>Q&A                                            | 毒理資料庫<br>Q&A連結                                                                                                    | 影音專區<br>線上客服                             | 影音專區連結<br>線上客服                                 | [more]                                                                     |
|                     |    | 下載專區<br>稅則變更                                           | 下載專區連結<br>稅則變更連結                                                                                                    |                                          |                                                |                                                                            |

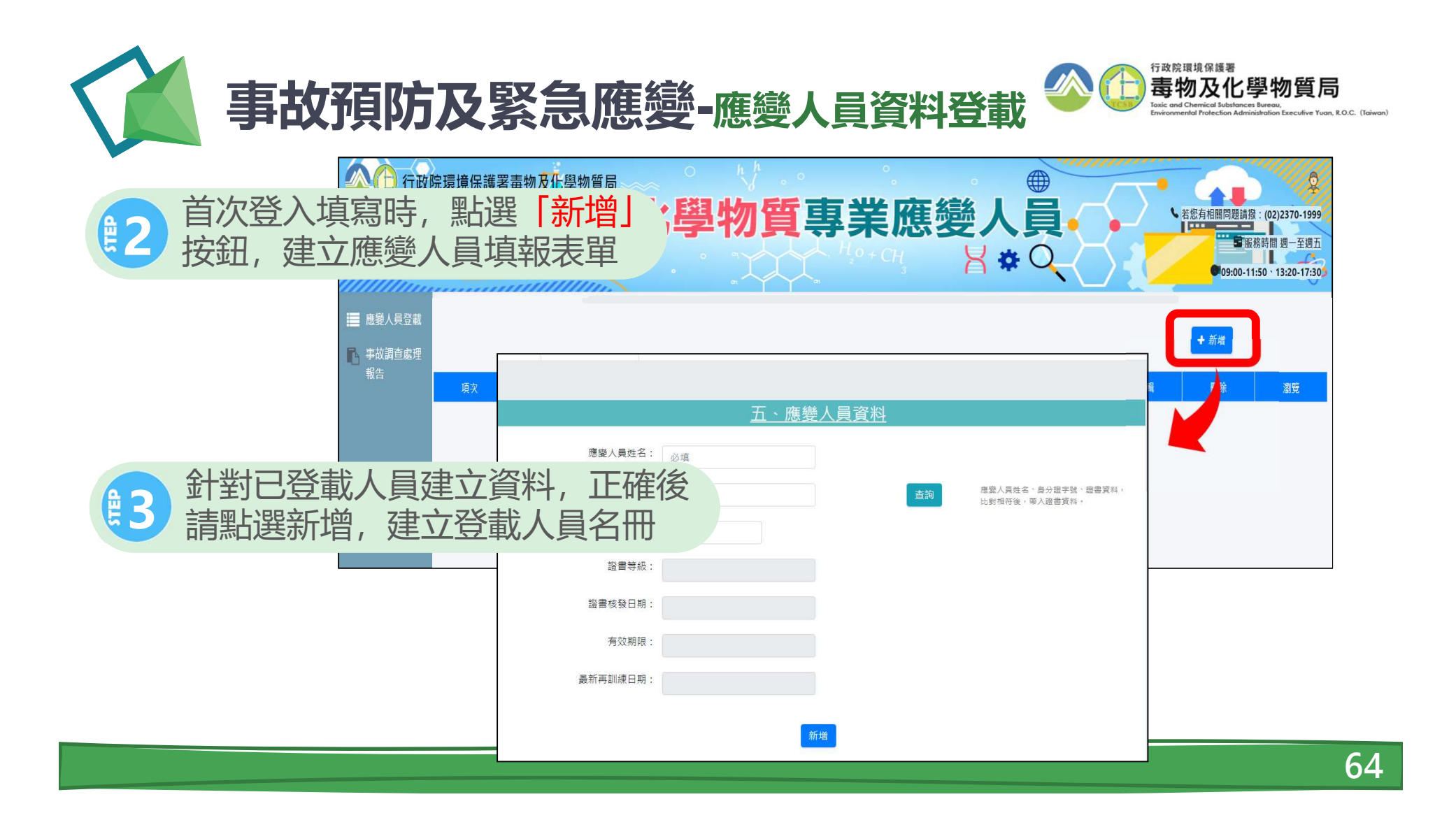

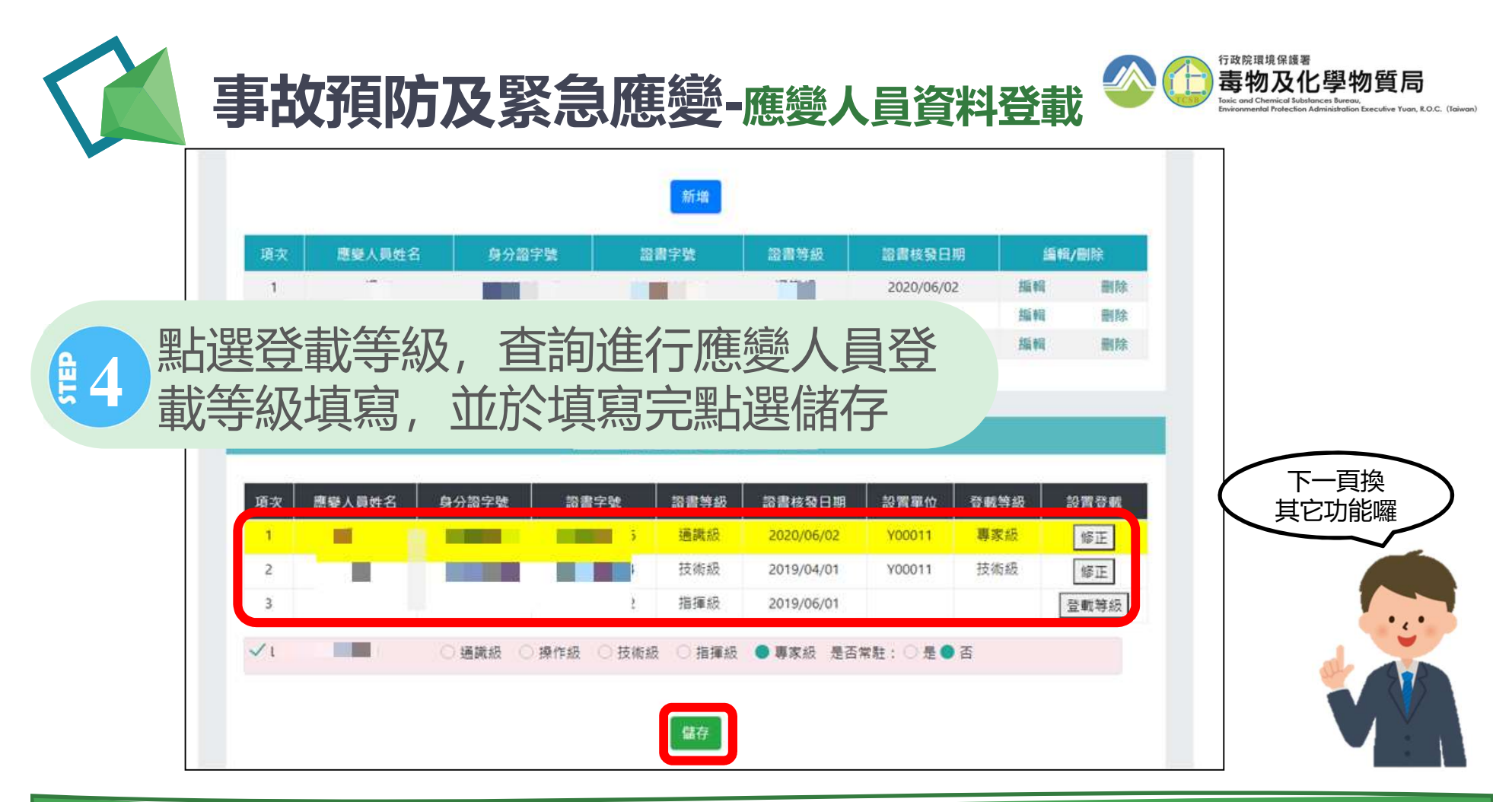

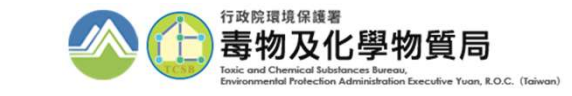

## 事故預防及緊急應變-責任保險

行政院環境保護署

Yuan R.O.C.

Environmental Protection Administration Executive

🗹 欲填寫責任保險相關資料者, 點擊責任保險進入 結 日登出系統 待處理事項 廠商資料 上下游廠商基本資料 建置責任保險 臨時證件 臨時證件 核可文件申請 核可文件 有限公司 運作人: 一氧化二氮(笑氣)免添加二 一氧化二氮 ( 笑氣 ) 免添加二氧化硫申請 運作場所: 管制編號/名稱 氧化硫申請 申報 保單名稱: 日記錄 運作紀錄 같다.[상) 香諭 至110年7月12日(星期一)止,請依時 受委託貯存管理網路 受委託貯存管理網路註記現況 運送危害預防應變 申報目 限完成作業。 註記現況 連結 計畫 申報国 詢變更 廠場危害預防應變 [110/06/25] 運送表單 運送表單連結 配合毒性及關注化學物質許可登記核 計畫 應參器材及值測與整 應戀器材及値測與警報設備計 申報|查詢|變更 可管理辦法修正,新版毒性及關注化 責任保險 報設備計畫書 書書連結 學物質防災基本資料表已上線 查詢專區 [more] 資料查詢 毒理資料庫 影音專區 影音專區連結 Q&A Q&A連結 線上客服 線上客服 下載專區 下載專區連結 稅則變更 稅則變更連結

毒性及關注化學物質登記申報系統(聲音編)

關注化學物質申請暨申報專區

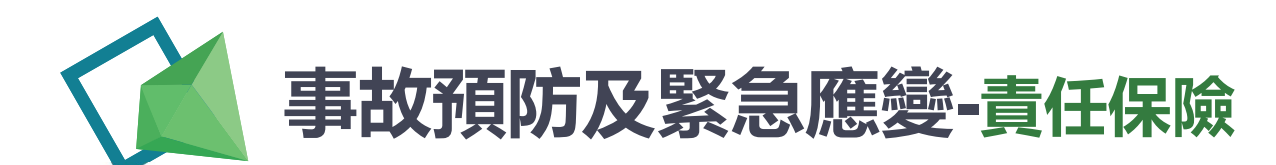

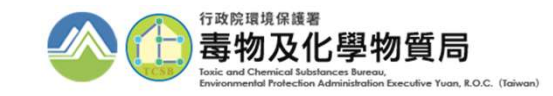

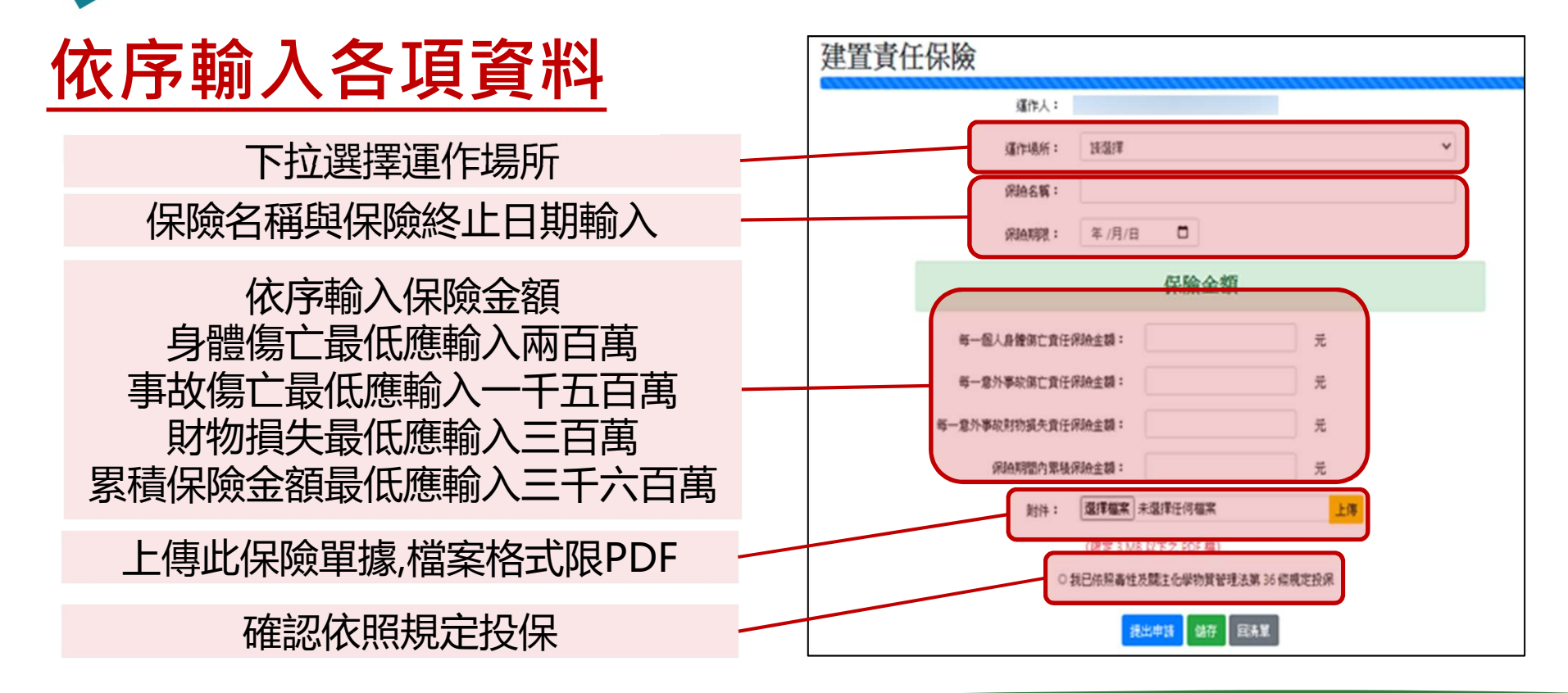

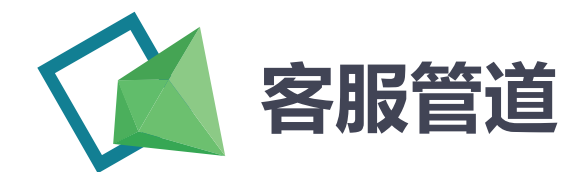

START

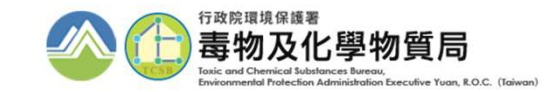

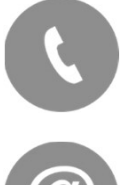

(02) 2370-1999

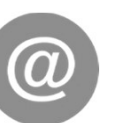

toxic@echem.tw

## 即時排除疑難雜症

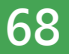

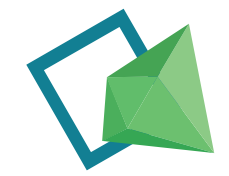

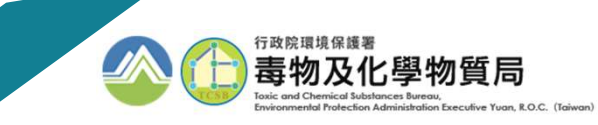

# 感謝您的聆聽

毒物及化學物質局 Toxic and Chemical Substances Bureau, Environmental Protection Administration, Executive Yuan, R. O. C (Taiwan)